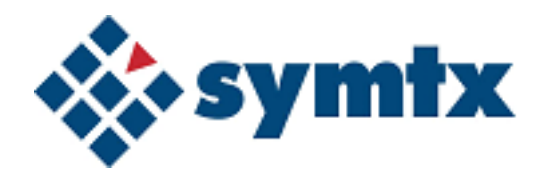

Document No. 144115

# Symtx N1891A-2 Payload Test System

User's Guide

## Notices

© Symtx, Inc. 2006

No part of this manual may be reproduced in any form or by any means (including electronic storage and retrieval or translation into a foreign language) without prior agreement and written consent from Symtx, Inc. as governed by United States and international copyright laws.

Adobe ® and Acrobat ® are trademarks of Adobe Systems Incorporated.

Microsoft ® is a U.S. registered trademark of Microsoft Corporation.

Windows ® and MS Windows ® are U.S. registered trademarks of Microsoft Corporation.

Manual prepared by RL Technical http://www.RLTechnical.com

#### **Document No.**

144115

#### Edition

December 24, 2006

Printed in USA

Symtx, Inc. 4401 Freidrich Lane, Building 2, Suite 200 Austin, TX 78744

#### Warranty

The material contained in this document is provided "as is," and is subject to being changed, without notice, in future editions. Further, to the maximum extent permitted by applicable law, Symtx disclaims all warranties, either express or implied, with regard to this manual and any information contained herein, including but not limited to the implied warranties of merchantability and fitness for a particular purpose. Symtx shall not be liable for errors or for incidental or consequential damages in connection with the furnishing, use, or performance of this document or of any information contained herein. Should Symtx and the user have a separate written agreement with warranty terms covering the material in this document that conflict with these terms, the warranty terms in the separate agreement shall control.

#### **Technology Licenses**

The hardware and/or software described in this document are furnished under a license and may be used or copied only in accordance with the terms of such license.

### **Restricted Rights Legend**

If software is for use in the performance of a U.S. Government prime contract or subcontract, Software is delivered and licensed as "Commercial computer software" as defined in DFAR 252.227-7014 (June 1995), or as a "commercial item" as defined in FAR 2.101(a) or as "Restricted computer software" as defined in FAR 52.227-19 (June 1987) or any equivalent agency regulation or contract clause. Use, duplication or disclosure of Software is subject to Symtx' standard commercial license terms, and non-DOD Departments and Agencies of the U.S. Government will receive no greater than Restricted Rights as defined in FAR 52.227-19(c)(1-2) (June 1987). U.S. Government users will receive no greater than Limited Rights as defined in FAR 52.227-14 (June 1987) or DFAR 252.227-7015 (b)(2) (November 1995), as applicable in any technical data.

### **Safety Notices**

### CAUTION

A **CAUTION** notice denotes a hazard. It calls attention to an operating procedure, practice, or the like that, if not correctly performed or adhered to, could result in damage to the product or loss of important data. Do not proceed beyond a **CAUTION** notice until the indicated conditions are fully understood and met.

## WARNING

A WARNING notice denotes a hazard. It calls attention to an operating procedure, practice, or the like that, if not correctly performed or adhered to, could result in personal injury or death. Do not proceed beyond a WARNING notice until the indicated conditions are fully understood and met.

## In This User's Guide...

The first six chapters of this user's guide contains instructions for using the Symtx N1891A-2 Payload Test System (PTS), including running tests, viewing and printing data, and performing calibrations.

The second section, chapter seven, eight, and Appendix A, of this user's guide includes information and instructions for developing test plans, customizing data presentations, and using the CITIfile data format.

The Symtx N1891A-2 Payload Test System (PTS) described in this user's guide is a modified version of the originally designed Agilent N1891A payload test system. Unless noted, the original functionality of the Agilent Technologies system still complies.

#### Chapter 1, "Getting Acquainted with the System"

Chapter 1 provides an introduction to the PTS. It includes an overview of the PTS server and cabinet components, as well as the operating system and system control.

#### Chapter 2, "Getting Started"

Chapter 2 describes the login procedures, using the online help system, using the graphical interface, initializing and shutting down the system, and using the switch matrix control window.

#### Chapter 3, "Running Tests, Viewing Data, and Printing Results"

Chapter 3 describes the test control windows, and provides information on running tests, viewing and printing results, and using the Event Retriever.

#### Chapter 4, "Calibrating the System"

Chapter 4 describes the various system and instrument calibrations, as well as how and when to use them.

#### Chapter 5, "Running the System Functional Test"

Chapter 5 describes the automated system functional test, including running the individual tests, external connections, understanding test results, troubleshooting, switch controls, and switch paths.

#### Chapter 6, "Creating Test Articles and Phases"

Chapter 6 describes how to use the graphical user interface (GUI) to set up and define test articles and phases.

### Chapter 7, "Adding and Defining Tests and Calibrations"

Chapter 7 defines test-related support files; adding, editing, viewing, and printing tests and support files; defining test IDs using support files; understanding support file variables and syntax.

### Chapter 8, "Customizing Data Presentation"

Chapter 8 describes how to use data presentation functions, such as modifying report headers, defining graphs, defining tables, and printing data presentations.

### Appendix A, "Using the CITIfile Data Format"

Appendix A describes the CITIfile syntax, how to use CITIfile packages, and XML data formats.

## Symtx N1891A-2 Payload Test System (PTS) Documentation Set

The PTS is supported by the following system-level documents:

| Symtx N1891A-2 User's Guide              | 144115 |
|------------------------------------------|--------|
| Symtx N1891A-2 Acceptance Test Procedure | 144107 |
| Symtx N1891A-2 Measurement Reference     | 144105 |
| LMN5002 MOUS RF ICD                      | 144104 |
| LMN5002 MOUS ICD                         | 144103 |

## Contents

#### 1 Getting Acquainted with the System

Introducing the Symtx N1891A-2 Payload Test System (PTS) 14 **Computer Equipment** 14 Measurement Cabinet 14 Operating the Symtx N1891A-2 Payload Test System (PTS) 15 System user types 15 System administrator 16 16 Modes of operation To change the local/remote mode of operation 16 To change the mode of operation 16 Figure 1. Symtx N1891A-2 PTS modes of operation 17 Manual control 18 Simultaneous measurements 18

#### **2 Getting Started**

Starting and Logging Into the Computer 20 To start and log in to the computer 20 Using the Online Help System 21 Figure 2. Adobe Acrobat tool bar for online help 21 Table 1. Using the online help system 21 Using the PTS Graphical User Interface (PTS GUI) 22 Figure 3. PTS GUI main window 22 22 Table 2. Using the PTS GUI main window Initializing and Shutting Down System Control 24 To initialize the system 24 To initialize the system 24 To shut down the system 24 To shut down the system 24 Using the Switch Matrix Control Window 25 Table 3. How to use the switch matrix control window 25 Table 4. Switch matrix uplink control functions 26 Table 5. Switch matrix downlink control functions 28

### 3 Running Tests, Viewing Data, and Printing Results

Working with the Test Control Window30Test control window30

Figure 4. Test control window 30 Table 6. Test control window functions 30 **Running Tests** 32 32 To run a test To run a test 32 Test status indicators 33 Table 7. Test status indicators 33 34 Viewing Data and Printing Results To view test results 34 To view test results 34 To print results 35 To print results 35 Simulating Measurements 36 37 Using the Event Retriever Figure 5. Event Retriever browser window 37 Table 8. Event retriever browser window components 38

### 4 Calibrating the System

| Introducing Calibrations 40               |    |
|-------------------------------------------|----|
| System Calibrations 42                    |    |
| Port Calibrations 42                      |    |
| Internal Calibrations 42                  |    |
| External Calibrations 43                  |    |
| Time and Temperature Drift Calibrations   | 43 |
| Configuring System Calibrations 44        |    |
| Calibration Frequency Configuration Files | 44 |
| Example ULCalFreqConf.prm File: 45        |    |
| Example DLCalFreqConf.prm File: 47        |    |
| Example CalAsset.prm File: 50             |    |
| Performing System Calibrations 51         |    |
| To perform a system calibration: 51       |    |
| Scheduling System Calibrations 52         |    |
| Instrument Calibrations 53                |    |
| Configuring Instrument Calibrations 53    |    |
| Scheduling Instrument Calibrations 54     |    |
| External Hardware Calibrations 56         |    |
| External Hardware Configuration 56        |    |
| Example ULExtHWConf.prm file 56           |    |
| External Hardware Calibration Files 57    |    |

Example Gain file (named Cal\_Loss\_Cable#3240) 57 Example Delay file (named Cal\_Delay\_Cable#3240) 58 Other Hardware Calibrations 60 Power Sensor Calibrations 60 Noise Source ENR Tables 60 Example NoiseSourceConf.prm file 60 Using Calsets 62 5 Running the System Functional Test Performing the Automated System Functional Test 64 Purpose 64 Conditions 64 Table 9. System functional test sequences 64 Starting the System Functional Test 65 To start the system functional test from the PTS server 65

#### SFT Tests 66

SFT InstSelfTests 66 SFT IntPaths CKA 67 SFT\_IntPaths\_UHF 68 SFT ExtPaths 68 Table 10. SFT InstSelfTests 71 Table 11. SFT IntPaths CKU 72 Table 12. SFT IntPaths UHF 77 Table 13. SFT\_ExtPaths 79

#### 6 Creating Test Articles and Phases

Adding and Copying a Test Article 84 File naming constraints 84 Table 14. File naming constraints 84 To add a new test article 84 To add a new test article 85 To copy a test article 85 To add a new test article by copying an existing test article 85 Adding and Copying Phases 86 86 File naming constraints To add a new test phase 86 To add a new phase 86 To copy a phase 87

To add a new phase by copying an existing phase 87

Using Local Variable Lookup 88 To set up the local variable lookup 88 To set up the local variable lookup 88 To perform local variable lookup 89 To perform local variable lookup 89

#### 7 Adding and Defining Tests and Calibrations

Understanding Tests 92 Table 15. A brief glossary of terms 92 Figure 6. Support files called during the stages of a test 92 Table 16. The stages of a test 93 Adding, Editing, and Viewing Tests and Support Files 94 To add a test file 94 To add a test file 94 To edit a test 95 To edit a test 95 To view and print support files 95 To view and print support files 95

Defining a Test 96 File syntax 96 Table 17. Program schedule message file definitions 97 Table 18. Parameters for the PTE configuration variable 98 Table 19. Rules lookup file definitions 99 Table 20. Local parameter file definitions 100 Table 21. To define the standard telemetry file 102 104

104

#### 8 Customizing Data Presentation

Understanding Data Presentation Functions 106 Graph functions 106 Table functions 107 General formats 107 Header files 107 Format control files 108 Figure 7. Presentation page layout examples 108

Table 22. To define the test limits file

Table 23. A Summary of Data Presentation Defaults 108 Modifying Header Files 110 To edit a header file 110 To edit a header file 110 Header file formats and keywords 110 Table 24. Header file formats 110 Table 25. Keywords for header files 111 Sample header file 112 Modifying Format Control Files 113 To edit the format control file to create a graph 113 to edit the format control file to create a graph 113 Keywords for graphs 114 Table 26. Keywords for graphs 114 To edit the format control file to create a table 121 To edit the format control file to create a table 121 Keywords for tables 122 Table 27. Keywords for tables 122 Error conditions in tables 129 Table 28. Error symbols 130 A simple presentation file control file (.fcf) 130 Table 29. Format control file with functional explanation 130 Printing Tables and Graphs 132 Printer selection 132 Printing options 132

#### **9 Monitoring Drift of System Cables**

Introducing Drift Monitoring Using the Thermal Vacuum Calibration134Measuring Drift of System Cables135Troubleshooting System Drift136

#### A Using the CITIfile Data Format

The CITIfile Format 138 CITIfile Terms 139 CITIfile package 139 CITIfile header 139 CITIfile data array 139 CITIfile keywords 139

Table 30. CITIfile keyword reference 140 **CITIfile Conventions** 142 Line length 142 Keywords 142 Separators 142 Unrecognized keywords 142 Adding new devices 142 File names 142

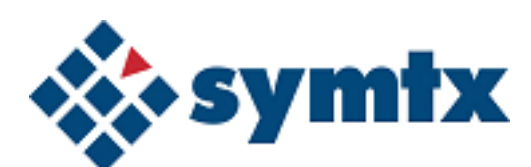

# 1 Getting Acquainted with the System

Introducing the Symtx N1891A-2 Payload Test System (PTS) 14 Computer Equipment 14 System user types 15 Modes of operation 16 Modes of operation 16 Manual control 18

This chapter provides an introduction to the Symtx N1891A-2 Payload Test System (PTS). It includes an overview of the PTS server computer and cabinet components, as well as the operating system, and system control.

NOTE

When you see the use of N1891AEXX, it refers to the generic form and you should reference your unique configuration information; it is not to be taken literally.

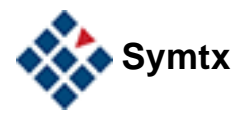

## Introducing the Symtx N1891A-2 Payload Test System (PTS)

Two major components make up the Symtx N1891A-2 PTS:

- Computer Equipment
- Measurement Cabinet

## **Computer Equipment**

The PTS computer equipment is comprised of the following: server computer, two measurement computers, printer, back-up tape drive, laptop computer, and an additional display.

The server computer is the central computer in the Symtx N1891A-2 PTS. The server computer communicates with the customer supplied test conductor control computer through the customer's LAN. The server computer orchestrates all of the tests and communications between the two measurement computers through the test system's LAN.

The measurement computers are responsible for controlling a set of receive and transmit equipment. The hardware is dedicated to a single computer, but the ability exists to communicate to hardware across computers. Each measurement computer has its own dedicated version of Agilent VEE and Agilent VSA software.

## **Measurement Cabinet**

The measurement cabinet is a two bay rack comprised of two sets of control, receive, and transmit equipment. This equipment supports the concurrent execution of the measurement functions described in the Symtx N1891A-2 PTS Measurement Reference guide. See the system supplied hardware drawings for details and diagrams.

## **Operating the Symtx N1891A-2 Payload Test System (PTS)**

Operating the PTS includes a variety of tasks from unpacking the system to developing tests. This section provides a brief overview of how the system works.

### System user types

Four different user types may work with the system at one time or another, as described in this section.

#### System installer

- Unpacks and sets up the system.
- Verifies that the software is installed and configured properly on the PTS server computer and the measurement computer.
- Runs the system functional test (SFT).

#### Test operator

- Periodically runs the SFT to verify that the system is working properly.
- Runs calibrations to enhance measurement accuracy.
- Tests the test article for a given phase using the tests defined by the test plan developer.
- Runs the system (automatic local operation) using the Symtx N1891A-2 PTS graphical user interface (PTS GUI), the test conductor control computer (automatic remote operation), or by direct control of specific instruments (manual control).

These tasks are discussed in this user's guide.

#### Test plan developer

- Makes configuration changes.
- Uses the PTS GUI to add test article and phases.
- Defines each test for a particular test article and phase.
- Edits supporting text files that define test parameters.
- Defines data presentation formats.

These tasks are discussed in this user's guide.

## System administrator

- Performs regular maintenance and upkeep of the Windows server
- Performs backups for the PTS and measurement computer
- Archives data
- Installs software upgrades and patches
- Adds and removes users

### Modes of operation

You can operate the system in remote or local mode.

#### Remote mode

When the PTS server computer is under the control of the test conductor control computer, it is in remote mode.

In remote mode, you can perform tests concurrently by assigning each test to a different hardware set.

#### Local mode

When the PTS server computer is under the control of the PTS GUI, either at the PTS server computer or at the measurement computer, it is in local mode.

In local mode, you can perform tests concurrently by assigning each test to a different hardware set.

#### To change the local/remote mode of operation

Use the PTS GUI to place the cabinets in local or remote mode.

#### To change the mode of operation

#### Step

- 1 In the PTS GUI main window, choose **System Control > Local/Remote**.
- 2 Select a cabinet for which you want to change the mode.
- 3 Select the desired mode:
  - Local for PTS server computer control computer
  - Remote for test conductor control computer

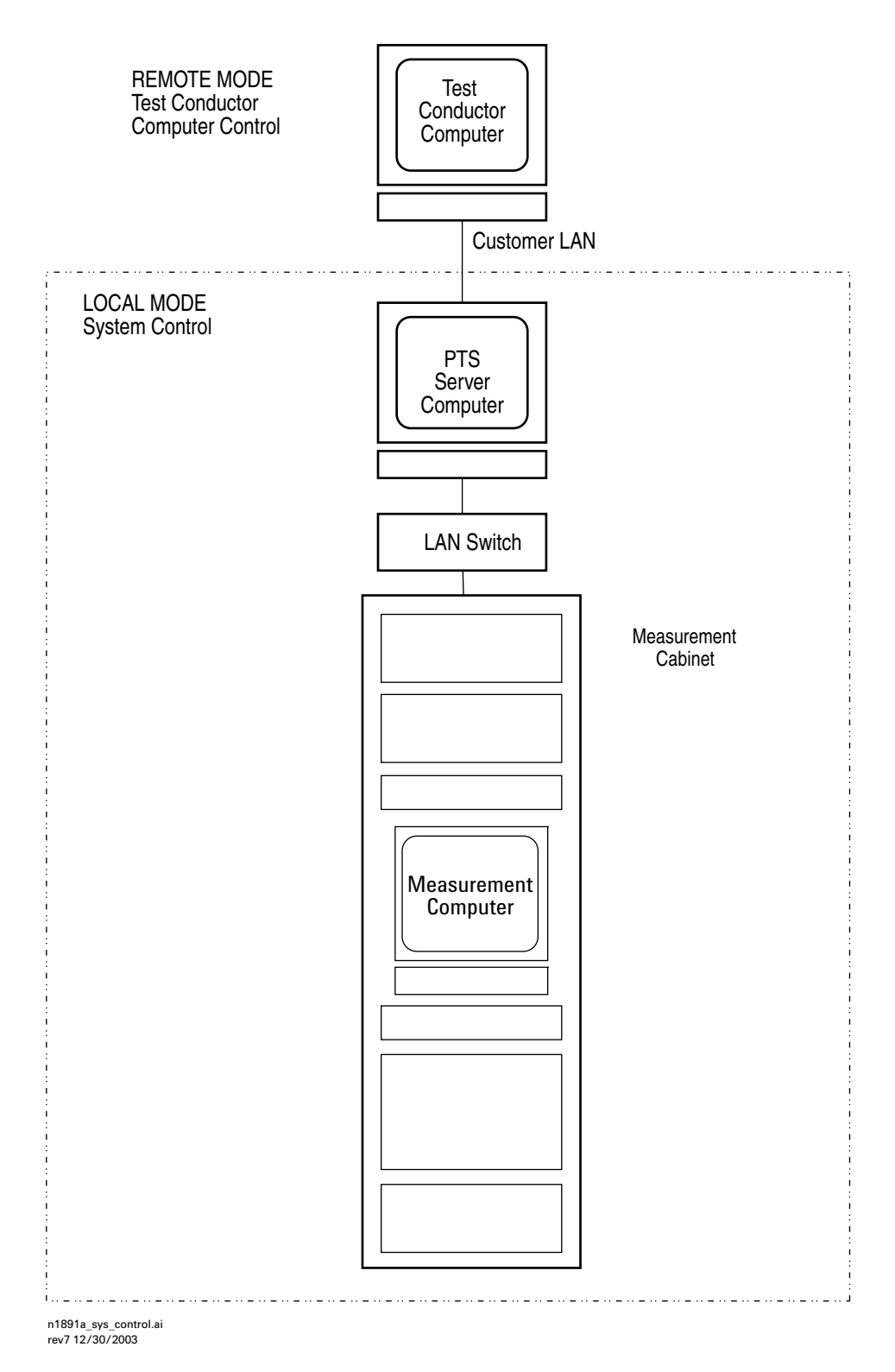

Figure 1 Symtx N1891A-2 PTS modes of operation

#### **1** Getting Acquainted with the System

## Manual control

- Switch matrixes You can control the system switch matrix using a control menu in the PTS GUI. See "Using the Switch Matrix Control Window" on page 25.
- Agilent 89600 vector signal analyzer (VSA) You can control the VSA from the measurement computer.
- **Instrument front panels** All other instruments can be manually controlled from their front panels.

NOTE

If instruments have been set to remote mode by the measurement computer, they may not respond to key presses. You must first press the **Local** key to return the instrument to local mode.

### Simultaneous measurements

The Symtx N1891A-2 PTS has the ability to execute two simultaneous measurements as long as they are using different uplink and downlink ports. For this case, the side 1 transmit and receive asset is assigned to a set of uplink ports and side 2 assets the other uplink and downlink port. The system expects the stimulus port and the receive port, for any particular measurement, to be designated to the same side assets.

#### NOTE

Although the hardware has the ability to support cross-strapping, where side 1 is the sourcing hardware and side 2 is the receiver hardware, the current software will not support cross-strapping.

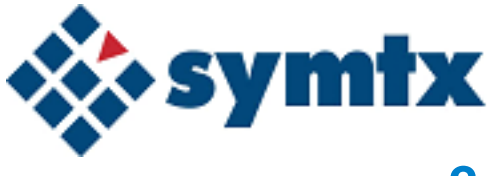

# 2 Getting Started

Starting and Logging Into the Computer 20 Using the Online Help System 21 Using the PTS Graphical User Interface (PTS GUI) 22 Initializing and Shutting Down System Control 24 To initialize the system 24 To shut down the system 24 Using the Switch Matrix Control Window 25 Switch matrix uplink control functions 26 Switch matrix downlink control functions 28

This chapter describes the login procedures, as well as how to use the online help system, and the Symtx N1891A-2 PTS graphical user interface (PTS GUI). It also tells you how to initialize and shut down the system. Finally, it provides instructions for using the switch matrix control window.

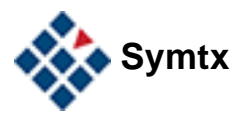

## Starting and Logging Into the Computer

Use the following procedure to log into the PTS server computer.

### To start and log in to the computer

| Step |                                                                                      | Notes                                                                                                    |  |  |
|------|--------------------------------------------------------------------------------------|----------------------------------------------------------------------------------------------------|--|--|
| 1    | Start the PTS server computer by pressing the ON/OFF button on the front of the CPU. | <ul><li>The computer takes a few minutes to start.</li><li>Make sure the monitor is turned on.</li></ul>                                                |  |  |
| 2    | Press Ctrl-Alt-Delete to display the login dialog box.                               | <ul> <li>If the dialog box is already displayed, skip this step.</li> </ul>                                                                             |  |  |
| 3    | In the User name: text area, enter your login name.                                  |                                                                                                    |  |  |
| 4    | In the Password: text area, enter your password.                                     |                                                                                                    |  |  |
| 5    | Click <b>OK</b> .                                                                    | <ul> <li>The Windows desktop appears and you are<br/>logged in.</li> </ul>                                                                              |  |  |
| 6    | From the Start menu, choose<br><b>Programs &gt;N1891AEXX</b>                         | <ul> <li>You can also click the N1891A icon on the desktop.</li> <li>The payload test system's graphical user interface—the PTS GUI—appears.</li> </ul> |  |  |
| 7    | Turn the measurement computer and cabinet instruments ON.                            | <ul> <li>The measurement computer uses an<br/>auto-logon process and does not require<br/>the user to log on.</li> </ul>                                |  |  |

## Using the Online Help System

System-level documentation is online in Adobe Acrobat format. Clicking **HELP** starts Adobe Acrobat Reader and displays the documentation index page. Figure 2 shows the Adobe Acrobat tool bar while Table 1 gives pointers for using the online documentation.

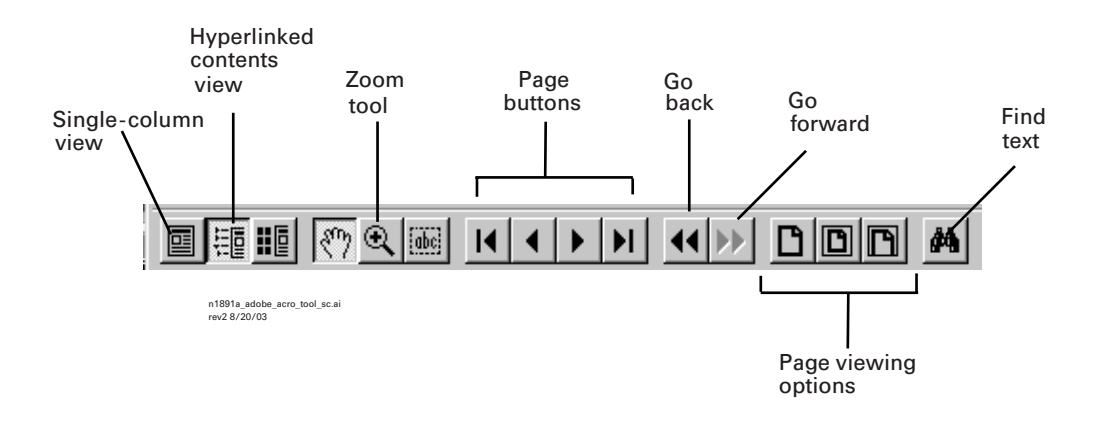

#### Figure 2 Adobe Acrobat tool bar for online help

#### Table 1 Using the online help system

| Task        |                                                                                                    | Results                                                                                                    |  |  |  |  |  |  |
|-------------|----------------------------------------------------------------------------------------------------|----------------------------------------------------------------------------------------------------|--|--|--|--|--|--|
| To vi       | To view hyperlinked contents:                                                                                     |                                                                                                    |  |  |  |  |  |  |
| 1<br>2      | Click the hyperlinked contents view<br>button.<br>Click any topic in the list.                                    | <ul> <li>The contents column appears. A<br/>triangle next to a topic shows that<br/>there are lower-level topics</li> </ul> |  |  |  |  |  |  |
| To ex       | kpand lower-level topic lists:                                                                                    |                                                                                                    |  |  |  |  |  |  |
| 1<br>2      | Click the small triangle shown in the contents column.<br>Click any topic in the list                             | <ul> <li>The lower-level contents list expands</li> </ul>                                                                   |  |  |  |  |  |  |
| То рі       | rint an online help topic:                                                                                        |                                                                                                    |  |  |  |  |  |  |
| 1<br>2<br>3 | Choose File > Print.<br>Select a printer and set properties.<br>Select ALL, Current Page, or a<br>range of pages. |                                                                                                    |  |  |  |  |  |  |

4 Click OK.

## Using the PTS Graphical User Interface (PTS GUI)

Figure 3 shows the PTS GUI, the key way you interact with the Symtx N1891A-2 PTS—both hardware and software. Refer to this figure and Table 2 for instructions on using the PTS GUI.

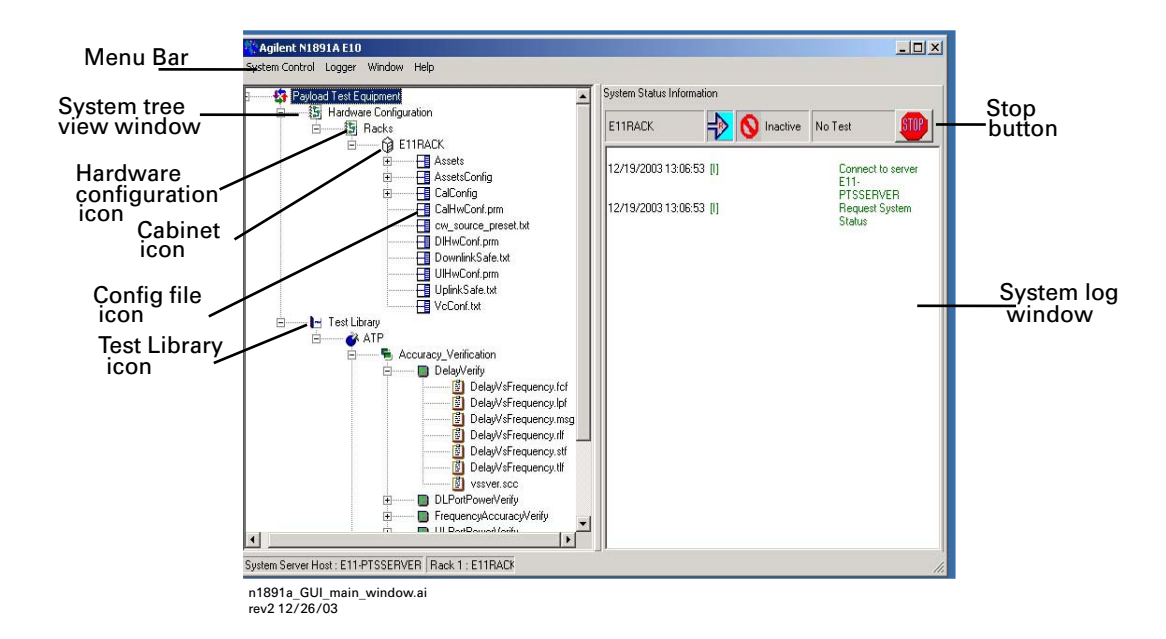

| Figure 3 | PTS GUI | main window |
|----------|---------|-------------|
|----------|---------|-------------|

| Table 2 | Using | the F | PTS | GUI | main | wind | low |
|---------|-------|-------|-----|-----|------|------|-----|
|---------|-------|-------|-----|-----|------|------|-----|

| What it is                 | What it does or indicates                                                                                                    |
|----------------------------|----------------------------------------------------------------------------------------------------|
| Menu bar                   | • Contains menus to control the system, view or print results, log file control, and view online manuals.                                            |
| System tree view<br>window | <ul> <li>Contains the hierarchical representation of asset configuration, test article,<br/>phases, test, and test definition file icons.</li> </ul> |
| System status bar          | <ul> <li>Shows the current status of tests on each cabinet connected to the system.</li> </ul>                                                       |

| System Status Information | 1                              |                       |                         |                                                 |
|---------------------------|--------------------------------|-----------------------|-------------------------|-------------------------------------------------|
| CSYS1                     | 🔶 🍂 Ru                         | nning 2demoTE         | ST                      | -1001                                           |
| Cabinet host<br>name      | Local/remote<br>mode indicator | Text status indicator | Currently selected test | ri891a_system_status_bar_sc.ai<br>rev1 12/17/03 |

| What it is                                                                    | What it does or indicates                                                                                                    |               |         |                                                         |  |  |
|-------------------------------------------------------------------------------|----------------------------------------------------------------------------------------------------|---------------|---------|---------------------------------------------------------|--|--|
| Cabinet host name                                                             | Shows the host name of each measurement computer connected to the PTS server.                                                           |               |         |                                                         |  |  |
| Mode indicator                                                                | • Shows blue if the system is in local mode (system control/stand-alone control) or orange if in remote mode (test controller control). |               |         |                                                         |  |  |
| <b>Test status indicator</b> • Shows the status of the currently loaded test. |                                                                                                    |               |         |                                                         |  |  |
|                                                                               | 0                                                                                                    | Not Avail     | •       | No test is loaded. Clear by loading and running a test. |  |  |
|                                                                               | R                                                                                                    | Running       | •       | Test is loaded and running.                             |  |  |
|                                                                               | STOP                                                                                                    | Idle          | •       | Test is finished and can be run again.                  |  |  |
|                                                                               | 2                                                                                                    | Pause         | •       | Test has paused.                                        |  |  |
| System log window                                                             | <ul> <li>Displays</li> </ul>                                                                                                    | a running log | of test | activities.                                             |  |  |

Table 2 Using the PTS GUI main window (continued)

## **Initializing and Shutting Down System Control**

Initializing the system:

- Terminates any active tests and places all cabinets in a safe state. Before you initialize the system, be sure no one is running tests on any of the cabinets.
- Reloads all configuration information.

Shutting down the system:

- Terminates any active tests and places the cabinet in a safe state.
- Affects all cabinets specified by the action. Before you shut down the system, be sure no one is running a test on any of the cabinets.

## To initialize the system

To initialize the system

| Step                                                       | Notes                                                                                                    |
|------------------------------------------------------------|----------------------------------------------------------------------------------------------------|
| 1 From the PTS GUI, choose<br>System Control > Initialize. | <ul> <li>Terminates without additional warning any<br/>test running on any connected rack and<br/>reloads configuration information.</li> </ul> |

## To shut down the system

To shut down the system

| S | tep                                                                        | Notes                                                                                                    |
|---|----------------------------------------------------------------------------|----------------------------------------------------------------------------------------------------|
| 1 | From the PTS GUI, choose <b>System</b><br>Control > Stop.                  | <ul> <li>Or click the Stop button on the PTS GUI.</li> </ul>                                                             |
| 2 | From the Shutdown submenu, choose a specific cabinet or <b>All Racks</b> . | <ul> <li>Terminates all tests without additional warning.</li> <li>Does not initialize the selected cabinets.</li> </ul> |

## **Using the Switch Matrix Control Window**

The switch matrix control window is available from the PTS GUI. Its main functions are described in Table 3. Detailed descriptions of uplink and downlink control functions are given in Table 4 on page 26 and Table 5 on page 28, respectively.

| Table 3 How to use the switch matrix control window |  |
|-----------------------------------------------------|--|
|-----------------------------------------------------|--|

| Function                                | Description                                   | Steps Notes                                                                                                    |
|-----------------------------------------|-----------------------------------------------|----------------------------------------------------------------------------------------------------|
| Open the<br>switch<br>control<br>window | 2                                             | <ol> <li>From the PTS GUI, choose<br/>System Control &gt; Switch Matrix.</li> <li>The switch control dialog box<br/>for that cabinet appears.</li> <li>Select a cabinet.</li> </ol>                                                                                                    |
|                                         |                                               |                                                                                                    |
|                                         |                                               | Switch Control - Rack Name                                                                                                    |
|                                         |                                               | Down Load Paths Apply Get Current Paths                                                                                                    |
|                                         |                                               | Egit Downlick metrix                                                                                                    |
|                                         |                                               | Uplink Bands Band 1: 10:20:0 GHz                                                                                                    |
|                                         |                                               | Uplink Port Downlink Port                                                                                                    |
|                                         |                                               | Uplink Port Terminated Terminated Downlek Port HF Cal In                                                                                                    |
|                                         |                                               | Uplink RF Atten Pod CUT  Downlink Power Motor Path                                                                                                    |
|                                         |                                               | PF Source Downlink PM input DLPM Band 1                                                                                                    |
|                                         |                                               | Source Type PF Synthesizer 1 V Downleck PM Atten Pad IN                                                                                                    |
|                                         |                                               | Cal Port Selection                                                                                                    |
|                                         |                                               | Reference Control                                                                                                    |
|                                         |                                               | 10MHz Red Control Externol VSA Source Visa Roput                                                                                                    |
|                                         |                                               | 10Metr Path Normal SA Ito VSA CH1 Input SA Ito VSA CH1                                                                                                    |
|                                         |                                               | Uptink Power Meter Path VSA CH2 mput SA O to VSA CH2                                                                                                    |
|                                         |                                               | Upink PM Aten Ped N Pedever                                                                                                    |
|                                         |                                               | Modulation Path                                                                                                    |
|                                         |                                               | Moduletion Source VSA Namal                                                                                                    |
|                                         |                                               | Modulation Input Source1 FM                                                                                                    |
|                                         |                                               | R/F Synthesizer 2 Attenuation                                                                                                    |
|                                         |                                               | 10_00 Step Atten 50                                                                                                    |
|                                         |                                               |                                                                                                    |
|                                         |                                               |                                                                                                    |
|                                         |                                               |                                                                                                    |
|                                         |                                               | n 1991a avvitch matrix conti sc.ai<br>rev/2 12/17/03                                                                                                    |
| Get current<br>paths                    | Retrieves the current switch matrix settings. | <ol> <li>Click Get Current Path to read<br/>the current settings for the switch<br/>matrix.</li> <li>Click the drop-down list box to<br/>view and select settings.</li> <li>The system does not update<br/>path settings automatically;<br/>you must click Get Current<br/>Paths to retrieve the current<br/>settings.</li> <li>For uplink and downlink<br/>options, see Table 4 and<br/>Table 5, starting on page 26.</li> </ol> |

## 2 Getting Started

| Function | Description                                                                           | Steps                                                      | Notes                                                                                                    |
|----------|---------------------------------------------------------------------------------------|------------------------------------------------------------|----------------------------------------------------------------------------------------------------|
| Apply    | Applies changes<br>you make in the<br>entry fields.                                   | • Click <b>Apply</b> .                                     | <ul> <li>When you change a setting, the entry field. When you click <b>Apply</b>, the settings are applied and the background changes back to white.</li> <li>Changes to switch settings cannot be made while a test is running or paused.</li> </ul> |
| Help     | Starts Acrobat<br>Reader and<br>opens the system<br>manuals in <i>.pdf</i><br>format. | <ul> <li>Choose Help &gt; Start Help.</li> </ul>           |                                                                                                    |
| Exit     | Closes the window.                                                                    | • Choose Action > Exit to close the Switch Control window. | • If you close the window before you click <b>Apply</b> , all changes are lost.                                                                                                    |

**Table 3** How to use the switch matrix control window (continued)

### Table 4 Switch matrix uplink control functions

| Function group      | Function        | Options           | Description                                                                                                    |
|---------------------|-----------------|-------------------|----------------------------------------------------------------------------------------------------|
| Uplink Bands        | Uplink Bands    | 0.1 to 2.0 GHz    | This path must be selected if the frequency of the signal routed to the uplink ports is in the 0.1 to 1 GHz range.    |
|                     |                 | 1 to 19.5 GHz     | This path must be selected if the frequency of the signal routed to the uplink ports is in the 1.0 to 19.5 GHz range. |
| RF Source           | Source          | RF Source 1       | RF source stimulus 1                                                                                                  |
|                     | Selection       | RF Source 1 and 2 | RF source stimulus 1 and 2 combined                                                                                   |
|                     |                 | Ext RF Source In  | External source stimulus.                                                                                             |
|                     | Step Attenuator | 0 to 11           | Attenuation value to be applied.                                                                                      |
|                     | External        | IN                | Apply external amplification.                                                                                         |
|                     | Amplifier       | OUT               | Remove external amplification.                                                                                        |
| Uplink 20 dB<br>Pad | 20 dB Pad       | IN                | Add the 20 dB pad.                                                                                                    |
|                     |                 | OUT               | Remove the 20 dB pad.                                                                                                 |

| Function group        | Function                | Options                           | Description                                                             |
|-----------------------|-------------------------|-----------------------------------|-------------------------------------------------------------------------|
| Receiver<br>Channel 1 | Gain Adjustment         | THRU                              | No pad or amplification when monitoring an uplink signal to a receiver. |
|                       |                         | 25 dB<br>AMPLIFIER IN             | Add amplification when monitoring an uplink signal to a receiver.       |
|                       |                         | 20 dB PAD IN                      | Add a pad when monitoring an uplink signal to a receiver.               |
|                       | Receiver 1 Input        | VSA Channel 1 In                  | Route uplink signal to VSA channel 1.                                   |
|                       |                         | Detector Video In                 | Route to detector video to VSA channel 1.                               |
|                       |                         | External VSA<br>Channel In        | Route external uplink signal 1 to VSA channel 1.                        |
|                       |                         | Spectrum<br>Analyzer              | Route uplink signal to spectrum analyzer.                               |
|                       | VSA External<br>Trigger | RF Source 1<br>Settled            | RF Source 1 settled to VSA Trigger In.                                  |
|                       |                         | RF Source 1<br>Event 1 Out        | RF Source 1 Event 1 out to cabinet rear panel.                          |
|                       |                         | Ext Source<br>Settled             | External Source Settled to VSA Trigger In.                              |
|                       |                         | Ext Event 1 In                    | External Event 1 to VSA Trigger In.                                     |
|                       | Power Meter             | Connect to<br>50 MHz<br>Reference | Power Meter reference to CH A sensor.                                   |
|                       |                         | Signal                            | Uplink signal to CH A sensor.                                           |
| Uplink Port           | Uplink Port             | UL Port 1                         | Route uplink signal to Port 1.                                          |
|                       |                         | UL Port 2                         | Route uplink signal to Port 2.                                          |
|                       |                         | UL Port 3                         | Route uplink signal to Port 3.                                          |
|                       |                         | UL Port 4                         | Route uplink signal to Port 4.                                          |
|                       |                         | UL Port 5                         | Route uplink signal to Port 5.                                          |
|                       |                         | UL Term                           | Terminate uplink signal.                                                |
|                       |                         | Source Out                        | Route uplink signal to External Source Out.                             |
|                       |                         |                                   |                                                                         |

 Table 4
 Switch matrix uplink control functions (continued)

## 2 Getting Started

| Function<br>group     | Function            | Options                        | Description                                                                                                    |
|-----------------------|---------------------|--------------------------------|----------------------------------------------------------------------------------------------------|
| Downlink<br>Bands     | Downlink<br>Bands   | 0.1 to 1.0 GHz                 | This path must be selected if the frequency of the signal routed to the downlink ports is in the 0.1 to 1 GHz range.    |
|                       |                     | 1 to 19.5 GHz                  | This path must be selected if the frequency of the signal routed to the downlink ports is in the 1.0 to 19.5 GHz range. |
| Receiver<br>Channel 2 | Gain<br>Adjustment  | THRU                           | No pad or amplification when routing Downlink Signal to a receiver.                                                     |
|                       |                     | 25 dB<br>AMPLIFIER IN          | Add pad or amplification when Routing Downlink Signal to a receiver.                                                    |
|                       |                     | 20 dB PAD IN                   | Add a pad when routing Downlink Signal to a receiver.                                                                   |
|                       | Receiver 2<br>Input | VSA Channel 2                  | Route Downlink Signal to VSA channel 2.                                                                                 |
|                       |                     | Detector Video<br>In           | Route Detector Video to VSA channel 2.                                                                                  |
|                       |                     | VSA Channel 2<br>to Aux In     | Route the AUX in signal to VSA CH 2.                                                                                    |
|                       |                     | Spectrum<br>Analyzer           | Route Downlink Signal to spectrum analyzer                                                                              |
|                       | Power Meter         | Connect to 50<br>MHz Reference | Route Power Meter reference to CH B sensor.                                                                             |
|                       |                     | Signal                         | Route Downlink Signal to CH B sensor.                                                                                   |
| Downlink Port         | Downlink Port       | DL Port 1                      | Route Downlink Signal to Port 1.                                                                                        |
|                       |                     | DL Port 2                      | Route Downlink Signal to Port 2.                                                                                        |
|                       |                     | DL Port 3                      | Route Downlink Signal to Port 3.                                                                                        |
|                       |                     | DL Port 4                      | Route Downlink Signal to Port 4.                                                                                        |
|                       |                     | DL Port 5                      | Route Downlink Signal to Port 5.                                                                                        |
|                       |                     | UL to DL Pass<br>Thru          | Route Uplink Signal to Downlink pass thru.                                                                              |

### Table 5 Switch matrix downlink control functions

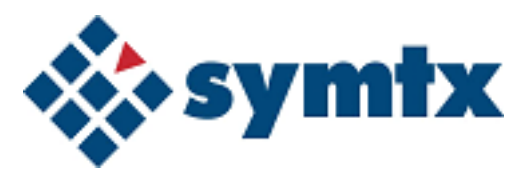

# 3 Running Tests, Viewing Data, and Printing Results

Working with the Test Control Window 30 Test control window 30 Running Tests 32 Running Tests 32 To run a test 32 Test status indicators 33 Viewing Data and Printing Results 34 To view test results 34 To print results 35 Using the Event Retriever 37

This chapter describes the test control windows and provides information on running tests, viewing and printing results, and using the Event Retriever.

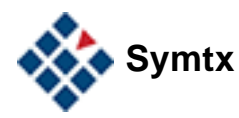

## Working with the Test Control Window

The test control window handles various testing tasks, from starting tests to controlling the display of results.

## **Test control window**

Figure 4 shows the test control window, while Table 6 describes its functions.

| Menu b <u>ar</u>                            | GainAdjustment_FixedGain:1                                                             |                                                              |                |                     |                                               |
|---------------------------------------------|----------------------------------------------------------------------------------------|--------------------------------------------------------------|----------------|---------------------|-----------------------------------------------|
| Test con <u>trol</u><br>buttons<br>Operator | Start Pause Resume                                                                     | Abort                                                        |                | Clear Log Print Log | Test log<br>control buttons                   |
| identificatio <u>n</u><br>text box          | Doug Mackay                                                                            |                                                              |                |                     | Test status                                   |
| Test configuration<br>select buttons        | Test Configuration<br>✓ Display Results<br>✓ Perform Limit Checking<br>← Print Results | Perform Standard Telemetry<br>Perform Intermediate Telemetry |                | Test Loaded         | window                                        |
|                                             | Parameter Name                                                                         | Parameter Value                                              | Unit           |                     |                                               |
|                                             | ActiveTest                                                                             | 1                                                            |                |                     |                                               |
|                                             | TestName                                                                               | GainAdjustment_FixedGain                                     |                |                     |                                               |
| Parameter                                   | Phase                                                                                  | Measurement_Demonstratio                                     |                |                     |                                               |
| settings                                    | TestArticle                                                                            | ATP                                                          |                |                     |                                               |
| text hoxes                                  | UUTCFG                                                                                 | CC_NomGainNB_GCNOP                                           |                |                     |                                               |
|                                             | InputPort                                                                              | USR_ULP01                                                    |                |                     |                                               |
|                                             | OutputPort                                                                             | USR_DLP01                                                    |                |                     |                                               |
|                                             | InputFrequency                                                                         | 6708000000                                                   | Hz             |                     |                                               |
|                                             | OutputCenterFrequency                                                                  | 3683000000                                                   | Hz             |                     |                                               |
|                                             | InputReferencePower                                                                    | -999                                                         | dBm            |                     |                                               |
|                                             | InputOffsetPower                                                                       | -15                                                          | dB             |                     |                                               |
|                                             | RefControlState                                                                        | 5                                                            | dB             |                     |                                               |
|                                             | ControlState                                                                           | 357                                                          | dB             |                     |                                               |
|                                             | ControlStateSafe                                                                       | 0                                                            | dB             |                     |                                               |
| Test log                                    | 12/19/2003 13:16:37 [I]                                                                | GainAdjustment_Fixed                                         | dGain: Load Te | st                  |                                               |
| window                                      |                                                                                        |                                                              |                |                     | n1891a_test_control_funct.ai<br>rev2 12/26/03 |

#### Figure 4 Test control window

| Table 6 | Test | control | window | functions |
|---------|------|---------|--------|-----------|
|         |      |         |        |           |

| Function                | Description                                              | Notes                                                                                                    |
|-------------------------|----------------------------------------------------------|----------------------------------------------------------------------------------------------------|
| Menu bar                | Clears or unloads the current test, or loads a new test. | <ul> <li>Choose Test &gt; Load Test from the menu bar<br/>as an alternate to loading a test from the PTS<br/>GUI.</li> </ul>                                       |
| Test control<br>buttons | Starts, pauses, resumes, or aborts the current test.     | • When you click <b>Pause</b> , the test halts at the next execution check embedded in the test plan. If there are no execution checks, <b>Pause</b> does nothing. |

| Function                                   | Description                                                                               | Notes                                                                                                    |
|--------------------------------------------|-------------------------------------------------------------------------------------------|----------------------------------------------------------------------------------------------------|
| Test log control<br>buttons                | Clears or prints the results log for the current test.                                    | • <b>Print</b> directs the contents of the test log to the Windows default printer.                                |
| Operator<br>Identification text<br>box     | Permits only registered operators to run tests.                                           | • You must enter a valid operator identifier to run a test.                                                        |
| Test status<br>window                      | Reports the status of the current test.                                                   | • See "Test status indicators" on page 33.                                                                         |
| Test<br>Configuration<br>selection buttons | Controls automatic display of test results, limit checking, and some telemetry functions. |                                                                                                    |
| Parameter<br>settings text<br>boxes        | Sets specific parameters for the test.                                                    | • You can enter values only in fields with a white background; others have been locked by the test plan developer. |
| Test log window                            | Records test events.                                                                      | • Use the test log control buttons to clear or print the log.                                                      |

| Table 6 Test control wind | ow functions (continued) |
|---------------------------|--------------------------|
|---------------------------|--------------------------|

## CAUTION

### Terminating vcontrol.exe isolates the test window

The system runs tests using VEE and *vcontrol.exe* on the measurement computer. If *vcontrol.exe* terminates abnormally (because a user kills the process or because of an internal error) when VEE is running a test, it severs the connection between the PTS GUI and the test being run.

If this happens, you will not be able to use the test control window, nor close it using normal methods.

To recover from this condition start **vcontrol.exe** by clicking on the control icon on the measurement computer display.

## **Running Tests**

Once you have become familiar with the various user interfaces, you can begin running tests on the Symtx N1891A-2 PTS.

## To run a test

To run a test

| S | tep                                                                                                    | Notes                                                                                                    |
|---|----------------------------------------------------------------------------------------------------|----------------------------------------------------------------------------------------------------|
| 1 | Click the N1891A PTS icon on the desktop.                                                                                  | • You also can start the test control program<br>by typing <i>D:W1891AEXX\bin\gui.exe</i> in<br>the Run dialog box, or by double-clicking<br>the Test Control icon in Windows Explorer<br>or My Computer. |
| 2 | In the PTS GUI, expand the Test<br>Library, the desired test article,<br>phase, and testID.                                | <ul> <li>Click the + next to the icon to expand the tree.</li> </ul>                                                                                                    |
|   | Paylo                                                                                                    | ad Test Equipment                                                                                                    |
|   |                                                                                                    | B madwale conliguiation                                                                                                    |
|   |                                                                                                    | B babylon5                                                                                                    |
|   | Test Library icon                                                                                                    | e Test Library                                                                                                    |
|   |                                                                                                    | 🖻 — 🔎 C - C Band Calibrat                                                                                                    |
|   | Test article icon                                                                                                    | DL Group                                                                                                    |
|   |                                                                                                    |                                                                                                    |
|   | Phase icon                                                                                                    | Dc                                                                                                    |
|   | TagtiD ison                                                                                                    |                                                                                                    |
|   | lesub icon *                                                                                                    | ⊕ DL Group L                                                                                                    |
|   |                                                                                                    | + DL Loss C n1891a_run_test_library_sc.ai<br>rev2 12/17/03                                                                                                    |
| _ |                                                                                                    |                                                                                                    |
| 3 | Right-click the testID icon, and choose <b>Load Test</b> from the context menu.                                            | <ul> <li>You also can load tests from the test<br/>control window. Choose Test &gt; Load Test.</li> </ul>                                                                                                 |
| 4 | Enter an operator name in the                                                                                              | • This operator name must be in the users                                                                                                    |
|   | Operator Identification text box.                                                                                          | file maintained by the system                                                                                                    |
|   |                                                                                                    | administrator.                                                                                                    |
| 5 | In the test control window, set<br>parameters by selecting test<br>configuration options and entering<br>parameter values. | <ul> <li>If a parameter is grayed out, it has been<br/>locked; it can be changed only by the test<br/>plan developer.</li> </ul>                                                                          |
| 6 | Click Start to run the test.                                                                                               |                                                                                                    |

## **Test status indicators**

As the test runs, an indicator in the test status window shows the state of the currently loaded test.

#### Table 7 Test status indicators

| <b>*</b> | Start       | Test is loaded and can be run.                                                      |
|----------|-------------|-------------------------------------------------------------------------------------|
| R        | Runnin<br>g | Test is loaded and running.                                                         |
| <b>R</b> | Pause       | Test has paused.                                                                    |
| <b>*</b> | Resume      | Test has resumed running.                                                           |
| <b>*</b> | Abort       | Test has aborted.                                                                   |
| STOP     | Stopped     | Test has finished and can be run again (indicates a valid<br>TestCompleted message) |

## **Viewing Data and Printing Results**

You can view results as soon as the test completes or at a later time. You can print test results for more thorough analysis.

### To view test results

Check the **Display Results** box in the test control window for test results to appear automatically in the test log window when the test is finished. You also may view test results later, or view results of a test other than the current test. You may also view a test log containing detailed information about events that occurred during the test.

| Step |                                                 | Notes                                                                                                    |  |
|------|-------------------------------------------------|----------------------------------------------------------------------------------------------------|--|
| 1    | In the PTS GUI right-click the testID icon.     | • This is the testID icon for the test results you want to view.                                                                                                    |  |
| 2    | Choose View Test Results from the context menu. |                                                                                                    |  |
| 3    | Select one of the test result files.            | <ul> <li>File names are identified by the time the data was created. The format is MMDDYY_HHMMSS_I.</li> <li>MM = two digit month</li> <li>DD = two digit day</li> <li>YY = two digit year</li> <li>HH = two digit hours</li> <li>MM = two digit minutes</li> <li>SS = two digit seconds</li> <li>I = port sequence index</li> </ul> |  |
| 4    | Click OK.                                       | The first page of the presentation appears.                                                                                                    |  |
| 5    | Select one of the test log files                | <ul> <li>Test log files have the same file name format as<br/>result files, but end in.log.</li> </ul>                                                                                                    |  |
| 6    | click OK                                        | The log file text appears.                                                                                                    |  |

To view test results

## To print results

To print test results to the Windows default printer when the test is finished, open a presentation. Be sure the printer is turned on, connected via the LAN, and has paper.

You also may print test results later or print results of a test other than the current test.

To print results

| Step                                                                                                    | Notes                                                |  |
|----------------------------------------------------------------------------------------------------|------------------------------------------------------|--|
| 1 Open a presentation.                                                                                                    |                                                      |  |
| 2 Click Section.                                                                                                    |                                                      |  |
| <ul> <li>Click Print or choose Test &gt; Print</li> <li>Current Section to print the current</li> <li>page. Choose Test &gt; Print All to print all</li> <li>pages in the presentation.</li> </ul> | • Output is directed to the Windows default printer. |  |

## **Simulating Measurements**

Measurement simulation can be used to debug PSMs and local test files (for example, msg and .lpf) when PTS hardware or the device under test is not available. Measurement simulations validate the input parameters and generated simulated outputs, but do not control or read any PTS hardware.

Simulated output data are pre-defined and do not change with input parameters.

Simulated measurements are enabled by setting the **SimulateTest** parameter in the LPF file to 1, (see the *Symtx N1891A-2 Measurement Reference* guide for details on this parameter).
## **Using the Event Retriever**

The Event Retriever is a separate PTS application, which gives an ongoing report of system events. This information provides a comprehensive view of all testing activity; in essence it compiles the information from the PTS GUI main window and any test control windows in a single interface.

You open the Event Retriever's browser window by double-clicking the Event Retriever icon on the Windows desktop. Using the menus and navigation buttons, you can view and manipulate the data. Figure 5 shows the Event Retriever browser, which is described in the table on the following page.

| 💦 Agilent N1891A - Event Browser                                                                |                                                                                                    | _ 🗆 ×   |
|-------------------------------------------------------------------------------------------------|----------------------------------------------------------------------------------------------------|---------|
| <u>F</u> ile <u>E</u> dit                                                                       |                                                                                                    |         |
| 28/05/2002 17:29:00 [I] VEECONTROL                                                              | ▲<br>RTN03 STARTED test. 2004e2<br>Rtn_L2_AbsPwrCal-VP90_001 on rac<br>RTN03 at 052802_17:29:00 EID: 'rtn(<br>505 204 0 "                                                                                           |         |
| 28/05/2002 17:29:02 [D] WIN32<br>28/05/2002 17:31:41 [I] VEECONTROL                             | RTN03 The system cannot find the file<br>specified.<br>RTN03 COMPLETED test. 2004e3<br>Rtn_L2_AbsPwrCal/VP90_001 on rac<br>RTN03 at 052802_17:31:41 with statt<br>PASS:052802_172900 EID: 'rtn03' 50<br>204 0 "     | Page Up |
| 28/05/2002 17:35:09 [I] VEECONTROL                                                              | RTN03 STARTED test. 2004e2<br>Rtn_InstrumentCalibration_001 on rac<br>RTN03 at 052802_17:35:09 EID: 'rtn(<br>505 204 0 "                                                                                            |         |
| 28/05/2002 17:35:11 [D] WIN32<br>28/05/2002 17:37:36 [I] VEECONTROL                             | RTN03 The system cannot find the file<br>specified.<br>RTN03 COMPLETED test. 2004e3<br>Rtn_InstrumentCalibration_001 on rac<br>RTN03 at 052802_17:37:36 with statt<br>DONE:052802_173509 EID: 'trn03' 5(<br>204 0 " |         |
| 28/05/2002 17:37:40 [D] WIN32<br>28/05/2002 17:37:40 [D] WIN32<br>28/05/2002 17:37:40 [D] WIN32 | RTN03 The system cannot find the pa<br>specified.<br>RTN03 The system cannot find the filk<br>specified.<br>RTN03 The system cannot find the filk                                                                   | Down    |
| 28/05/2002 17:37:40 [D] WIN32<br>28/05/2002 17:37:40 [D] WIN32                                  | specified.<br>RTN03 The system cannot find the file<br>specified.<br>RTN03 The system cannot find the file                                                                                                    |         |
| 28/05/2002 17:37:40 [D] WIN32<br>28/05/2002 17:37:40 [D] WIN32                                  | specified.<br>RTN03 The system cannot find the file<br>specified.<br>RTN03 The system cannot find the file                                                                                                    | Page Dn |
| 28/05/2002 17:37:40 III VEECONTROL                                                              | specinied.<br>RTN03 STARTED test. 2004e2                                                                                                    | воттом  |
|                                                                                                 |                                                                                                    |         |

Figure 5 Event Retriever browser window

| What it is                                | What it does or indicates                                                                                                    |
|-------------------------------------------|----------------------------------------------------------------------------------------------------|
| Menu bar (top)                            | <ul> <li>Contains File and Edit menus with commands to save, print, copy to<br/>the Clipboard, and clear the data from the Event Retriever.</li> </ul>                                        |
| Navigation scroll bar and buttons (right) | <ul> <li>Continuous scrolling of the text (Up and Down buttons) or moving by pages (Page Up and Page Dn).</li> <li>Jump to the top or bottom of the file (Top and Bottom buttons).</li> </ul> |

 Table 8
 Event retriever browser window components

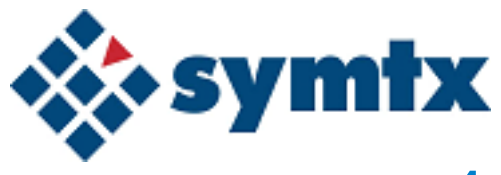

# 4 Calibrating the System

Introducing Calibrations 40 System Calibrations 42 Instrument Calibrations 53 External Hardware Calibrations 56 Other Hardware Calibrations 60 Using Calsets 62

This chapter describes how to configure and perform calibrations that allow the Symtx N1891A-2 PTS to make accurate measurements.

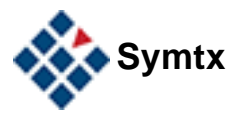

## **Introducing Calibrations**

The purpose of calibrating the Symtx N1891A-2 PTS is to enable the system to provide accurate measurements at a defined interface with the payload. The PTS can provide corrected measurements at the calibration interface or at the Unit Under Test (UUT) interface:

- Calibration Interface This is defined as the point where calibration reference devices (such as power sensors or diode detectors) are connected. The PTS calibration routines create system calibration files containing gain or delay measurements between the measurement cabinet instruments and the calibration interface. The system calibrations will then be applied to payload measurements to correct instrument readings to the calibration interface point. Note that if this is the point where the UUT connects to the PTS, then this also defines the UUT interface.
- UUT Interface If the UUT does not connect directly to the calibration interface (that is, there is additional cabling between the calibration interface and the UUT interface), then external hardware calibration files must be configured to enable the PTS to correct its power and delay measurements out to the UUT interface. The external hardware calibration files are mathematical models of the transmission path gain and delay between the calibration interface and the UUT interface. Note that the user, not the PTS software, creates the external hardware calibration files.

The PTS calibrations consist of five elements:

- 1 System Calibrations These calibrations measure the gains and delays of the RF paths and measurement cabinet instruments. They fall into two sub categories:
  - Port Calibrations These calibrations measure the gain and delay between the measurement cabinet instruments and the calibration interface. Port calibrations require reference devices such as power sensors or diode detectors to be connected to the calibration interface. Port calibrations can be sequenced to provide calibration files for all the uplink and downlink ports of the PTS.
  - Internal Calibrations These calibrations measure the gain of RF paths within the measurement cabinet and include measurements of the downconverter and spectrum analyzer power readings vs. internal power sensors. Since no external reference devices are required to run the internal calibrations, the PTS can be connected to the UUT while they are being run.
- 2 Instrument Calibrations These are standard calibration or zeroing routines present in the instrument firmware. The PTS software initiates these routines on a timed basis using "chore functions". The instrument calibrations can be run while the PTS is connected to the UUT.
- 3 External Hardware Calibrations These are either user-supplied files or files created by executing the payload and antenna coupler calibrations. These

files contain the gain and delay that models the characteristics of cables, adaptors, couplers, etc. that are located between the calibration interface and the UUT interface.

- 4 Other Hardware Calibrations Noise source ENR calibration tables are required for Noise Figure measurements.
- 5 Time and Temperature Drift Calibrations These are calibrations that are performed to characterize the drift in the cables connected to the UUT over time and temperature. The amplitude offset due to drift is calculated and stored for future reference by the measurements.

NOTE

The following paragraphs contain information on the types of calibrations, how to configure them, and how to schedule their use.

### 4 Calibrating the System

## **System Calibrations**

The Symtx N1891A-2 PTS requires system calibrations prior to and during the use of the system. The system calibrations consist of port calibrations, internal calibrations, external calibrations, and time and temperature drift calibrations.

## **Port Calibrations**

The port calibrations required by the PTS measurements are:

- Uplink Port Gain Calibration The purpose of the Uplink Port Gain Calibration is to measure the insertion gain of the uplink path between the PTS rack and the UUT interface for a specified uplink port.
- Downlink Port Gain Calibration The purpose of the Downlink Port Gain Calibration is to measure the insertion gain of the downlink path between the UUT interface and the PTS rack for a specified downlink port.
- Uplink Delay Calibration The purpose of the Uplink Delay Calibration is to measure the delay of the uplink path between the PTS rack and the UUT interface for a specified uplink port.
- Downlink Delay Calibration The purpose of the Downlink Delay Calibration is to measure the delay of the downlink path between the UUT interface and the PTS rack for a specified downlink port.

For more details on the port calibration routines, consult the *Symtx N1891A-2 Measurement Reference* guide.

## **Internal Calibrations**

The internal calibrations required by the PTS measurements are:

- Downconverter RF Gain Calibration The purpose of the Downconverter RF Gain Calibration is to measure the insertion gain of the downconverter path between the uplink/downlink power sensors and the Vector Signal Analyzer for specified uplink/downlink frequency ranges.
- Receiver Amp/Pad Gain Calibration The purpose of the Receiver Amp/Pad Gain Calibration is to measure the insertion gain of the receiver switched amplifiers and attenuators (pads) relative to the through path for specified uplink/downlink frequency ranges.
- Spectrum Analyzer Gain Calibration The purpose of the Spectrum Analyzer Gain Calibration is to measure the insertion gain of the downlink path between the downlink power sensor and the Spectrum Analyzer for specified downlink frequency ranges.

For more details on the internal calibration routines, consult the *Symtx N1891A-2 Measurement Reference* guide.

## **External Calibrations**

The external calibrations required by the PTS measurements are:

- Payload Port Loss Calibration The purpose of the Payload Port Loss Calibration is to measure the loss between the payload test port and the payload interface for a specific UUT port.
- Antenna Port Loss Calibration The purpose of the Antenna Port Loss Calibration is to measure the loss between the antenna test port and the antenna interface for a specific UUT port.

For more details on the internal calibration routines, consult the Symtx N1891A-2 Measurement Reference guide.

## **Time and Temperature Drift Calibrations**

The time and temperature drift calibration required by the PTS measurements are:

• Thermal Vacuum Calibration - The purpose of the Thermal Vacuum Calibration is to characterize the amplitude and phase changes of the cables connected to the UUT over time and temperature.

For more details on the internal calibration routines, consult the *Symtx N1891A-2 Measurement Reference* guide.

## **Configuring System Calibrations**

The system calibrations require the same support files as any PTS test:

- Program Schedule Message (.msg)
- Local Parameter File (.lpf)
- Test Limit File (.tlf)
- Standard Telemetry File (.stf)
- Rules Lookup File (.rlf)
- Format Control File (.fcf)

For more details on the contents of these files, consult the *Symtx N1891A-2 Measurement Reference* guide. Template versions of these files can be found in the N1891AEXX\etc\templates directory. For details on adding and defining these support files, see Chapter 7, "Adding and Defining Tests and Calibrations".

## **Calibration Frequency Configuration Files**

System calibrations also require the following Calibration Frequency Configuration Files:

- ULCalFreqConf.prm defines the calibration frequencies for the uplink ports
- DLCalFreqConf.prm defines the calibration frequencies for the downlink ports

The Calibration Frequency Configuration Files provide a central location for configuring the frequency ranges of the system calibrations. These files are located in the

\N1891AEXX\etc\rack\_name\CalConfig\CalSet\_name\ directory. The following are examples of ULCalFreqConf.prm and DLCalFreqConf.prm files. Each file contains:

- Frequency Band Definitions Including start, stop, and step frequency ranges.
- Port Definitions Including the band names that will be calibrated for each port.

### NOTE

It is necessary for the downconverter gain calibrations (INTCH1, INTCH) to include all of the frequency ranges specified in the port calibrations (SSU\_ULPxx and SSU\_DLPyy). Also, it is required that there is no frequency overlap between any of the bands used in this file.

### Example ULCalFreqConf.prm File:

```
****
#
                            N1891A Payload Test System
#
#
               Uplink Calibration Frequency Configuration
#
#
                                ULCalFreqConf.prm
#
#
           Copyright 2006 Symtx, Inc., All rights reserved.
#
# Revision:
# $Header:
/N1891AEXX/etc/E10RACK/CalConfig/Default/ULCalFreqConf.prm 8
12/01/03 3:24p Gopalk $
#
#
****
# This file defines the uplink calibration frequencies
# The frequency definition mechanism is as follows:
#
# The frequencies are defined by custom user bands that are specified
# using four parameters that are equal sized arrays
#
#
# ULFreqBands defines the band names
# ULFreqBandStart defines the band start frequencies
# ULFreqBandStop defines the band stop frequencies
# ULFreqBandStep defines the band step frequencies
# Each Port is then configured to include one or more bands. The
# port names used in the system reflect the internal port names and
# not the user defined labels (C-UP etc)
# Each Port's frequency definition is broken up into three parts as
#
               Amplitude Bands
#
               Delay_Bands
              CenterFreqs (optional)
#
#
# The PortName Amplitude_Bands define the calibration bands for the
# gain calibrations
# The PortName Delay Bands define the calibration bands for the delay
# calibrations
# The PortName CenterFreqs defines discrete frequencies of interest
# for which a calibration point is desired.
# For general Non-Port calibrations such as internal Rcvr Pad Amp and
# Downconverter gain cals, a pseudo-port "INTCH1" is used
#
```

#### \*\*\*\*\*

String ULFreqBands { "WIDE" "WIDE2" "LOW" "L UP" "MID" "C UP 5M" "C UP 2M" "HI" } double ULFreqBandStart {1000e6 1000e6 1000e6 1618.5e6 1700e6 6325e6 6325e6 6900e6 } double ULFreqBandStop {19500e6 19500e6 1600e6 1668.5e6 6300e6 6825e6 6825e6 9500e6 } 100e6 2e6 100e6 5e6 2e6 double ULFreqBandStep {100e6 250e6 100e6 }

```
#
# Port 1 Definitions
#
string SSU_ULP01_Amplitude_Bands{ "C_UP_5M" }
string SSU_ULP01_Delay_Bands { "C_UP_5M" }
double SSU_ULP01_CenterFreqs { 6708e6 }
#
# Port 2 Definitions
#
         SSU_ULP02_Amplitude_Bands { "WIDE" }
string
string SSU_ULP02_Delay_Bands { "WIDE2" }
#
# Port 3 Definitions
#
string SSU_ULP03_Amplitude_Bands { "L_UP" }
string SSU_ULP03_Delay_Bands { "L_UP" }
double SSU_ULP03_CenterFreqs{ 1643.5e6 }
#
# Port 4 Definitions
#
         SSU_ULP04_Amplitude_Bands { "WIDE" }
string
         SSU_ULP04_Delay_Bands
                                       { "WIDE" }
string
#
# Port 5 Definitions
#
string SSU_ULP05_Amplitude_Bands { "MID" }
string SSU_ULP05_Delay_Bands { "MID" }
double SSU_ULP05_CenterFreqs { 3683e6 }
# The INTCH1 pseudo-port name is used for all internal RcvrCh1 (UL)
# calibrations such as Rcvr Pad Amp and Downconverter Gain calibrations
#
             INTCH1_Amplitude_Bands{ "LOW" "L_UP" "MID" "C_UP_2M" "HI"
string
}
double INTCH1_CenterFreqs { 1643.5e6 3683e6 6708e6 }
```

### Example DLCalFreqConf.prm File:

```
*****
#
                            N1891A E10 Payload Test System
#
#
                Downlink Calibration Frequency Configuration
#
#
                                DLCalFreqConf.prm
#
#
           Copyright 2006 Symtx, Inc., All rights reserved.
#
****
# Revision:
$Header:/N1891AEXX/etc/EXXRACK/CalConfig/Default/DLCalFreqConf.prm 7
12/01/03 3:24p Gopalk $
#
****
# This file defines the downlink calibration frequencies
# The frequency definition mechanism is as follows:
#
# The frequencies are defined by custom user bands that are specified
# using four parameters that are equal sized arrays
#
#
# DLFreqBands defines the band names
# DLFreqBandStart defines the band start frequencies
# DLFreqBandStop defines the band stop frequencies
# DLFreqBandStep defines the band step frequencies
#
# Each Port is then configured to include one or more bands.
                                                        The
# port names used in the system reflect the internal port names and
# not the user defined labels (C-UP etc)
#
# Each Port's frequency definition is broken up into three parts as
           Amplitude Bands
#
#
           Delay Bands
#
             CenterFreqs (optional)
#
# The PortName Amplitude Bands define the calibration bands for the
# gain calibrations
# The PortName Delay Bands define the calibration bands for the delay
# calibrations
# THe PortName CenterFreqs defines discrete frequencies of interest
# for which a calibration point is desired.
#
# For general Non-Port calibrations such as internal Rcvr Pad Amp and
# Downconverter gain cals, a pseudo-port "INTCH2" is used
#
```

#### \*\*\*\*\*

 String
 DLFreqBands
 {"WIDE"
 "WIDE2"
 "LOW"
 "L\_UP"
 "MID"
 "C\_UP\_5M"
 "C\_UP\_2M"
 "HI"
 }

 double
 DLFreqBandStart
 {1000e6
 1000e6
 1517.5e6
 1600e6
 3300e6
 3300e6
 3800e6
 }

 double
 DLFreqBandStop
 {19500e6
 19500e6
 1500e6
 1567.0e6
 3300e6
 3800e6
 19500e6
 }

 double
 DLFreqBandStop
 {100e6
 250e6
 100e6
 2e6
 100e6
 5e6
 2e6
 100e6
 }

```
#
# Port 1 Definitions
#
string SSU_DLP01_Amplitude_Bands { "C_DN_5M" }
string SSU_DLP01_Delay_Bands { "C_DN_5M" }
double SSU DLP01 CenterFreqs { 3683e6 }
#
# Port 2 Definitions
#
string SSU DLP02 Amplitude Bands { "WIDE" }
string SSU DLP02 Delay Bands { "WIDE2" }
#
# Port 3 Definitions
#
string SSU_DLP03_Amplitude_Bands { "L_DN" }
string SSU DLP03 Delay Bands { "L DN" }
double SSU DLP03 CenterFreqs { 1542e6 }
#
# Port 4 Definitions
#
string SSU_DLP04_Amplitude_Bands { "WIDE" }
string SSU_DLP04_Delay_Bands { "WIDE" }
#
# Port 5 Definitions
#
string SSU DLP05 Amplitude Bands { "C DN 5M" }
string SSU_DLP05_Delay_Bands { "C_DN_5M" }
double SSU_DLP05_CenterFreqs { 3683e6 }
#
# The INTCH2 pseudo-port name is used for all internal RcvrCh2 (DL)
# calibrations such as Rcvr Pad Amp and Downconverter Gain calibrations
string INTCH2_Amplitude_Bands{ "LOW" "L_DN" "MID" "C DN 2M" "HI" }
double INTCH2_CenterFreqs{ 1542e6 3683e6 }
```

#
#
# Spectrum Analyzer Cal Definitions:
#
string SpectrumAnalyzer\_Amplitude\_Bands { "LOW" "MID" "C\_DN\_5M" "HI"
}

## Example CalAsset.prm File:

```
*****
#
        N1891A Payload Test System
#
#
            Calibration Asset
#
#
              CalAsset.prm
#
#
        Copyright 2006 Symtx, Inc., All rights reserved.
#
****
# Revision:
# $Header:
/N1891AEXX/etc/E10RACK/CalConfig/Default/CalAsset.prm
#
#
****
# This file defines the (this is a place holder until the next revision!)
```

## **Performing System Calibrations**

To perform a system calibration:

| Step                                                                                         | Notes                                                                                                    |
|----------------------------------------------------------------------------------------------|----------------------------------------------------------------------------------------------------|
| 1 From the Test Library, expand the file tree to locate the calibration you want to perform. |                                                                                                    |
| 2 Right-click the calibration and choose<br>Load Test from the context menu.                 |                                                                                                    |
| <b>3</b> Enter operator name, test configuration, and parameter value you want to use.       |                                                                                                    |
| 4 Click Start                                                                                | <ul> <li>The test begins. At completion of the test, the calibration data is stored in the \N1891AEXX\Cal\<br/>TestArticle_name\CalSet_name\<br/>Rack_name\ directory. This data overwrites any existing file with the same name and will be used for correction of subsequent payload measurements.</li> <li>An additional copy of the file will be placed in the \N1891AEXX\Cal\<br/>TestArticle_name\CalSet_name\<br/>Archive\ directory. A unique timestamp (Thhmmss) will be appended to the file name to provide an archive of the calibration data. The PTS software will NOT overwrite this file.</li> </ul> |

### NOTE

The system calibrations do not need to be performed in any particular order. There is no dependency of one calibration upon the results of another. The only requirement is that the calibration data files created by the system calibrations be present on the system when a payload measurement requires them.

## **Scheduling System Calibrations**

Accurate testing requires that system calibrations occur at the proper times. The following table describes possible events and the recommended calibrations.

| Event                                                                        | Recommended calibrations                                                                                      |
|------------------------------------------------------------------------------|----------------------------------------------------------------------------------------------------|
| Initial system setup or new environment                                      | All system calibrations                                                                                       |
| Changes in external UUT RF cables (length, type, flexure)                    | <ul><li>Port Gain Cals</li><li>Port Delay Cals</li></ul>                                                      |
| Dual Downconverter replacement                                               | <ul><li>Port Delay Cals.</li><li>Downconverter RF Gain Cal</li></ul>                                          |
| VSA replacement                                                              | <ul><li>Port Delay Cals</li><li>Downconverter RF Gain Cal</li></ul>                                           |
| Spectrum Analyzer replacement                                                | Spectrum Analyzer Gain Cal                                                                                    |
| Uplink or Downlink Power Sensor replacement                                  | <ul> <li>Port Gain Cals-Downconverter RF<br/>Gain Cal</li> <li>Spectrum Analyzer Gain Cal</li> </ul>          |
| System Switch Unit replacement                                               | All system calibrations                                                                                       |
| > 5 degree C change in environment<br>temperature from previous calibrations | <ul> <li>Downconverter RF Gain Cal</li> <li>Spectrum Analyzer Gain Cal</li> <li>Thermal Vacuum Cal</li> </ul> |

## **Instrument Calibrations**

The following instrument calibrations can be run automatically by the PTS software:

- Cal Power Meter Zero and Calibrate
- Uplink/Downlink Power Meter Zero and Calibrate
- Vector Signal Analyzer Calibrate
- Downconverter Spot Gain Cal
- Spectrum Analyzer Cal

The instrument calibrations are initiated by Chore Functions that are included in the software for each test.

## **Configuring Instrument Calibrations**

Setting parameters in the Local Parameter File of a test will configure the Chore Functions that initiate the instrument calibrations. The following table lists the LPF parameters that control the instrument calibrations and their possible settings ("AUTO", "YES", or "NO").

NOTE

Individual tests may not use all of the instruments and their LPF files would only include parameters for the instruments they actually use.

| LPF Parameter Name                                            | Туре                                | Description                                                                                                    |
|---------------------------------------------------------------|-------------------------------------|----------------------------------------------------------------------------------------------------|
| DoDownconverterCal opt)<br>Defaults to AUTO if not specified. | String<br>AUTO,<br>"YES" or<br>"NO" | If left to "AUTO", the<br>software will perform the<br>Downconverter RF Gain<br>Spot Calibration only when<br>triggered by the internal<br>test system timers. For the<br>most accurate amplitude<br>and phase accuracy, set<br>this parameter to "YES"<br>and the software will be<br>forced to calibrate the<br>downconverter at the<br>beginning of the test. "NO"<br>will disable any<br>downconverter calibration<br>and is not recommended<br>for achieving specified<br>measurement accuracy. |

| LPF Parameter Name                                                                                                    | Туре                                 | Description                                                                                                    |
|----------------------------------------------------------------------------------------------------|--------------------------------------|----------------------------------------------------------------------------------------------------|
| VSA_DoVSACalibrate (opt)<br>Defaults to AUTO if not specified.                                                                                                    | String<br>AUTO",<br>"YES" or<br>"NO" | If left to "AUTO", the VSA<br>will perform a<br>self-calibration only when<br>triggered by the internal<br>test system timers. For the<br>most accurate amplitude<br>and phase accuracy, set<br>this parameter to "YES"<br>and the VSA will be forced<br>to self-calibrate at the<br>beginning of the test. "NO"<br>will disable any VSA<br>self-calibrating and is not<br>recommended for<br>achieving specified<br>measurement accuracy.                                                 |
| ULPowerMeter_DoSetRefPathAndCalibrate<br>(opt)<br>ULPowerMeter_DoSetRefPathAndZero<br>(opt)<br>DLPowerMeter_DoSetRefPathAndCalibrate<br>(opt<br>)DLPowerMeter_DoSetRefPathAndZero<br>(opt)<br>CalPowerMeter1_DoManualCalibrate<br>CalPowerMeter1_DoManualZero<br>Defaults to AUTO if not specified. | String<br>AUTO",<br>"YES" or<br>"NO" | If left to "AUTO", the power<br>meters will perform a<br>self-calibration or self-zero<br>only when triggered by the<br>internal test system timers.<br>For the most accurate<br>amplitude and phase<br>accuracy, set this<br>parameter to "YES" and the<br>power meters will be forced<br>to self-calibrate or self-zero<br>at the beginning of the test.<br>"NO" will disable any<br>calibrating or zeroing and is<br>not recommended for<br>achieving specified<br>measurement accuracy |

## **Scheduling Instrument Calibrations**

If the instrument calibration parameters in the LPF are set to "AUTO", the chore function will initiate an instrument cal at the beginning of a test if the chore interval for that cal has been exceeded. The chore interval values are contained in hardware configuration files found in the \N1891AExx\etc\Rack\_name\ AssetsConfig\ directory. The following table lists the hardware configuration file names, parameter names, and recommended chore interval settings.

| Configuration file name                                                   | Parameter name                      | Recommended<br>chore Interval setting<br>(hours) |
|---------------------------------------------------------------------------|-------------------------------------|--------------------------------------------------|
| CalPowerMeter1Conf.prm                                                    | CalPowerMeter1_ChoreInte<br>rvals   | 4 (zero)/4 (cal)                                 |
| DLPowerMeterConf.prm                                                      | ULPowerMeter_ChoreInterv<br>als     | 8 (zero)/8 (cal)                                 |
| ULPowerMeterConf.prm                                                      | ULPowerMeter_ChoreInterv<br>als     | 8 (zero)/8 (cal)                                 |
| VSAConf.prm                                                               | VSA_ChoreIntervals                  | 8                                                |
| SpectrumAnalyzerConf.prm                                                  | SpectrumAnalyzer_ChoreIn<br>tervals | 8                                                |
| CalHwConf.prm<br>(Located in the<br>N1891AExx\etc\Rack_name<br>directory) | DCSpotGainCalInterval               | 4                                                |

## External Hardware Calibrations

External Hardware Calibrations are user-supplied gain and delay files that model the characteristics of cable between the calibration interface and the UUT interface.

### **External Hardware Configuration**

PTS measurements can utilize multiple external hardware gain or delay files for a single uplink or downlink port. For example, an uplink port may have a cable in series with a directional coupler between the calibration interface and the UUT interface. The measurement can correct the test results for the loss or delay of the cable and coupler to generate a measurement result that is accurate at the UUT interface. The external hardware configuration files (ULExtHWConf.prm and DLExtHWConf.prm) contain the names of the gain or delay files for all of the devices connected to a PTS port. The external hardware configuration files can be found in the \N1891AEXX\Cal\TestArticle\_name\CalSet\_name\ExtHW\ directory. Below is an example of an uplink external hardware configuration file.

## Example ULExtHWConf.prm file

```
****
# The external hardware configuration is a list of cal files that MUST BE
# present in the \N1891AEXX\Cal\TestArticle name\CalSet name\ExtHW\
directory
#
# External hardware can be defined through the following means
#
# 1. PSM parameter with the user Port label
    eq : User port label = "USR ULP01"
#
#
        string ULEXTHW_MAG_USR_ULP01{ "Port1_Mag" "Port1Pad_Mag" }
        string ULEXTHW_DELAY_USR_ULP01 { "Port1_Phase"
#
"Port1Pad Phase" }
#
#
        Port Name must be using user port label
#
#
# 2. Define in this DLHWConf.prm file using system port name
#
    eg : System port name = "SSU ULP01"
         string ULEXTHW MAG SSU ULP01{ "Port1 Mag" "Port1Pad Mag" }
#
#
         string ULEXTHW DELAY SSU ULP01{ "Port1 Phase" "Port1Pad Phase"
}
#
# PORT NAME MUST BE SYSTEM PORT NAME.
string ULEXTHW MAG SSU ULP01 { "Loss Coupler Cup"Cal Loss Cable#3240" }
string ULEXTHW DELAY SSU ULP01 { "Cal Delay Cable#3240" }
string ULEXTHW MAG SSU ULP02{ NULL }
string ULEXTHW_DELAY_SSU_ULP02{ NULL }
```

```
string ULEXTHW_MAG_SSU_ULP03{ "Loss_Coupler_Lup" "Cal_Loss_Cable#2" }
string ULEXTHW_DELAY_SSU_ULP03{ NULL }
string ULEXTHW_MAG_SSU_ULP04{ NULL }
string ULEXTHW_DELAY_SSU_ULP04{ NULL }
string ULEXTHW_MAG_SSU_ULP05{ "Cal_Loss_Cable#6" }
string ULEXTHW_DELAY_SSU_ULP05{ NULL }
```

(The DLExtHWConf.prm file follows the same format.)

### **External Hardware Calibration Files**

The user-supplied gain and delay files are text files containing:

- The number of frequency points in the file
- Frequency and Gain (or Delay) pairs for each point
- The source of the gain or delay data could be a network analyzer transmission measurement or a measurement performed using the PTS. The external hardware calibration files should be copied to the \N1891AEXX\Cal\ TestArticle\_name\CalSet\_name\ExtHW\ directory. The following are examples of gain and delay calibration files.

```
NOTE
```

Fundamental units are used in the external hardware calibration files (frequency in Hz, gain in dB, and delay in seconds). Loss is expressed as a negative gain. Delay is always positive.

### Example Gain file (named Cal\_Loss\_Cable#3240)

| 19        |           |
|-----------|-----------|
| 10000000  | -1.24E+00 |
| 149750000 | -1.34E+00 |
| 199500000 | -1.46E+00 |
| 249250000 | -1.60E+00 |
| 249250000 | -1.60E+00 |
| 299000000 | -1.74E+00 |
| 348750000 | -1.91E+0  |
| 398500000 | -2.05E+00 |

10

#### 4 Calibrating the System

| 448250000 | -2.19E+00 |
|-----------|-----------|
| 498000000 | -2.32E+00 |
| 547750000 | -2.44E+00 |
| 597500000 | -2.55E+00 |
| 647250000 | -2.66E+00 |
| 697000000 | -2.77E+00 |
| 746750000 | -2.87E+00 |
| 796500000 | -2.97E+00 |
| 846250000 | -3.06E+00 |
| 896000000 | -3.15E+00 |
| 945750000 | -3.24E+00 |
| 995500000 | -3.33E+00 |

# Created ON 21/Nov/2003 10:24:00 From Network Analyzer data

# Example Delay file (named Cal\_Delay\_Cable#3240)

| 17        |          |
|-----------|----------|
| 1.000E+09 | 4.89E-08 |
| 1.006E+09 | 4.89E-08 |
| 1.011E+09 | 4.89E-08 |
| 1.017E+09 | 4.89E-08 |
| 1.023E+09 | 4.89E-08 |
| 1.028E+09 | 4.89E-08 |
| 1.034E+09 | 4.89E-08 |
| 1.039E+09 | 4.89E-08 |
| 1.045E+09 | 4.89E-08 |
| 1.051E+09 | 4.89E-08 |
| 1.056E+09 | 4.90E-08 |
| 1.062E+09 | 4.89E-08 |
| 1.068E+09 | 4.89E-08 |
| 1.073E+09 | 4.89E-08 |

| 1.079E+09 | 4.89E-08 |
|-----------|----------|
| 1.084E+09 | 4.90E-08 |
| 1.090E+09 | 4.89E-08 |
| 1.096E+09 | 4.89E-08 |

# Created ON 21/Nov/2003 10:24:00 From Network Analyzer data

## **Other Hardware Calibrations**

### **Power Sensor Calibrations**

The Symtx N1891A-2 PTS does not require power sensor calibration tables. Instead, the Symtx N1891A-2 PTS utilizes the Agilent EPM Series power meters that automatically download calibration data from the sensor to the power meter.

### **Noise Source ENR Tables**

The Symtx N1891A-2 PTS does require noise source Excess Noise Ratio (ENR) tables for use with the Noise Figure measurement. The ENR table (NoiseSourceConf.prm) is located in the \N1891AExx\etc\Rack\_name\ AssetsConfig\ directory. This file can contain multiple ENR tables, each labeled with a noise source serial number. The Noise Figure test specifies the noise source serial number in its Local Parameter File (for LPF details, consult the N1891A Measurement Reference). An example ENR file is shown below.

## Example NoiseSourceConf.prm file

```
*****
                                              $Header:
/PTSComponents/etc/Rack name/AssetsConfig/NoiseSourceConf.prm 12/09/03
2:09p Davef $
****
# Configuration File for ULMatrix
#
string
       NoiseSource
                  NoiseSource
string NoiseSource LibName "Driver\\SystemTestAsset.LIB"
double NoiseSource ENRTable 4124A06458
{
0.01e9 5.06
0.10e9 5.01
1.00e9 5.00
2.00e9
       5.23
3.00e9
       5.18
4.00e9
       5.20
5.00e9
       5.15
       5.12
6.00e9
       5.10
7.00e9
       5.14
8.00e9
       5.21
9.00e9
10.00e9
       5.22
       5.23
11.00e9
       5.22
12.00e9
13.00e9
       5.30
14.00e9
       5.39
15.00e9
       5.57
       5.78
16.00e9
17.00e9
       5.80
```

18.00e9 5.49 } double NoiseSource\_ENRTable\_4124A05810 { 0.01e914.500.10e914.371.00e914.012.00e913.96 3.00e9 13.93 4.00e9 14.01 5.00e9 14.06 5.00e914.006.00e914.177.00e914.358.00e914.609.00e914.9810.00e915.2211.00e915.38 12.00e9 15.46 13.00e9 15.56 14.00e9 15.61 15.00e9 15.45 16.00e9 15.22 17.00e9 14.99 15.01 18.00e9 19.00e9 15.04 20.00e9 15.15 }

## **Using Calsets**

The Symtx N1891A-2 PTS software allows for the creation and use of multiple sets of calibration data, referred to here as a "calsets". This allows the test plan developer to specify the use of a calset for a specific environment such as initial test or thermovac.

The following table summarizes the locations of the calibration data files on the PTS server computer hard drive.

| Cal data<br>file type     | Created<br>by:  | Directory path                                                                                                    |
|---------------------------|-----------------|----------------------------------------------------------------------------------------------------|
| System port cals          | PTS<br>software | D:\N1891AEXX\Cal\TestArticle_name\CalSet_name\<br>Rack_name\                                                          |
| System<br>internal cals   | PTS<br>software | D:\N1891AEXX\Cal\TestArticle_name\CalSet_name\<br>Rack_name\                                                          |
| Instrument cals           | PTS<br>software | D:\N1891AExx\Cal\TestArticle_name\Chores\<br>Rack_name\                                                               |
| External<br>hardware cals | User            | D:\N1891AExx\Cal\TestArticle_name\CalSet_name\<br>ExtHW\(Both Ext HW Configuration and Cal files<br>are located here) |
| Noise source<br>ENR table | User            | D:\N1891AExx\etc\Rack_name\AssetsConfig\                                                                              |

The PTS software will create the directory paths for the system cals if they do not already exist. If not specified by the user, the CalSet\_name will be set by the PTS software to the string value "Default". However, the user can force the creation of a new calset by including the following line in the system calibration Local Parameter Files:

string CalVersion "MyCalSet"

In order to force any payload measurement to use "MyCalSet" for the system calibration directory, this line must also be included in the measurement's Local Parameter File. In the absence of this line, the test would pick up system calibration data from the "Default" calset directory.

### NOTE

Although the PTS software can be directed to create a new calset directory and place system cal data files there automatically, the External Hardware Configuration and Cal files will need to be added to the calset directory by the user.

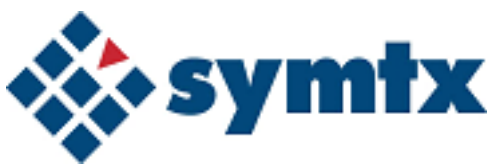

# 5 Running the System Functional Test

Performing the Automated System Functional Test 64 Starting the System Functional Test 65 SFT Tests 66

This chapter describes the automated system functional test, including running the individual tests, external connections, understanding test results, switch controls, and switch paths for the Symtx N1891A-2 PTS.

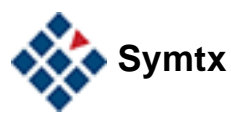

## **Performing the Automated System Functional Test**

The system functional test (SFT) performs a basic check of the entire system, including:

- Instrument self-tests to verify operation of each instrument in the system.
- Internal path tests to verify the interconnect cabling between the rack instruments, PTE Unit, and the Remote Unit. In addition, the switch functionality in the PTE Unit and Remote Unit is verified.
- External path tests to verify the interconnect cabling between the Remote Unit, the TVAC Unit, and the external uplink and downlinks. In addition, the switch functionality in the TVAC Unit is verified.

### **Purpose**

Run the system functional test to verify the hardware is connected, configured, and responding to program commands, and the necessary signal paths are present and in good condition.

## Conditions

Power on and ready for operation.

To help isolate problems with the system and to minimize operator interactions, the SFT is composed of different test plans or sequences that verify the operation of different instruments and pathways in the Symtx N1891A-2 PTS.

**NOTE** The system functional test can run from either the Measurement Computer or the PTS server computer.

| Table 9 | System | functional | test s | equences |
|---------|--------|------------|--------|----------|
|---------|--------|------------|--------|----------|

| Sequence name    | Description                                                                                                    | Test time     |  |  |
|------------------|----------------------------------------------------------------------------------------------------|---------------|--|--|
| SFT_InstSelfTest | Verifies operation of individual instruments under computer control.                                                               | 10<br>minutes |  |  |
| SFT_IntPaths_CKA | Verifies operation of internal connections and switches for the 144150 PTE Unit and the 144140 Remote Unit from 1 GHz to 31.8 GHz. | 3 minutes     |  |  |
| SFT_IntPaths_UHF | Verifies operation of internal connections and switches for the 144150 PTE Unit and the 144140 Remote Unit from 100 MHz to 1 GHz.  | 2 minutes     |  |  |
| SFT_ExtPaths     | Verifies external connections and uplink and downlink ports.                                                                       | 10<br>minutes |  |  |

## **Starting the System Functional Test**

The system functional test (SFT) uses the Symtx N1891A-2 PTS software to verify system functionality. It does not use a separate test executive.

## To start the system functional test from the PTS server

• Start the Symtx N1891A-2 PTS GUI by double-clicking the N1891A icon.

The PTS GUI main window appears from which you start the system functional tests.

### 5 Running the System Functional Test

## **SFT Tests**

SFT Tests can be configured as a normal test using the PTS GUI.

```
NOTE
```

Self test and measured paths can be changed in most instances. This is done by changing the.msg file or by making changes in the test window before starting a test.

## SFT\_InstSelfTests

- Performs self test on instruments to verify proper operation under computer control.
- Default is for all instruments to be tested. Instruments can be excluded from a test by changing "YES' to "NO".

**NOTE** Most instruments do not return a helpful error message to the PTS GUI. Manually run the failing self test from the instrument front panel and read the error message for clarity.

For more information see Table 10 on page 71. Unless otherwise specified, all product model numbers are for products from Agilent Technologies.

### SFT\_IntPaths\_CKA

- Default is for all instruments to be tested. Instruments can be excluded from a test by changing "YES' to "NO".
- Measures internal path loss from 1 to 31.8 GHz with a CW signal.
- Default test frequency is 3 GHz. Limits are checked for this frequency only. Frequency can be changed, but must be from 1 to 31.8 GHz.
- Averages are used by Spectrum Analyzer and VSA. Default is "1" average. Averages can be changed if needed but more averages will slow down measurements.
- Pause\_on\_failure is used when testing at 3 GHz and there is a failure. Pauses program with instruments and paths set up for troubleshooting. Default is "NO". Change to "YES" if desired.
- Pause\_before\_Measure is used when testing at a frequency that doesn't check limits. Pauses program with instruments and paths set up for troubleshooting. Default is "NO". Change to "YES" if desired.

**NOTE** Instruments will be in Remote Mode when program pauses. Before manually using instruments, change to Local Mode.

For more information see Table 11 on page 72. Unless otherwise specified, all product model numbers are for products from Agilent Technologies.

### 5 Running the System Functional Test

## SFT\_IntPaths\_UHF

- Default is for all paths to be tested. Paths can be excluded from a test by changing "YES" to "NO".
- Measures the internal path loss from 100 MHz to 1 GHz with a CW signal.
- Default test frequency is 300 MHz. Limits are checked for this frequency *only*. Frequency can be changed, but must be from 100 MHz to 1 GHz.
- Averages are used by spectrum analyzers and VSA. The default is "1" average. Averages can be changed if needed but more averages slow down measurements.
- Pause\_on\_Failure is used when testing at 300 MHz and there is a failure. Pauses program with instruments and paths set up for troubleshooting. Default is "NO". Change to "YES" if desired.
- Pause\_before\_Measure is used when testing at a frequency that doesn't check limits. Pauses program with instruments and paths set up for troubleshooting. Default is "NO". Change to "YES" if desired.

**NOTE** Instruments will be in Remote mode when program pauses. Before manually using instruments, change to Local mode.

For more information see Table 12 on page 77. Unless otherwise specified, all product model numbers are for products from Agilent Technologies.

## SFT\_ExtPaths

• Measures the external path loss from 1 to 31.8 GHz with a CW signal. Prompts will instruct the operator to connect cables to external ports.

### NOTE

Use exact cables as called out in prompts. If other cables are used, losses could be different than expected.

- Default is for all paths to be tested. Paths can be excluded from a test by changing "YES" to "NO".
- Default test frequency is 3 GHz. Limits are checked for this frequency *only*. Frequency can be changed must be from 1 to 31.8 GHz.
- Averages are used by spectrum analyzers and VSA. The default is "1" average. Averages can be changed if needed but more averages will slow down measurements.
- Pause\_on\_Failure is used when testing at 3 GHz and there is a failure. Pauses program with instruments and paths set up for troubleshooting. Default is "NO". Change to "YES" if desired.

 Pause\_before\_Measure is used when testing at a frequency that doesn't check limits. Pauses program with instruments and paths set up for troubleshooting. Default is "NO". Change to "YES" if desired.

**NOTE** Instruments will be in Remote mode when the program pauses. Before manually using instruments, change to Local mode.

For more information see Table 13 on page 79. Unless otherwise specified, all product model numbers are for products from Agilent Technologies.

## 5 Running the System Functional Test

## Table 10SFT\_InstSelfTests

| SFT_InstSelfTests<br>Purpose | Purpose                                                                            | Computer                        | Computer Output<br>Card | Cable              | Instrument Input                | Instrument                       |
|------------------------------|------------------------------------------------------------------------------------|---------------------------------|-------------------------|--------------------|---------------------------------|----------------------------------|
| RFSource1                    | Perform Self Test on Instrument to verify proper operation under computer control. | PTS<br>Measuremen<br>t Computer | E2078A GPIB PC card     | GPIB               | GPIB                            | E8267C<br>RFSource1              |
| RFSource2                    | Perform Self Test on Instrument to verify proper operation under computer control. | PTS<br>Measuremen<br>t Computer | E2078A GPIB PC card     | GPIB               | GPIB                            | E8247C<br>RFSource2              |
| LOSource1                    | Perform Self Test on Instrument to verify proper operation under computer control. | PTS<br>Measuremen<br>t Computer | E2078A GPIB PC card     | GPIB               | GPIB                            | E8247C<br>LOSource1              |
| LOSource2                    | Perform Self Test on Instrument to verify proper operation under computer control. | PTS<br>Measuremen<br>t Computer | E2078A GPIB PC card     | GPIB               | GPIB                            | E8247C<br>LOSource2              |
| SpectrumAnalyzer             | Perform Self Test on Instrument to verify proper operation under computer control. | PTS<br>Measuremen<br>t Computer | E2078A GPIB PC card     | GPIB               | GPIB                            | E4440A Spectrum<br>Analyzer      |
| VSA                          | Perform Self Test on Instrument to verify proper operation under computer control. | PTS<br>Measuremen<br>t Computer | E8491B FireWire PC card | IEEE-1394<br>cable | E8491B VXI FireWire slot 0 card | 89610A Vector<br>Signal Analyzer |
| CalPowerMeter1               | Perform Self Test on Instrument to verify proper operation under computer control. | PTS<br>Measuremen<br>t Computer | E2078A GPIB PC card     | GPIB               | GPIB                            | E4419B Cal<br>Power Meter        |
| ULPowerMeter                 | Perform Self Test on Instrument to verify proper operation under computer control. | PTS<br>Measuremen<br>t Computer | E2078A GPIB PC card     | GPIB               | GPIB                            | E4419B UL/DL<br>Power Meter      |
| DLPowerMeter                 | Perform Self Test on Instrument to verify proper operation under computer control. | PTS<br>Measuremen<br>t Computer | E2078A GPIB PC card     | GPIB               | GPIB                            | E4419B UL/DL<br>Power Meter      |
| RFSwitchDriver               | Perform Self Test on Instrument to verify proper operation under computer control. | PTS<br>Measuremen<br>t Computer | E2078A GPIB PC card     | GPIB               | GPIB                            | 87130A Switch<br>Driver          |
| IFSwitchDriver               | Perform Self Test on Instrument to verify proper operation under computer control. | PTS<br>Measuremen<br>t Computer | E8491B FireWire PC card | IEEE-1394<br>cable | E8491B VXI FireWire slot 0 card | E1472A VXI<br>Switch Cards       |

### Running the System Functional Test 5

### Table 11 SFT\_IntPaths\_CKU

| SFT_IntPaths_CKU            | Purpose                                                                                        | Signal<br>Source                                    | Cable | 8760C<br>K69 Input<br>Connecto<br>r | 8760C<br>K69<br>Switch<br>Positions<br>U/L | 8760C<br>K69<br>Switch<br>Positions<br>U/L Cont. | 8760C<br>K69<br>Switch<br>Positions<br>D/L | 8760C<br>K69<br>Switch<br>Positions<br>D/L Cont. | 8760C<br>K69<br>Output<br>Connect<br>or | Cable | 8760C<br>K68 Input<br>Connecto<br>r | 8760C<br>K68<br>Switch<br>Setting<br>s | 8760C<br>K68<br>Output<br>Connect<br>or | Cabl<br>e | VXI<br>E1472A<br>Slot 6<br>Input #1 | VXI<br>E1472A<br>Slot 6<br>First<br>Switch | Cabl<br>e | VXI E1472A<br>Slot 6 Input<br>#2 | VXI<br>E1472A<br>Slot 6<br>Second<br>Switch | VXI<br>1472A<br>Slot 6<br>Outpu<br>t | Cabl<br>e | Receive<br>r                                  |
|-----------------------------|------------------------------------------------------------------------------------------------|-----------------------------------------------------|-------|-------------------------------------|--------------------------------------------|--------------------------------------------------|--------------------------------------------|--------------------------------------------------|-----------------------------------------|-------|-------------------------------------|----------------------------------------|-----------------------------------------|-----------|-------------------------------------|--------------------------------------------|-----------|----------------------------------|---------------------------------------------|--------------------------------------|-----------|-----------------------------------------------|
| UL_PwrMeter_Cal_Zero        | Calibrates<br>and Zeros<br>Uplink Power<br>Sensor.                                             | E4419A<br>UL/DL<br>Power<br>Meter<br>PWR REF<br>Out | W17   | PM REF<br>IN J8                     | S8 C-2<br>S15 1-2                          | N/A                                              | N/A                                        | N/A                                              | PM CH A<br>J4                           | W16   | N/A                                 | N/A                                    | N/A                                     | N/A       | N/A                                 | N/A                                        | N/A       | N/A                              | N/A                                         | N/A                                  | N/A       | E4419B<br>UL/DL<br>Power<br>Meter             |
| DL_PwrMeter_Cal_Zero        | Calibrates<br>and Zeros<br>Downlink<br>Power<br>Sensor.                                        | E4419A<br>UL/DL<br>Power<br>Meter<br>PWR REF<br>Out | W17   | PM REF<br>IN J8                     | S15 2-3                                    | N/A                                              | N/A                                        | N/A                                              | PM CH B<br>J7                           | W15   | N/A                                 | N/A                                    | N/A                                     | N/A       | N/A                                 | N/A                                        | N/A       | N/A                              | N/A                                         | N/A                                  | N/A       | E4419B<br>UL/DL<br>Power<br>Meter             |
| RFSource1_DC5_Thru_t<br>oSA | Measure<br>Path Loss<br>from RF<br>Source1 to<br>Spectrum<br>Analyzer thru<br>DC5 and<br>Thru. | E8267C<br>RFSource<br>1<br>RF Out                   | W20   | SRC 1 IN<br>J3                      | S2 2-3<br>AT1 0dB<br>S3 2-3<br>S4 2-3      | S5 2-3<br>S6 C-2<br>S7 C-6                       | S14 3-4<br>S16 3-4<br>S17 C-1              | S18 C-3<br>S19 2-5<br>S21 C-6                    | SPEC AN<br>OUT<br>J10                   | W19   | N/A                                 | N/A                                    | N/A                                     | N/A       | N/A                                 | N/A                                        | N/A       | N/A                              | N/A                                         | N/A                                  |           | E440A<br>Spectru<br>m<br>Analyzer<br>RF Input |
| RFSource1_DC5_AR2_t<br>oSA  | Measure<br>Path Loss<br>from RF<br>Source1 to<br>Spectrum<br>Analyzer thru<br>DC5 and<br>AR2.  | E8267C<br>RFSource<br>1<br>RF Out                   | W20   | SRC 1 IN<br>J3                      | S2 2-3<br>AT1 0dB<br>S3 2-3<br>S4 2-3      | S5 2-3<br>S6 C-2<br>S7 C-6                       | S14 3-4<br>S16 3-4<br>S17 C-1              | S18 C-2<br>S19 1-5<br>S21 C-6                    | SPEC AN<br>OUT<br>J10                   | W19   | N/A                                 | N/A                                    | N/A                                     | N/A       | N/A                                 | N/A                                        | N/A       | N/A                              | N/A                                         | N/A                                  |           | E440A<br>Spectru<br>m<br>Analyzer<br>RF Input |
| RFSource1_DC5_AT5_to<br>SA  | Measure<br>Path Loss<br>from RF<br>Source1 to<br>Spectrum<br>Analyzer thru<br>DC5 and<br>AT5.  | E8267C<br>RFSource<br>1<br>RF Out                   | W20   | SRC 1 IN<br>J3                      | S2 2-3<br>AT1 0dB<br>S3 2-3<br>S4 2-3      | S5 2-3<br>S6 C-2<br>S7 C-6                       | S14 3-4<br>S16 3-4<br>S17 C-1              | S18 C-5<br>S19 3-5<br>S21 C-6                    | SPEC AN<br>OUT<br>J10                   | W19   | N/A                                 | N/A                                    | N/A                                     | N/A       | N/A                                 | N/A                                        | N/A       | N/A                              | N/A                                         | N/A                                  |           | E440A<br>Spectru<br>m<br>Analyzer<br>RF Input |
| SFT_IntPaths_CKU           | Purpose                                                                                            | Signal<br>Source                   | Cable | 8760C<br>K69 Input<br>Connecto<br>r | 8760C<br>K69<br>Switch<br>Positions<br>U/L | 8760C<br>K69<br>Switch<br>Positions<br>U/L Cont. | 8760C<br>K69<br>Switch<br>Positions<br>D/L | 8760C<br>K69<br>Switch<br>Positions<br>D/L Cont. | 8760C<br>K69<br>Output<br>Connect<br>or | Cable | 8760C<br>K68 Input<br>Connecto<br>r | 8760C<br>K68<br>Switch<br>Setting<br>s                   | 8760C<br>K68<br>Output<br>Connect<br>or | Cabl<br>e | VXI<br>E1472A<br>Slot 6<br>Input #1 | VXI<br>E1472A<br>Slot 6<br>First<br>Switch | Cabl<br>e | VXI E1472A<br>Slot 6 Input<br>#2 | VXI<br>E1472A<br>Slot 6<br>Second<br>Switch | VXI<br>1472A<br>Slot 6<br>Outpu<br>t | Cabl<br>e | Receive<br>r                                           |
|----------------------------|----------------------------------------------------------------------------------------------------|------------------------------------|-------|-------------------------------------|--------------------------------------------|--------------------------------------------------|--------------------------------------------|--------------------------------------------------|-----------------------------------------|-------|-------------------------------------|----------------------------------------------------------|-----------------------------------------|-----------|-------------------------------------|--------------------------------------------|-----------|----------------------------------|---------------------------------------------|--------------------------------------|-----------|--------------------------------------------------------|
| RFSrc1_ChkRef_toSA         | Measure<br>frequency of<br>RF Source 1<br>to Signal to<br>verify<br>common 10<br>MHz<br>Reference. | E8267C<br>RFSource<br>1<br>RF Out  | W20   | SRC 1 IN<br>J3                      | S2 2-3<br>AT1 0dB<br>S3 2-3<br>S4 2-3      | S5 2-3<br>S6 C-2<br>S7 C-6                       | S14 3-4<br>S16 3-4<br>S17 C-1              | S18 C-3<br>S19 2-5<br>S21 C-6                    | SPEC AN<br>OUT<br>J10                   | W19   | N/A                                 | N/A                                                      | N/A                                     | N/A       | N/A                                 | N/A                                        | N/A       | N/A                              | N/A                                         | N/A                                  |           | E440A<br>Spectru<br>m<br>Analyzer<br>RF Input          |
| RFSrc1_ChkRef_toVSA<br>CH1 | Measure<br>frequency of<br>RF Source 1<br>to Signal to<br>verify<br>common 10<br>MHz<br>Reference. | E8267C<br>RFSource<br>1<br>RF Out  | W20   | SRC 1 IN<br>J3                      | S2 2-3<br>AT1 0dB<br>S3 2-3<br>S4 2-3      | S5 3-4<br>S6 C-2<br>S7 C-6                       | S10 C-1<br>S11 2-3<br>S12<br>C-3S13<br>2-5 | S21 C-INT<br>LOAD                                | CH 1 RF<br>OUT<br>J5                    | W23   | RF #1 IN<br>J7                      | S1 3-4<br>S2 2-3<br>S3 3-4<br>S4 C-2<br>S5 C-2<br>S6 C-2 | IF #1<br>OUT<br>J2                      | W31       | COM 50                              | COM 50 -<br>CHANNE<br>L 50                 | W81       | CHANNEL<br>00                    | COM 00 -<br>CHANNE<br>L 00                  | COM<br>00                            | W75       | 89610A<br>Vector<br>Signal<br>Analyzer<br>Channel<br>1 |
| RFSrc2_ChkRef_toVSA<br>CH2 | Measure<br>frequency of<br>RF Source 2<br>to Signal to<br>verify<br>common 10<br>MHz<br>Reference. | E8247C<br>RF<br>Source 2<br>RF Out | W18   | SRC 2 IN<br>J1                      | S1 C-1<br>S2 1-2<br>AT1 OdB<br>S3 2-3      | S4 2-3<br>S5 2-3<br>S6 C-2<br>S7 C-6             | S14 3-4<br>S17 C-2<br>S18 C-3              | S19 2-5<br>S21 C-6                               | CH2 RF<br>OUT<br>J11                    | W22   | RF #2 IN<br>J5                      | S1 3-4<br>S2 2-3<br>S3 3-4<br>S4 C-2<br>S5 C-2<br>S6 C-2 | IF #2<br>OUT<br>J3                      | W32       | CHANNE<br>L 10                      | COM 10 -<br>CHANNE<br>L 10                 | N/A       | N/A                              | N/A                                         | COM<br>10                            | W76       | 89610A<br>Vector<br>Signal<br>Analyzer<br>Channel<br>2 |
| RFSource1_U1_toSA          | Measure<br>Path Loss<br>from<br>RFSource1<br>to Spectrum<br>Analyzer thru<br>U1 and DC5.           | E8247C<br>RFSourc<br>e2<br>RF Out  | W20   | SRC 1 IN<br>J3                      | S1 C-1<br>S2 1-2<br>AT1 OdB<br>S3 2-3      | S4 2-3<br>S5 2-3<br>S6 C-2<br>S7 C-6             | S14 3-4<br>S16 3-4<br>S17 C-1              | S18 C-3<br>S19 2-5<br>S21 C-6                    | SPEC AN<br>OUT<br>J10                   | W19   | N/A                                 | N/A                                                      | N/A                                     | N/A       | N/A                                 | N/A                                        | N/A       | N/A                              | N/A                                         | N/A                                  | N/A       | E440A<br>Spectru<br>m<br>Analyzer<br>RF Input          |

| SFT_IntPaths_CKU          | Purpose                                                                                                    | Signal<br>Source                  | Cable | 8760C<br>K69 Input<br>Connecto<br>r | 8760C<br>K69<br>Switch<br>Positions<br>U/L | 8760C<br>K69<br>Switch<br>Positions<br>U/L Cont. | 8760C<br>K69<br>Switch<br>Positions<br>D/L | 8760C<br>K69<br>Switch<br>Positions<br>D/L Cont. | 8760C<br>K69<br>Output<br>Connect<br>or | Cable | 8760C<br>K68 Input<br>Connecto<br>r | 8760C<br>K68<br>Switch<br>Setting<br>s | 8760C<br>K68<br>Output<br>Connect<br>or | Cabl<br>e | VXI<br>E1472A<br>Slot 6<br>Input #1 | VXI<br>E1472A<br>Slot 6<br>First<br>Switch | Cabl<br>e | VXI E1472A<br>Slot 6 Input<br>#2 | VXI<br>E1472A<br>Slot 6<br>Second<br>Switch | VXI<br>1472A<br>Slot 6<br>Outpu<br>t | Cabl<br>e | Receive<br>r                                  |
|---------------------------|----------------------------------------------------------------------------------------------------|-----------------------------------|-------|-------------------------------------|--------------------------------------------|--------------------------------------------------|--------------------------------------------|--------------------------------------------------|-----------------------------------------|-------|-------------------------------------|----------------------------------------|-----------------------------------------|-----------|-------------------------------------|--------------------------------------------|-----------|----------------------------------|---------------------------------------------|--------------------------------------|-----------|-----------------------------------------------|
| RFSource1_AT1_toSA        | Measure<br>Path Loss<br>from<br>RFSource1<br>to Spectrum<br>Analyzer thru<br>AT1@ 11dB<br>and DC5.            | E8247C<br>RFSourc<br>e1RF<br>Out  | W20   | SRC 1 IN<br>J3                      | S2 2-3<br>AT1 11dB<br>S3 2-3<br>S4 2-3     | S5 2-3<br>S6 C-2<br>S7 C-6                       | S14 3-4<br>S16 3-4<br>S17 C-1              | S18 C-3<br>S19 2-5<br>S21 C-6                    | SPEC AN<br>OUT<br>J10                   | W19   | N/A                                 | N/A                                    | N/A                                     | N/A       | N/A                                 | N/A                                        | N/A       | N/A                              | N/A                                         | N/A                                  | N/A       | E440A<br>Spectru<br>m<br>Analyzer<br>RF Input |
| RFSource1_ExtAmp_toS<br>A | Measure<br>Path Loss<br>from<br>RFSource1<br>to Spectrum<br>Analyzer thru<br>External Amp<br>path and<br>DC5. | E8247C<br>RFSourc<br>e1           | W20   | SRC 1 IN<br>J3                      | S2 2-3<br>AT1 0dB<br>S3 3-4<br>S4 2-3      | S5 2-3<br>S6 C-2<br>S7 C-6                       | S14 3-4<br>S16 3-4<br>S17 C-1              | S18 C-3<br>S19 2-5<br>S21 C-6                    | SPEC AN<br>OUT<br>J10                   | W19   | N/A                                 | N/A                                    | N/A                                     | N/A       | N/A                                 | N/A                                        | N/A       | N/A                              | N/A                                         | N/A                                  | N/A       | E440A<br>Spectru<br>m<br>Analyzer<br>RF Input |
| RFSource1_AT2_toSA        | Measure<br>Path Loss<br>from<br>RFSource1<br>to Spectrum<br>Analyzer thru<br>AT2 and<br>DC5.                  | E8247C<br>RFSourc<br>e1           | W20   | SRC 1 IN<br>J3                      | S2 2-3<br>AT1 0dB<br>S3 2-3<br>S4 2-3      | S5 3-4<br>S6 C-2<br>S7 C-6                       | S14 3-4<br>S16 3-4<br>S17 C-1              | S18 C-3<br>S19 2-5<br>S21 C-6                    | SPEC AN<br>OUT<br>J10                   | W19   | N/A                                 | N/A                                    | N/A                                     | N/A       | N/A                                 | N/A                                        | N/A       | N/A                              | N/A                                         | N/A                                  | N/A       | E440A<br>Spectru<br>m<br>Analyzer<br>RF Input |
| RFSource1_AT4_toSA        | Measure<br>Path Loss<br>from<br>RFSource1<br>to Spectrum<br>Analyzer thru<br>AT4.                             | E8247C<br>RFSource<br>2<br>RF Out | W20   | SRC 1 IN<br>J3                      | S2 2-3<br>AT1 0dB<br>S3 2-3<br>S4 2-3      | S5 2-3<br>S6 C-2<br>S7 C-6                       | S10 C-2<br>S11 2-3<br>S12 C-3<br>S13 2-3   | S14 1-4<br>S16 1-4<br>S21 C-6                    | SPEC AN<br>OUT<br>J10                   | W19   | N/A                                 | N/A                                    | N/A                                     | N/A       | N/A                                 | N/A                                        | N/A       | N/A                              | N/A                                         | N/A                                  | N/A       | E440A<br>Spectru<br>m<br>Analyzer<br>RF Input |
| RFSource2_U1_toSA         | Measure<br>Path Loss<br>from<br>RFSource2<br>to Spectrum<br>Analyzer thru<br>U1 and DC5                       | E8247C<br>RFSource<br>2<br>RF Out | W18   | SRC 2 IN<br>J1                      | S1 C-1<br>S2 1-2<br>AT1 0dB<br>S3 2-3      | S4 2-3<br>S5 2-3<br>S6 C-2<br>S7 C-6             | S14 3-4<br>S16 3-4<br>S21 C-36             | S18 C-3<br>S19 2-5<br>S21 C-6                    | SPEC AN<br>OUT<br>J10                   | W19   | N/A                                 | N/A                                    | N/A                                     | N/A       | N/A                                 | N/A                                        | N/A       | N/A                              | N/A                                         | N/A                                  | N/A       | E440A<br>Spectru<br>m<br>Analyzer<br>RF Input |

| SFT_IntPaths_CKU            | Purpose                                                                                                    | Signal<br>Source                  | Cable | 8760C<br>K69 Input<br>Connecto<br>r | 8760C<br>K69<br>Switch<br>Positions<br>U/L      | 8760C<br>K69<br>Switch<br>Positions<br>U/L Cont. | 8760C<br>K69<br>Switch<br>Positions<br>D/L | 8760C<br>K69<br>Switch<br>Positions<br>D/L Cont. | 8760C<br>K69<br>Output<br>Connect<br>or | Cable | 8760C<br>K68 Input<br>Connecto<br>r | 8760C<br>K68<br>Switch<br>Setting<br>s | 8760C<br>K68<br>Output<br>Connect<br>or | Cabl<br>e | VXI<br>E1472A<br>Slot 6<br>Input #1 | VXI<br>E1472A<br>Slot 6<br>First<br>Switch | Cabl<br>e | VXI E1472A<br>Slot 6 Input<br>#2 | VXI<br>E1472A<br>Slot 6<br>Second<br>Switch | VXI<br>1472A<br>Slot 6<br>Outpu<br>t | Cabl<br>e | Receive<br>r                                  |
|-----------------------------|----------------------------------------------------------------------------------------------------|-----------------------------------|-------|-------------------------------------|-------------------------------------------------|--------------------------------------------------|--------------------------------------------|--------------------------------------------------|-----------------------------------------|-------|-------------------------------------|----------------------------------------|-----------------------------------------|-----------|-------------------------------------|--------------------------------------------|-----------|----------------------------------|---------------------------------------------|--------------------------------------|-----------|-----------------------------------------------|
| RFSource1_DC1_Thru_t<br>oSA | Measure<br>Path Loss<br>from<br>RFSource1<br>to Spectrum<br>Analyzer thru<br>DC1 coupled<br>am and thru.    | E8267C<br>RFSource<br>1<br>RF Out | W20   | SRC 1 IN<br>J3                      | S2 2-3<br>AT1 0dB<br>S3 2-3<br>S4 2-3           | S5 3-4<br>S6 C-2<br>S7 C-6<br>S10 C-2            | S11 2-3<br>S12 C-3<br>S13 2-5<br>S16 1-4   | S21C-<br>INT_<br>LOAD                            | SPEC AN<br>OUT<br>J10                   | W19   | N/A                                 | N/A                                    | N/A                                     | N/A       | N/A                                 | N/A                                        | N/A       | N/A                              | N/A                                         | N/A                                  | N/A       | E440A<br>Spectru<br>m<br>Analyzer<br>RF Input |
| RFSource1_DC1_AR1_t<br>oSA  | Measure<br>Path Loss<br>from<br>RFSource1<br>to Spectrum<br>Analyzer thru<br>DC1 coupled<br>arm and<br>AR1. | E8267C<br>RFSource<br>1<br>RF Out | W20   | SRC 1 IN<br>J3                      | S2 2-3<br>AT1 0dB<br>S3 2-3<br>S4 2-3           | S5 3-4<br>S6 C-2<br>S7 C-6<br>S10 C-2            | S11 2-3<br>S12 C-2<br>S13 2-5<br>S16 1-4   | S21C-<br>INT_<br>LOAD                            | SPEC AN<br>OUT<br>J10                   | W19   | N/A                                 | N/A                                    | N/A                                     | N/A       | N/A                                 | N/A                                        | N/A       | N/A                              | N/A                                         | N/A                                  | N/A       | E440A<br>Spectru<br>m<br>Analyzer<br>RF Input |
| RFSource1_DC1_AT3_to<br>SA  | Measure<br>Path Loss<br>from<br>RFSource1<br>to Spectrum<br>Analyzer thru<br>DC1 coupled<br>am and AT3.     | E8267C<br>RFSource<br>1<br>RF Out | W20   | SRC 1 IN<br>J3                      | S2 2-3<br>AT1 0dB<br>S3 2-3<br>S4 2-3           | S5 3-4<br>S6 C-2<br>S7 C-6                       | S11 2-3<br>S12 C-5<br>S13 3-5<br>S16 1-4   | S21C-<br>INT_<br>LOAD                            | SPEC AN<br>OUT<br>J10                   | W19   | N/A                                 | N/A                                    | N/A                                     | N/A       | N/A                                 | N/A                                        | N/A       | N/A                              | N/A                                         | N/A                                  | N/A       | E440A<br>Spectru<br>m<br>Analyzer<br>RF Input |
| RFSrc1_DC1_DC3_toP<br>MCHA  | Measure<br>Path Loss<br>from<br>RFSource1<br>to Power<br>Meter CH A<br>thru DC1 and<br>DC3 coupled<br>ams.  | E8267C<br>RFSource<br>1<br>RF Out | W20   | SRC 1 IN<br>J3                      | S2 2-3<br>AT1 0dB<br>S3 2-3<br>S4 2-3<br>S5 3-4 | S6 C-2<br>S7 C-6<br>S8 C-1<br>S9 C-1<br>S10 C-2  | S11 2-3<br>S12 C-3<br>S13 2-5<br>S16 1-4   | S21C-<br>INT_<br>LOAD                            | PM CH A<br>J4                           | W16   | N/A                                 | N/A                                    | N/A                                     | N/A       | N/A                                 | N/A                                        | N/A       | N/A                              | N/A                                         | N/A                                  | N/A       | E4419B<br>UL/DL<br>Power<br>Meter             |
| RFSource1_toPMCHB           | Measure<br>Path Loss<br>from<br>RFSource1<br>to Power<br>Meter CH B<br>thru DC5.                            | E8267C<br>RFSource<br>1<br>RF Out | W20   | SRC 1 IN<br>J3                      | S2 2-3<br>AT1 0dB<br>S3 2-3<br>S4 2-3           | S5 2-3<br>S6 C-2<br>S7 C-6                       | S14 3-4<br>S15 3-4<br>S20 2-3<br>S21 C-6   | N/A                                              | PM CH B<br>J7                           | W15   | N/A                                 | N/A                                    | N/A                                     | N/A       | N/A                                 | N/A                                        | N/A       | N/A                              | N/A                                         | N/A                                  | N/A       | E4419B<br>UL/DL<br>Power<br>Meter             |

| SFT_IntPaths_CKU                          | Purpose                                                                                                    | Signal<br>Source                  | Cable | 8760C<br>K69 Input<br>Connecto<br>r | 8760C<br>K69<br>Switch<br>Positions<br>U/L | 8760C<br>K69<br>Switch<br>Positions<br>U/L Cont. | 8760C<br>K69<br>Switch<br>Positions<br>D/L | 8760C<br>K69<br>Switch<br>Positions<br>D/L Cont. | 8760C<br>K69<br>Output<br>Connect<br>or | Cable | 8760C<br>K68 Input<br>Connecto<br>r | 8760C<br>K68<br>Switch<br>Setting<br>s                   | 8760C<br>K68<br>Output<br>Connect<br>or | Cabl<br>e | VXI<br>E1472A<br>Slot 6<br>Input #1 | VXI<br>E1472A<br>Slot 6<br>First<br>Switch | Cabl<br>e | VXI E1472A<br>Slot 6 Input<br>#2 | VXI<br>E1472A<br>Slot 6<br>Second<br>Switch | VXI<br>1472A<br>Slot 6<br>Outpu<br>t | Cabl<br>e | Receive<br>r                                             |
|-------------------------------------------|----------------------------------------------------------------------------------------------------|-----------------------------------|-------|-------------------------------------|--------------------------------------------|--------------------------------------------------|--------------------------------------------|--------------------------------------------------|-----------------------------------------|-------|-------------------------------------|----------------------------------------------------------|-----------------------------------------|-----------|-------------------------------------|--------------------------------------------|-----------|----------------------------------|---------------------------------------------|--------------------------------------|-----------|----------------------------------------------------------|
| RFSource1_DC1_ToVSA<br>CH1                | Measure<br>Path Loss<br>from<br>RFSource1<br>to VSA CH1<br>thru DC1 and<br>Downconvert<br>er CH1 in<br>normal mode.                                           | E8267C<br>RFSource<br>1<br>RF Out | W20   | SRC 1 IN<br>J3                      | S2 2-3<br>AT1 0dB<br>S3 2-3<br>S4 2-3      | S5 3-4<br>S6 C-2<br>S7 C-6                       | S10 C-1<br>S11 2-3<br>S12 C-3<br>S13 2-5   | S21C-<br>INT_<br>LOAD                            | CH 1 RF<br>OUT<br>J5                    | W23   | RF #1 IN<br>J7                      | S1 3-4<br>S2 2-3<br>S3 3-4<br>S4 C-2<br>S5 C-2<br>S6 C-2 | IF #1<br>OUT<br>J2                      | W31       | COM 50                              | COM 50 -<br>CHANNE<br>L 50                 | W81       | CHANNEL<br>00                    | COM 00 -<br>CHANNE<br>L 00                  | COM<br>00                            | W75       | 89610A<br>Vector<br>Signal<br>Analyzer<br>Channel<br>1   |
| RFSource1_DC5_ToVSA<br>CH2                | Measure<br>Path Loss<br>from<br>RFSource1<br>to VSA CH2<br>thru DC5 and<br>Downconvert<br>er CH2 in<br>normal mode.                                           | E8267C<br>RFSource<br>1<br>RF Out | W20   | SRC 1 IN<br>J3                      | S2 2-3<br>AT1 0dB<br>S3 2-3<br>S4 2-3      | S5 2-3<br>S6 C-2<br>S7 C-6                       | S14 3-4<br>S17 C-2<br>S18 C-3              | S19 2-5<br>S21 C-6                               | CH 2 RF<br>OUT<br>J11                   | W22   | RF #2 IN<br>J5                      | S1 3-4<br>S2 2-3<br>S3 3-4<br>S4 C-2<br>S5 C-2<br>S6 C-2 | IF #2<br>OUT<br>J3                      | W32       | CHANNE<br>L<br>10                   | COM 10 -<br>CHANNE<br>L 10                 | N/A       | N/A                              | N/A                                         | COM<br>10                            | W76       | 89610A<br>Vector<br>Signal<br>Analyzer<br>Channel<br>2   |
| RFSource1_Track<br>ToVSACH1               | Measure<br>Path Loss<br>from<br>RFSource1<br>to VSA CH 1<br>thru DC1 and<br>Downconvert<br>er CH1 in<br>tracking<br>mode.                                     | E8267C<br>RFSource<br>1<br>RF Out | W20   | SRC 1 IN<br>J3                      | S2 2-3<br>AT1 0dB<br>S3 2-3<br>S4 2-3      | S5 3-4<br>S6 C-2<br>S7 C-6                       | S10 C-1<br>S11 2-3<br>S12 C-3<br>S13 2-5   | S21 C -<br>INT_<br>LOAD                          | CH 1 RF<br>OUT<br>J5                    | W23   | RF #1 IN<br>J7                      | S1 3-4<br>S2 1-2<br>S3 3-4<br>S4 C-2<br>S5 C-2<br>S6 C-2 | IF #1<br>OUT<br>J2                      | W31       | COM 50                              | COM 50 -<br>CHANNE<br>L 50                 | W81       | CHANNEL<br>00                    | COM 00 -<br>CHANNE<br>L 00                  | COM<br>10                            | W75       | 89610A<br>Vector<br>Signal<br>Analyzer<br>Channel<br>1   |
| RFSrc1_Event1_ToVSA<br>CH1<br>RF Path     | Measure<br>Path Loss<br>from<br>RFSource1<br>to VSA CH 1<br>thru DC1 and<br>Downconvert<br>er CH1 in<br>normal mode<br>using Event1<br>as VSA Ext<br>Trigger. | E8267C<br>RFSource<br>1<br>RF Out | W20   | SRC 1 IN<br>J3                      | S2 2-3<br>AT1 0dB<br>S3 2-3<br>S4 2-3      | S5 3-4<br>S6 C-2<br>S7 C-6                       | S10 C-1<br>S11 2-3<br>S12 C-3<br>S13 2-5   | S21 C -<br>INT<br>_LOAD                          | CH 1 RF<br>OUT<br>J5                    | W23   | RF #1 IN<br>J7                      | S1 3-4<br>S2 2-3<br>S3 3-4<br>S4 C-2<br>S5 C-2<br>S6 C-2 | IF #1<br>OUT<br>J2                      | W31       | COM 50                              | COM 50 -<br>CHANNE<br>L 50                 | W81       | CHANNEL<br>00                    | COM 00 -<br>CHANNE<br>L 00                  | COM<br>00                            | W75       | 89610A<br>Vector<br>Signal<br>Analyzer<br>Channel<br>1   |
| RFSrc1_Event1_ToVSA<br>CH1<br>Event1 Path |                                                                                                    | E8267C<br>RFSource<br>1<br>Event  | W29   | N/A                                 | N/A                                        | N/A                                              | N/A                                        | N/A                                              | N/A                                     | N/A   | N/A                                 | N/A                                                      | N/A                                     | N/A       | COM 30                              | COM 30 -<br>CHANNE<br>L 30                 | W79       | CHANNEL<br>20                    | COM 20 -<br>CHANNE<br>L 20                  | COM<br>20                            | W29       | 89610A<br>Vector<br>Signal<br>Analyzer<br>Ext<br>Trigger |

### Table 12SFT\_IntPaths\_UHF

| SFT_IntPaths_UHF            | Purpose                                                                                                    | Signal<br>Source                  | Cabl<br>e | 8760C<br>K69 Input<br>Connecto<br>r | 8760C<br>K69<br>Switch<br>Positio<br>ns<br>U/L | 8760C<br>K69<br>Switch<br>Positions<br>U/L Cont. | 8760C K69<br>Switch<br>Positions<br>D/L  | 8760C<br>K69<br>Switch<br>Positions<br>D/L Cont. | 8760C K69<br>Output<br>Connector | Cable | 8760C<br>K68<br>Input<br>Connect<br>or | 8760C<br>K68<br>Switch<br>Settings | 8760C<br>K68<br>Output<br>Connecto<br>r | Cable | VXI<br>E1472<br>A Slot<br>6<br>Input<br>#1 | VXI<br>E1472A<br>Slot 6<br>First<br>Switch | Cable | VXI<br>E1472A<br>Slot 6<br>Input<br>#2 | VXI<br>E1472A<br>Slot 6<br>Second<br>Switch | VXI<br>E1472<br>A Slot<br>6<br>Outpu<br>t | Cabl<br>e | Receiver                                   |
|-----------------------------|----------------------------------------------------------------------------------------------------|-----------------------------------|-----------|-------------------------------------|------------------------------------------------|--------------------------------------------------|------------------------------------------|--------------------------------------------------|----------------------------------|-------|----------------------------------------|------------------------------------|-----------------------------------------|-------|--------------------------------------------|--------------------------------------------|-------|----------------------------------------|---------------------------------------------|-------------------------------------------|-----------|--------------------------------------------|
| RFSource1_DC6_Thru_t<br>oSA | Measure Path<br>Loss from<br>RFSource1 to<br>Spectrum<br>Analyzer thru<br>DC6 and<br>Thru.                 | E8267C<br>RFSourc<br>e1<br>RF Out | W20       | SRC 1 IN<br>J3                      | S2 2-3<br>AT1 0dB<br>S3 2-3<br>S4 3-4          | S5 2-3<br>S6 C-2<br>S7 C-6                       | S14 3-4<br>S16 3-4<br>S17 C-1<br>S18 C-3 | S19 1-6<br>S20 1-2<br>S21 C-6                    | SPEC AN<br>OUT<br>J10            | W19   | N/A                                    | N/A                                | N/A                                     | N/A   | N/A                                        | N/A                                        | N/A   | N/A                                    | N/A                                         | N/A                                       | N/A       | E4440A<br>Spectrum<br>Analyzer<br>RF Input |
| RFSource1_DC6_AR2_t<br>oSA  | Measure Path<br>Loss from<br>RFSource1 to<br>Spectrum<br>Analyzer thru<br>DC6 and AR2.                     | E8267C<br>RFSourc<br>e1<br>RF Out | W20       | SRC 1 IN<br>J3                      | S2 2-3<br>AT1 0dB<br>S3 2-3<br>S4 3-4          | S5 2-3<br>S6 C-2<br>S7 C-6                       | S14 3-4<br>S16 3-4<br>S17 C-1<br>S18 C-2 | S19 2-6<br>S20 1-2<br>S21 C-6                    | SPEC AN<br>OUT<br>J10            | W19   | N/A                                    | N/A                                | N/A                                     | N/A   | N/A                                        | N/A                                        | N/A   | N/A                                    | N/A                                         | N/A                                       | N/A       | E4440A<br>Spectrum<br>Analyzer<br>RF Input |
| RFSource1_DC6_AT5_to<br>SA  | Measure Path<br>Loss from<br>RFSource1 to<br>Spectrum<br>Analyzer thru<br>DC6 and AT5.                     | E8267C<br>RFSourc<br>e1<br>RF Out | W20       | SRC 1 IN<br>J3                      | S2 2-3<br>AT1 0dB<br>S3 2-3<br>S4 3-4          | S5 2-3<br>S6 C-2<br>S7 C-6                       | S14 3-4<br>S16 3-4<br>S17 C-1<br>S18 C-5 | S19 3-6<br>S20 1-2<br>S21 C-6                    | SPEC AN<br>OUT<br>J10            | W19   | N/A                                    | N/A                                | N/A                                     | N/A   | N/A                                        | N/A                                        | N/A   | N/A                                    | N/A                                         | N/A                                       | N/A       | E4440A<br>Spectrum<br>Analyzer<br>RF Input |
| RFSource1_AT1_toSA          | Measure Path<br>Loss from<br>RFSource1 to<br>Spectrum<br>Analyzer thru<br>AT1@ 11dB<br>and DC6.            | E8267C<br>RFSourc<br>e1<br>RF Out | W20       | SRC 1 IN<br>J3                      | S2 2-3<br>AT1<br>11dB<br>S3 2-3<br>S4 3-4      | S5 2-3<br>S6 C-2<br>S7 C-6                       | S14 3-4<br>S16 3-4<br>S17 C-1<br>S18 C-3 | S19 1-6<br>S20 1-2<br>S21 C-6                    | SPEC AN<br>OUT<br>J10            | W19   | N/A                                    | N/A                                | N/A                                     | N/A   | N/A                                        | N/A                                        | N/A   | N/A                                    | N/A                                         | N/A                                       | N/A       | E4440A<br>Spectrum<br>Analyzer<br>RF Input |
| RFSource1_ExtAmp_toS<br>A   | Measure Path<br>Loss from<br>RFSource1 to<br>Spectrum<br>Analyzer thru<br>External Amp<br>Path and<br>DC6. | E8267C<br>RFSourc<br>e1           | W20       | SRC 1 IN<br>J3                      | S2 2-3<br>AT1 0dB<br>S3 2-3<br>S4 3-4          | S5 3-4<br>S6 C-2<br>S7 C-6                       | S14 3-4<br>S16 3-4<br>S17 C-1<br>S18 C-3 | S19 1-6<br>S20 1-2<br>S21 C-6                    | SPEC AN<br>OUT<br>J10            | W19   | N/A                                    | N/A                                | N/A                                     | N/A   | N/A                                        | N/A                                        | N/A   | N/A                                    | N/A                                         | N/A                                       | N/A       | E4440A<br>Spectrum<br>Analyzer<br>RF Input |
| RFSource1_AT2_toSA          | Measure Path<br>Loss from<br>RFSource1 to<br>Spectrum<br>Analyzer thru<br>AT2 and DC6.                     | E8267C<br>RFSourc<br>e1           | W20       | SRC 1 IN<br>J3                      | S2 2-3<br>AT1 0dB<br>S3 2-3<br>S4 3-4          | S5 3-4<br>S6 C-2<br>S7 C-6                       | S14 3-4<br>S16 3-4<br>S17 C-1<br>S18 C-3 | S19 1-6<br>S20 1-2<br>S21 C-6                    | SPEC AN<br>OUT<br>J10            | W19   | N/A                                    | N/A                                | N/A                                     | N/A   | N/A                                        | N/A                                        | N/A   | N/A                                    | N/A                                         | N/A                                       | N/A       | E4440A<br>Spectrum<br>Analyzer<br>RF Input |

| SFT_IntPaths_UHF            | Purpose                                                                                                | Signal<br>Source                  | Cabl<br>e | 8760C<br>K69 Input<br>Connecto<br>r | 8760C<br>K69<br>Switch<br>Positio<br>ns<br>U/L  | 8760C<br>K69<br>Switch<br>Positions<br>U/L Cont. | 8760C K69<br>Switch<br>Positions<br>D/L  | 8760C<br>K69<br>Switch<br>Positions<br>D/L Cont. | 8760C K69<br>Output<br>Connector | Cable | 8760C<br>K68<br>Input<br>Connect<br>or | 8760C<br>K68<br>Switch<br>Settings | 8760C<br>K68<br>Output<br>Connecto<br>r | Cable | VXI<br>E1472<br>A Slot<br>6<br>Input<br>#1 | VXI<br>E1472A<br>Slot 6<br>First<br>Switch | Cable | VXI<br>E1472A<br>Slot 6<br>Input<br>#2 | VXI<br>E1472A<br>Slot 6<br>Second<br>Switch | VXI<br>E1472<br>A Slot<br>6<br>Outpu<br>t | Cabl<br>e | Receiver                                   |
|-----------------------------|----------------------------------------------------------------------------------------------------|-----------------------------------|-----------|-------------------------------------|-------------------------------------------------|--------------------------------------------------|------------------------------------------|--------------------------------------------------|----------------------------------|-------|----------------------------------------|------------------------------------|-----------------------------------------|-------|--------------------------------------------|--------------------------------------------|-------|----------------------------------------|---------------------------------------------|-------------------------------------------|-----------|--------------------------------------------|
| RFSource1_AT4_toSA          | Measure Path<br>Loss from<br>RFSource1 to<br>Spectrum<br>Analyzer thru<br>AT4.                         | E8267C<br>RFSourc<br>e1<br>RF Out | W20       | SRC 1 IN<br>J3                      | S2 2-3<br>AT1 0dB<br>S3 2-3<br>S4 3-4           | S5 2-3<br>S6 C-2<br>S7 C-6<br>S10 C-2            | S11 3-4<br>S12 C-3<br>S13 2-4            | S14 1-4<br>S16 1-4<br>S21 C-6                    | SPEC AN<br>OUT<br>J10            | W19   | N/A                                    | N/A                                | N/A                                     | N/A   | N/A                                        | N/A                                        | N/A   | N/A                                    | N/A                                         | N/A                                       | N/A       | E4440A<br>Spectrum<br>Analyzer<br>RF Input |
| RFSource1_DC2_Thru_t<br>oSA | Measure Path<br>Loss from<br>RFSource1 to<br>Spectrum<br>Analyzer thru<br>DC2 coupled<br>arm and thru. | E8267C<br>RFSourc<br>e1<br>RF Out | W20       | SRC 1 IN<br>J3                      | S2 2-3<br>AT1 0dB<br>S3 2-3<br>S4 3-4           | S5 3-4<br>S6 C-2<br>S7 C-6<br>S10 C-2            | S11 3-4<br>S12 C-2<br>S13 1-5<br>S16 1-4 | S21 C -<br>INT_<br>LOAD                          | SPEC AN<br>OUT<br>J10            | W19   | N/A                                    | N/A                                | N/A                                     | N/A   | N/A                                        | N/A                                        | N/A   | N/A                                    | N/A                                         | N/A                                       | N/A       | E4440A<br>Spectrum<br>Analyzer<br>RF Input |
| RFSource1_DC2_AR1_t<br>oSA  | Measure Path<br>Loss from<br>RFSource1 to<br>Spectrum<br>Analyzer thru<br>DC2 coupled<br>am and AR1.   | E8267C<br>RFSourc<br>e1<br>RF Out | W20       | SRC 1 IN<br>J3                      | S2 2-3<br>AT1 0dB<br>S3 2-3<br>S4 3-4           | S5 3-4<br>S6 C-2<br>S7 C-6<br>S10 C-2            | S11 3-4<br>S12 C-5<br>S13 3-5<br>16 1-4  | S21 C -<br>INT_<br>LOAD                          | SPEC AN<br>OUT<br>J10            | W19   | N/A                                    | N/A                                | N/A                                     | N/A   | N/A                                        | N/A                                        | N/A   | N/A                                    | N/A                                         | N/A                                       | N/A       | E4440A<br>Spectrum<br>Analyzer<br>RF Input |
| RFSource1_DC2_AT3_to<br>SA  | Measure Path<br>Loss from<br>RFSource1 to<br>Spectrum<br>Analyzer thru<br>DC2 coupled<br>arm and AT3.  | E8267C<br>RFSourc<br>e1<br>RF Out | W20       | SRC 1 IN<br>J3                      | S2 2-3<br>AT1 0dB<br>S3 2-3<br>S4 3-4           | S5 3-4<br>S6 C-2<br>S7 C-6                       | S11 3-4<br>S12 C-3<br>S13 3-5<br>S16 1-4 | S21 C -<br>INT_LOA<br>D                          | SPEC AN<br>OUT<br>J10            | W19   | N/A                                    | N/A                                | N/A                                     | N/A   | N/A                                        | N/A                                        | N/A   | N/A                                    | N/A                                         | N/A                                       | N/A       | E4440A<br>Spectrum<br>Analyzer<br>RF Input |
| RFSrc1_DC2_DC4_toP<br>MCHA  | Measure Path<br>Loss from<br>RFSource1 to<br>Power Meter<br>CH A thru<br>DC2 coupled<br>am and AT3.    | E8267C<br>RFSourc<br>e1<br>RF Out | W20       | SRC 1 IN<br>J3                      | S2 2-3<br>AT1 0dB<br>S3 2-3<br>S4 3-4<br>S5 3-4 | S6 C-2<br>S7 C-6<br>S8 C-1<br>S9 C-1             | S11 3-4<br>S12 C-3<br>S13 2-5<br>S16 1-4 | S21 C -<br>INT<br>_LOAD                          | PM CH A<br>J4                    | W16   | N/A                                    | N/A                                | N/A                                     | N/A   | N/A                                        | N/A                                        | N/A   | N/A                                    | N/A                                         | N/A                                       | N/A       | E4419B<br>UL/DL<br>Power<br>Meter          |
| RFSource1_toPMCHB           | Measure Path<br>Loss from<br>RFSource1 to<br>Power Meter<br>CH B thru<br>DC6.                          | E8267C<br>RFSourc<br>e1<br>RF Out | W20       | SRC 1 IN<br>J3                      | S2 2-3<br>AT1 0dB<br>S3 2-3<br>S4 3-4           | S5 3-4<br>S6 C-2<br>S7 C-6                       | S14 3-4<br>S15 3-4<br>S20 2-3<br>S21 C-6 | N/A                                              | PM CH B<br>J7                    | W15   | N/A                                    | N/A                                | N/A                                     | N/A   | N/A                                        | N/A                                        | N/A   | N/A                                    | N/A                                         | N/A                                       | N/A       | E4419B<br>UL/DL<br>Power<br>Meter          |

| SFT_IntPaths_UHF           | Purpose                                                                                                    | Signal<br>Source                  | Cabl<br>e | 8760C<br>K69 Input<br>Connecto<br>r | 8760C<br>K69<br>Switch<br>Positio<br>ns<br>U/L | 8760C<br>K69<br>Switch<br>Positions<br>U/L Cont. | 8760C K69<br>Switch<br>Positions<br>D/L  | 8760C<br>K69<br>Switch<br>Positions<br>D/L Cont. | 8760C K69<br>Output<br>Connector | Cable | 8760C<br>K68<br>Input<br>Connect<br>or | 8760C<br>K68<br>Switch<br>Settings                       | 8760C<br>K68<br>Output<br>Connecto<br>r | Cable | VXI<br>E1472<br>A Slot<br>6<br>Input<br>#1 | VXI<br>E1472A<br>Slot 6<br>First<br>Switch | Cable | VXI<br>E1472A<br>Slot 6<br>Input<br>#2 | VXI<br>E1472A<br>Slot 6<br>Second<br>Switch | VXI<br>E1472<br>A Slot<br>6<br>Outpu<br>t | Cabl<br>e | Receiver                                            |
|----------------------------|----------------------------------------------------------------------------------------------------|-----------------------------------|-----------|-------------------------------------|------------------------------------------------|--------------------------------------------------|------------------------------------------|--------------------------------------------------|----------------------------------|-------|----------------------------------------|----------------------------------------------------------|-----------------------------------------|-------|--------------------------------------------|--------------------------------------------|-------|----------------------------------------|---------------------------------------------|-------------------------------------------|-----------|-----------------------------------------------------|
| RFSource1_DC2_toVSA<br>CH1 | Measure Path<br>Loss from<br>RFSource1 to<br>VSA CH 1<br>thru DC2 and<br>Downconverte<br>r CH 1 in Low<br>Band mode. | E8267C<br>RFSourc<br>e1<br>RF Out | W20       | SRC 1 IN<br>J3                      | S2 2-3<br>AT1 0dB<br>S3 2-3<br>S4 3-4          | S5 3-4<br>S6 C-2<br>S7 C-6                       | S10 C-1<br>S11 3-4<br>S12 C-3<br>S13 2-5 | S21 C -<br>INT LOAD                              | CH 1 RF<br>OUT<br>J5             | W23   | RF #1 IN<br>J7                         | S1 2-3<br>S2 3-4<br>S3 2-3<br>S4 C-1<br>S5 C-1<br>S6 C-1 | IF #1 OUT<br>J2                         | W31   | COM<br>50                                  | COM 50-<br>CHANN<br>EL 50                  | W81   | CHANN<br>EL<br>00                      | COM 00<br>CHANNE<br>L 00                    | COM<br>00                                 | W75       | 89610A<br>Vector<br>Signal<br>Analyzer<br>Channel 1 |
| RFSource1_DC6_toVSA<br>CH2 | Measure Path<br>Loss from<br>RFSource1 to<br>VSA CH 2<br>thru DC6 and<br>Downconverte<br>r CH 2 in Low<br>Band mode. | E8267C<br>RFSourc<br>e1<br>RF Out | W20       | SRC 1 IN<br>J3                      | S2 2-3<br>AT1 0dB<br>S3 2-3<br>S4 3-4          | S5 2-3<br>S6 C-2<br>S7 C-6                       | S14 3-4<br>S15 3-4<br>S17 C-2<br>S18 C-3 | S19 2-6<br>S20 1-2<br>S21 C-6                    | CH 2 RF<br>OUT<br>J11            | W22   | RF #2 IN<br>J5                         | S1 2-3<br>S2 3-4<br>S3 2-3<br>S4 C-1<br>S5 C-1<br>S6 C-1 | IF #2 OUT<br>J3                         | W32   | CHAN<br>NEL<br>10                          | COM 10-<br>CHANN<br>EL 10                  | N/A   | N/A                                    | N/A                                         | COM<br>10                                 | W76       | 89610A<br>Vector<br>Signal<br>Analyzer<br>Channel 2 |

### Table 13SFT\_ExtPaths

| SFT_ExtPaths                        | Purpose                                                                                                    | Signal<br>Source                  | Cabl<br>e | 8760C<br>K69<br>Input<br>Connect<br>or | 8760C<br>K69<br>Switch<br>Position<br>s<br>U/L | 8760C<br>K69<br>Switch<br>Position<br>s<br>U/L<br>Cont. | 8760C<br>K69<br>Output<br>Connector | 8760C K69<br>Input<br>Connector | 8760C<br>K69<br>Switch<br>Positio<br>ns<br>D/L. | 8760C K69<br>Switch<br>Positions<br>D/L Cont. | 8760C<br>K69<br>Output<br>Connect<br>or | Cabl<br>e | 8760C<br>K68 Input<br>Connecto<br>r | 8760C<br>K68<br>Switch<br>Setting<br>s | 8760C<br>K68<br>Output<br>Connect<br>or | Cabl<br>e | VXI<br>E1472A<br>Slot 6<br>Input<br>#1 | VXI<br>E1472A<br>Slot 6<br>First<br>Switch | Cabl<br>e | VXI<br>E1472A<br>Slot 6<br>Input<br>#2 | VXI<br>E1472A<br>Slot 6<br>Second<br>Switch | VXI<br>E1472<br>A Slot<br>6<br>Outpu<br>t | Cabl<br>e | Receiver                                   |
|-------------------------------------|----------------------------------------------------------------------------------------------------|-----------------------------------|-----------|----------------------------------------|------------------------------------------------|---------------------------------------------------------|-------------------------------------|---------------------------------|-------------------------------------------------|-----------------------------------------------|-----------------------------------------|-----------|-------------------------------------|----------------------------------------|-----------------------------------------|-----------|----------------------------------------|--------------------------------------------|-----------|----------------------------------------|---------------------------------------------|-------------------------------------------|-----------|--------------------------------------------|
| RFSource1_UL1_DL1_toSA <sup>1</sup> | Measure Path<br>Loss from<br>RFSource1 to<br>UL Port thru<br>SFT cable DL<br>Port then to<br>Spectrum<br>Analyzer. | E8267C<br>RFSour<br>ce1<br>RF Out | W20       | SRC 1 IN<br>J3                         | S2 2-3<br>AT1 0dB<br>S3 2-3<br>S4 2-3          | S5 2-3<br>S6 C-2<br>S7 C-1                              | UPLINKS<br>1                        | DOWNLIN<br>KS<br>1              | S14 3-4<br>S16 3-4<br>S17 C-1                   | S18 C-3<br>S19 2-5<br>S21 C-1                 | SPECAN<br>OUT<br>J10                    | W19       | N/A                                 | N/A                                    | N/A                                     | N/A       | N/A                                    | N/A                                        | N/A       | N/A                                    | N/A                                         | N/A                                       | N/A       | E4440A<br>Spectrum<br>Analyzer<br>RF Input |
| RFSource1_UL2_DL2_toSA <sup>1</sup> | Measure Path<br>Loss from<br>RFSource1 to<br>UL Port thru<br>SFT cable DL<br>Port then to<br>Spectrum<br>Analyzer. | E8267C<br>RFSour<br>ce1<br>RF Out | W20       | SRC 1 IN<br>J3                         | S2 2-3<br>AT1 0dB<br>S3 2-3<br>S4 2-3          | S5 2-3<br>S6 C-2<br>S7 C-2                              | UPLINKS<br>2                        | DOWNLIN<br>KS<br>2              | S14 3-4<br>S16 3-4<br>S17 C-1                   | S18 C-3<br>S19 2-5<br>S21 C-2                 | SPEC AN<br>OUT<br>J10                   | W19       | N/A                                 | N/A                                    | N/A                                     | N/A       | N/A                                    | N/A                                        | N/A       | N/A                                    | N/A                                         | N/A                                       | N/A       | E4440A<br>Spectrum<br>Analyzer<br>RF Input |

## Table 13SFT\_ExtPaths (continued)

| SFT_ExtPaths                            | Purpose                                                                                                    | Signal<br>Source                  | Cabl<br>e | 8760C<br>K69<br>Input<br>Connect<br>or | 8760C<br>K69<br>Switch<br>Position<br>s<br>U/L | 8760C<br>K69<br>Switch<br>Position<br>s<br>U/L<br>Cont. | 8760C<br>K69<br>Output<br>Connector | 8760C K69<br>Input<br>Connector | 8760C<br>K69<br>Switch<br>Positio<br>ns<br>D/L. | 8760C K69<br>Switch<br>Positions<br>D/L Cont. | 8760C<br>K69<br>Output<br>Connect<br>or | Cabl<br>e | 8760C<br>K68 Input<br>Connecto<br>r | 8760C<br>K68<br>Switch<br>Setting<br>s         | 8760C<br>K68<br>Output<br>Connect<br>or | Cabl<br>e | VXI<br>E1472A<br>Slot 6<br>Input<br>#1 | VXI<br>E1472A<br>Slot 6<br>First<br>Switch | Cabl<br>e | VXI<br>E1472A<br>Slot 6<br>Input<br>#2 | VXI<br>E1472A<br>Slot 6<br>Second<br>Switch | VXI<br>E1472<br>A Slot<br>6<br>Outpu<br>t | Cabl<br>e | Receiver                                                 |
|-----------------------------------------|----------------------------------------------------------------------------------------------------|-----------------------------------|-----------|----------------------------------------|------------------------------------------------|---------------------------------------------------------|-------------------------------------|---------------------------------|-------------------------------------------------|-----------------------------------------------|-----------------------------------------|-----------|-------------------------------------|------------------------------------------------|-----------------------------------------|-----------|----------------------------------------|--------------------------------------------|-----------|----------------------------------------|---------------------------------------------|-------------------------------------------|-----------|----------------------------------------------------------|
| RFSource1_UL3_DL3_toSA <sup>1</sup>     | Measure Path<br>Loss from<br>RFSource1 to<br>UL Port thru<br>SFT cable DL<br>Port then to<br>Spectrum<br>Analyzer.                                    | E8267C<br>RFSour<br>ce1<br>RF Out | W20       | SRC 1 IN<br>J3                         | S2 2-3<br>AT1 0dB<br>S3 2-3<br>S4 2-3          | S5 2-3<br>S6 C-2<br>S7 C-3                              | UPLINKS<br>3                        | DOWNLIN<br>KS<br>3              | S14 3-4<br>S16 3-4<br>S17 C-1                   | S18 C-3<br>S19 2-5<br>S21 C-3                 | SPEC AN<br>OUT<br>J10                   | W19       | N/A                                 | N/A                                            | N/A                                     | N/A       | N/A                                    | N/A                                        | N/A       | N/A                                    | N/A                                         | N/A                                       | N/A       | E4440A<br>Spectrum<br>Analyzer<br>RF Input               |
| RFSource1_UL4_DL4_toSA <sup>1</sup>     | Measure Path<br>Loss from<br>RFSource1 to<br>UL Port thru<br>SFT cable DL<br>Port then to<br>Spectrum<br>Analyzer.                                    | E8267C<br>RFSour<br>ce1<br>RF Out | W20       | SRC 1 IN<br>J3                         | S2 2-3<br>AT1 0dB<br>S3 2-3<br>S4 2-3          | S5 2-3<br>S6 C-2<br>S7 C-4                              | UPLINKS<br>4                        | DOWNLIN<br>KS<br>4              | S14 3-4<br>S16 3-4<br>S17 C-1                   | S18 C-3<br>S19 2-5<br>S21 C-4                 | SPECAN<br>OUT<br>J10                    | W19       | N/A                                 | N/A                                            | N/A                                     | N/A       | N/A                                    | N/A                                        | N/A       | N/A                                    | N/A                                         | N/A                                       | N/A       | E4440A<br>Spectrum<br>Analyzer<br>RF Input               |
| RFSource1_UL5_DL5_toSA <sup>1</sup>     | Measure Path<br>Loss from<br>RFSource1 to<br>UL Port thru<br>SFT cable DL<br>Port then to<br>Spectrum<br>Analyzer.                                    | E8267C<br>RFSour<br>ce1<br>RF Out | W20       | SRC 1 IN<br>J3                         | S2 2-3<br>AT1 0dB<br>S3 2-3<br>S4 2-3          | S5 2-3<br>S6 C-2<br>S7 C-5                              | UPLINKS<br>5                        | DOWNLIN<br>KS<br>5              | S14 3-4<br>S16 3-4<br>S17 C-1                   | S18 C-3<br>S19 2-5<br>S21 C-5                 | SPECAN<br>OUT<br>J10                    | W23       | RF #1 IN<br>J7                      | S2 2-3<br>S3 3-4<br>S4 C-2<br>S5 C-2<br>S6 C-2 | IF #1<br>OUT<br>J2                      | W31       | COM 50                                 | COM 50-<br>CHANNEL<br>50                   | W81       | CHANNE<br>L<br>00                      | COM 00-<br>CHANNE<br>L 00                   | COM<br>00                                 | W75       | 89610A<br>Vector<br>Signal<br>Analyzer<br>Channel<br>1   |
| RFSource1_UL1_DLCH1_toSA                | Measure Path<br>Loss from<br>RFSource1 to<br>UL Port thru<br>SFT cable DL<br>Port then to<br>Spectrum<br>Analyzer.                                    | E8267C<br>RFSour<br>ce1<br>RF Out | W20       | SRC 1 IN<br>J3                         | S2 2-3<br>AT1 0dB<br>S3 2-3<br>S4 2-3          | S5 2-3<br>S6 C-2<br>S7 C-1                              | UPLINKS<br>1                        | DOWNLIN<br>KS<br>CH1            | S10 C-2<br>S11 2-3<br>S12 C-3<br>S13 2-4        | S14 1-4<br>S16 1-4<br>S18 C-3<br>S19 2-5      | SPEC AN<br>OUT<br>J10                   | W22       | RF #2 IN<br>J5                      | S2 2-3<br>S3 3-4<br>S4 C-2<br>S5 C-2<br>S6 C-2 | IF #2<br>OUT<br>J3                      | W32       | CHANNE<br>L<br>10                      | COM 10-<br>CHANNEL<br>10                   | N/A       | N/A                                    | N/A                                         | COM<br>10                                 | W76       | 89610A<br>Vector<br>Signal<br>Analyzer<br>Channel<br>2   |
| RFSrc1_Evnt1_InOut_VSACH<br>1 RFPath    | Measure Path<br>Loss from<br>RFSource1 to<br>VSA CH1 thru<br>DC1 and<br>Downconverter<br>CH1 in normal<br>mode using<br>Event1 as VSA<br>Ext Trigger. | E8267C<br>RFSour<br>ce1<br>RF Out | W20       | SRC 1 IN<br>J3                         | S2 2-3<br>AT1 0dB<br>S3 2-3<br>S4 2-3          | S5 3-4<br>S6 C-2<br>S7 C-6                              | CH 1 RF<br>OUT J5                   | CH 1 RF<br>OUT J5               | S10 C-1<br>S11 2-3<br>S12 C-3<br>S13 2-5        | S21 C<br>INT_LOAD                             | CH 1 RF<br>OUT<br>J5                    | W23       | RF #1 IN<br>J7                      | S2 2-3<br>S3 3-4<br>S4 C-2<br>S5 C-2<br>S6 C-2 | IF #1<br>OUT<br>J2                      | W31       | COM 50                                 | COM 50<br>CHANNEL<br>50                    | W81       | CHANNE<br>L<br>00                      | COM 00<br>CHANNE<br>L 00                    | COM<br>00                                 | W75       | 89610A<br>Vector<br>Signal<br>Analyzer<br>Channel<br>1   |
| RFSrc1_Evnt1_InOut_VSACH<br>1 EventPath |                                                                                                    | E8267C<br>RFSour<br>ce1<br>Event1 | W29       | N/A                                    | N/A                                            | N/A                                                     | N/A                                 | N/A                             | N/A                                             | N/A                                           | N/A                                     | N/A       | N/A                                 | N/A                                            | N/A                                     | N/A       | COM 30                                 | COM 30-<br>CHANNEL<br>30                   | W79       | CHANNE<br>L<br>20                      | COM 20-<br>CHANNE<br>L 20                   | COM<br>20                                 | W29       | 89610A<br>Vector<br>Signal<br>Analyzer<br>Ext<br>Trigger |

## Table 13SFT\_ExtPaths (continued)

| SFT_ExtPaths              | Purpose                                                                                                    | Signal<br>Source                                       | Cabl<br>e | 8760C<br>K69<br>Input<br>Connect<br>or | 8760C<br>K69<br>Switch<br>Position<br>s<br>U/L | 8760C<br>K69<br>Switch<br>Position<br>s<br>U/L<br>Cont. | 8760C<br>K69<br>Output<br>Connector | 8760C K69<br>Input<br>Connector | 8760C<br>K69<br>Switch<br>Positio<br>ns<br>D/L. | 8760C K69<br>Switch<br>Positions<br>D/L Cont. | 8760C<br>K69<br>Output<br>Connect<br>or | Cabl<br>e | 8760C<br>K68 Input<br>Connecto<br>r | 8760C<br>K68<br>Switch<br>Setting<br>s                   | 8760C<br>K68<br>Output<br>Connect<br>or | Cabl<br>e | VXI<br>E1472A<br>Slot 6<br>Input<br>#1 | VXI<br>E1472A<br>Slot 6<br>First<br>Switch | Cabl<br>e | VXI<br>E1472A<br>Slot 6<br>Input<br>#2 | VXI<br>E1472A<br>Slot 6<br>Second<br>Switch | VXI<br>E1472<br>A Slot<br>6<br>Outpu<br>t | Cabl<br>e | Receiver                                               |
|---------------------------|----------------------------------------------------------------------------------------------------|--------------------------------------------------------|-----------|----------------------------------------|------------------------------------------------|---------------------------------------------------------|-------------------------------------|---------------------------------|-------------------------------------------------|-----------------------------------------------|-----------------------------------------|-----------|-------------------------------------|----------------------------------------------------------|-----------------------------------------|-----------|----------------------------------------|--------------------------------------------|-----------|----------------------------------------|---------------------------------------------|-------------------------------------------|-----------|--------------------------------------------------------|
| Cal Pwrmeter_1_Cal_Zero   | Calibrates and<br>Zeros Uplink<br>Power Sensor                                                                    | E4419A<br>UL/DL<br>Power<br>Meter<br>PWR<br>REF<br>Out | W17       | PM REF<br>IN<br>J8                     | S8 C02<br>S15 1-2                              | N/A                                                     | PM CH A<br>J4                       | PM CH A<br>J4                   | N/A                                             | N/A                                           | PM CH A<br>J4                           | W16       | N/A                                 | N/A                                                      | N/A                                     | N/A       | N/A                                    | N/A                                        | N/A       | N/A                                    | N/A                                         | N/A                                       | N/A       | E4419B<br>UL/DL<br>Power<br>Meter                      |
| RFSrc1_DetVid_toVSA_CH1   | Measure Path<br>Loss from<br>RFSource1 to<br>VSA CH1 thru<br>DC1 and<br>Downconverter<br>CH1 in normal<br>mode.   | E8267C<br>RF<br>Source<br>1<br>RF Out                  | W20       | SRC 1 IN<br>J3                         | S2 2-3<br>AT1 0dB<br>S3 2-3<br>S4 2-3          | S5 3-4<br>S6 C-2<br>S7 C-6                              | CH 1 RF<br>OUT<br>J5                | CH 1 RF<br>OUT<br>J5            | S10 C-1<br>S11 2-3<br>S12 C-3<br>S13 2-5        | S2 1-C<br>INT LOAD                            | CH 1 RF<br>OUT<br>J5                    | W23       | RF #1 IN<br>J7                      | S1 3-4<br>S2 2-3<br>S3 3-4<br>S4 C-2<br>S5 C-2<br>S6 C-2 | IF 1 OUT<br>J2                          | W31       | COM 50                                 | COM 50-<br>CHANNEL<br>50                   | W81       | CHANNE<br>L<br>00                      | COM 00-<br>CHANNE<br>L 00                   | COM<br>00                                 | W75       | 89610A<br>Vector<br>Signal<br>Analyzer<br>Channel<br>1 |
| RFSrc1_DetVid_toVSA_CH2   | Measure Path<br>Loss from<br>RFSource1 to<br>VSA CH2 thru<br>DC5 and<br>Downconverter<br>CH2 in normal<br>mode.   | E8267C<br>RF<br>Source<br>1<br>RF Out                  | W20       | SRC 1 IN<br>J3                         | S2 2-3<br>AT1 0dB<br>S3 2-3<br>S4 2-3          | S5 2-3<br>S6 C-2<br>S7 C-6                              | CH 2 RF<br>OUT<br>J11               | CH 2 RF<br>OUT<br>J11           | S14 3-4<br>S17 C-2<br>S18 C-3                   | S19 2-5<br>S21 C-6                            | CH 2 RF<br>OUT<br>J11                   | W22       | RF #2 IN<br>J5                      | S1 3-4<br>S2 2-3<br>S3 3-4<br>S4 C-2<br>S5 C-2<br>S6 C-2 | IF 2 OUT<br>J3                          | W32       | CHANNE<br>L<br>10                      | COM 10-<br>CHANNEL<br>10                   | N/A       | N/A                                    | N/A                                         | COM<br>10                                 | W76       | 89610A<br>Vector<br>Signal<br>Analyzer<br>Channel<br>2 |
| RFSrc1_CH1_if_InOut_toVSA | Measure Path<br>Loss from<br>RFSource1 to<br>VSA CH2 thru<br>DC5 and<br>Downconverter<br>CH2 in normal<br>mode.   | E8267C<br>RF<br>Source<br>1<br>RF Out                  | W20       | SRC 1 IN<br>J3                         | S2 2-3<br>AT1 0dB<br>S3 2-3<br>S4 2-3          | S5 2-3<br>S6 C-2<br>S7 C-6                              | CH 2 RF<br>OUT<br>J11               | CH 2 RF<br>OUT<br>J11           | S14 3-4<br>S17 C-2<br>S18 C-3                   | S19 2-5<br>S21 C-6                            | CH 2 RF<br>OUT<br>J11                   | W22       | RF #2 IN<br>J5                      | S1 3-4<br>S2 2-3<br>S3 3-4<br>S4 C-2<br>S5 C-2<br>S6 C-2 | IF 2 OUT<br>J3                          | W32       | CHANNE<br>L<br>10                      | COM 10-<br>CHANNEL<br>10                   | N/A       | N/A                                    | N/A                                         | COM<br>10                                 | W76       | 89610A<br>Vector<br>Signal<br>Analyzer<br>Channel<br>2 |
| Ref_Out_toExtSrc_in_toSA  | Measure Path<br>Loss from<br>RFSource1 to<br>VSA CH1 thru<br>DC1 and<br>Downconverter<br>CH1 in tracking<br>mode. | E8267C<br>RF<br>Source<br>1<br>RF Out                  | W20       | SRC 1 IN<br>J3                         | S2 2-3<br>AT1 0dB<br>S3 2-3<br>S4 2-3          | S5 3-4<br>S6 C-2<br>S7 C-6                              | CH 1 RF<br>OUT<br>J5                | CH 1 RF<br>OUT<br>J5            | S10 C-1<br>S11 2-3<br>S12 C-3<br>S13 2-5        | S21 C<br>INT_LOAD                             | CH 1 RF<br>OUT<br>J5                    | W23       | RF #1 IN<br>J7                      | S1 3-4<br>S2 2-3<br>S3 3-4<br>S4 C-2<br>S5 C-2<br>S6 C-2 | IF 1 OUT<br>J2                          | W31       | COM 50                                 | COM<br>50-CHANN<br>EL 50                   | W81       | CHANNE<br>L<br>00                      | COM 00-<br>CHANNE<br>L 00                   | COM<br>00                                 | W75       | 89610A<br>Vector<br>Signal<br>Analyzer<br>Channel<br>1 |

1SFT cable part number 84000-80011

Symtx N1891A-2 Payload Test System (PTS) User's Guide

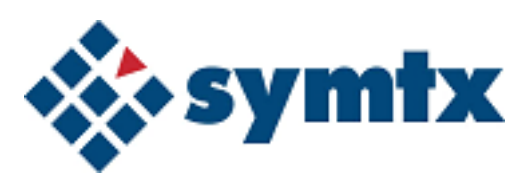

# 6 Creating Test Articles and Phases

Adding and Copying a Test Article84Adding and Copying Phases86Using Local Variable Lookup88

This chapter describes how to use the Symtx N1891A-2 PTS graphical user interface (PTS GUI) to set up and define test articles and phases.

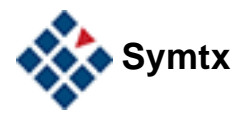

# Adding and Copying a Test Article

Each test article you add creates an element in the PTS GUI. A test article can contain many phases. To add a phase, see "Adding and Copying Phases" on page 86. Under each phase, add testIDs (tests). See Chapter 7, "Adding and Defining Tests and Calibrations\_for information about creating and defining tests.

NOTE

Test articles cannot be deleted or renamed from the PTS GUI.

### File naming constraints

The machine, share, test article, phase, test, and support file names have an aggregate limit of 76 characters.<sup>1</sup> To stay within this limit, follow the recommended constraints in Table 14. You may develop your own standards for file name lengths, as long as the aggregate does not exceed 76 characters.

File names may contain upper and lower case characters, numerals, and underbars (\_), hyphens (-) and spaces. They may *not* contain other special characters, such as:

.,!\*& @ #\$%^+=\/?<>~'``[]{}()

| Element name | File name<br>Length | Example                                  |
|--------------|---------------------|------------------------------------------|
| Machine      | 6                   | PC1218 [fixed when networking is set up] |
| Share        | 6                   | N1891A [fixed]                           |
| Test Article | 8                   | TestSAT                                  |
| Phase        | 8                   | Ambient                                  |
| Test         | 20                  | Freq response linear                     |
| File         | 28                  | FRInBand_Linear.msg                      |

 Table 14
 File naming constraints

### To add a new test article

After you add a test article through the PTS GUI, you may populate it with files and folders from the \ATP folder. For your convenience, these files contain examples of data you must add to define your test article, but with values that do

<sup>1</sup> This is a limitation based on the maximum number of characters that can be displayed or printed in the header portion of the data presentation for each test ID. 76 characters is a recommendation and is not a fixed limit.

not match your individual requirements. You must edit this data through the PTS GUI before you can successfully run any tests. You may also populate it with files and folders from any other test article.

To add a new test article

| S | tep                                                 | Α | ction                                                                   | N | otes                                                                                 |
|---|-----------------------------------------------------|---|-------------------------------------------------------------------------|---|--------------------------------------------------------------------------------------|
| 1 | Open the PTS GUI<br>and expand the Test<br>Library. | а | Double-click N1891A PTS on the desktop to open the PTS GUI.             | • | This action displays the list of test articles.                                      |
|   |                                                     | b | Click the plus (+) symbol to expand Test Library.                       |   |                                                                                      |
|   |                                                     | C | Right-click the <b>Test Library</b> and select <b>New Test Article.</b> | • | The Name dialog box appears.                                                         |
| 2 | Create the test article.                            | • | Enter a name for the new test article and click <b>OK</b> .             | • | You may need to reexpand the Test<br>Library before the new test article<br>appears. |

## To copy a test article

You may use an existing test article as a model for a new test article. After you create the new test article, you may populate it with files and folders from another test article. Care must be taken to assure that the other test article used the latest measurement template in its development. You may need to edit this data from the PTS GUI before you can successfully run any test.

To add a new test article by copying an existing test article

| Step |                                                                     | Action |                                                                                     | Notes |                                                                                                    |
|------|---------------------------------------------------------------------|--------|-------------------------------------------------------------------------------------|-------|----------------------------------------------------------------------------------------------------|
| 1    | Use Windows Explorer<br>to copy existing test<br>article directory. | a      | Select the test article directory that you wish to copy.                            | •     | You may need to select <b>View &gt;</b><br><b>Refresh</b> before you can see the<br>new test article folder in Windows<br>NT Explorer. |
|      |                                                                     | b      | Press Ctrl-C to copy.                                                               |       |                                                                                                    |
|      |                                                                     | c<br>d | In the same directory, press Ctrl-V to paste.<br>Rename the newly-copied directory. |       |                                                                                                    |
| 2    | Confirm that the new test article has been created.                 | а      | Open the PTS GUI and expand the test library.                                       | •     | The new test article appears in the list.                                                                                              |
|      |                                                                     | b      | Expand and compare the new test article and the source test article.                |       |                                                                                                    |

# **Adding and Copying Phases**

As with a test article, each phase added creates an icon in the PTS GUI. Under each phase, add the testIDs (tests). You may also use an existing phase as a model for a new phase. See Chapter 7, "Adding and Defining Tests and Calibrations for information about creating and defining tests.

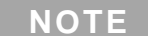

Phases cannot be renamed from the PTS GUI.

### File naming constraints

The machine, share, test article, phase, test, and support file names have an aggregate limit of 76 characters.<sup>1</sup> See "File naming constraints" on page 84 for more information.

### To add a new test phase

After you add a test phase through the PTS GUI, you may populate it with files and folders from another test phase. Care must be taken to assure that the other test phase used the latest measurements in its development. You may need to edit this data through the PTS GUI before you can successfully run any tests.

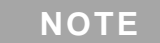

Phase names must *not* contain spaces.

| Step                                            | Action                                                                                               | Notes                                                                   |  |
|-------------------------------------------------|----------------------------------------------------------------------------------------------------|-------------------------------------------------------------------------|--|
| 1 Open the PTS GUI and expand the Test Library. | a Double-click N1891A EXX PTS on the<br>desktop to open the PTS GUI.                                 |                                                                         |  |
|                                                 | <ul> <li>b Click the plus (+) symbol to expand Test</li> <li>Library.</li> </ul>                     | <ul> <li>This action displays<br/>the list of test articles.</li> </ul> |  |
|                                                 | c Right-click the name of the test article to which you want to add the phase, and select New Phase. | • The <b>Name</b> dialog box appears.                                   |  |
| 2 Create the phase.                             | <ul> <li>Enter a name for the new phase and click<br/>OK.</li> </ul>                                 | <ul> <li>The new phase<br/>appears in the Test<br/>Library.</li> </ul>  |  |

1 This is a limitation based on the maximum number of characters that can be displayed or printed in the header portion of the data presentation for each test ID. 76 characters is a recommendation and is not a fixed limit.

#### To add a new phase

# To copy a phase

You may use an existing phase as a model for a new phase.

To add a new phase by copying an existing phase

| Step |                                                     | Action                                                                                      | Notes                                                                                                    |  |  |
|------|-----------------------------------------------------|---------------------------------------------------------------------------------------------|----------------------------------------------------------------------------------------------------|--|--|
| 1    | Use Windows NT Explorer to copy the existing phase. | <ul><li>a Select the phase that you wish to copy.</li><li>b Press Ctrl-C to copy.</li></ul> | <ul> <li>You may need to<br/>select View &gt;</li> <li>Refresh before you<br/>can see the new<br/>phase folder.</li> </ul> |  |  |
|      |                                                     | <b>c</b> In the same directory, press Ctrl-V to paste.                                      |                                                                                                    |  |  |
|      |                                                     | d Rename the newly-copied phase.                                                            |                                                                                                    |  |  |
| 2    | Confirm that the new phase has been created.        | a Open the PTS GUI and expand the test library.                                             | The new phase     appears in the list.                                                                                     |  |  |
|      |                                                     | <b>b</b> Expand and compare the new phase and the source phase.                             |                                                                                                    |  |  |

# **Using Local Variable Lookup**

Local variable lookup (LVL) is an optional (developer-defined) process that configures tests to use power levels determined by gain transfer measurements.

The gain transfer test creates the local variable lookup file that contains the input reference power for the desired operating point. Therefore, the input reference power specified for the gain transfer test must be reasonable approximations of the actual operating point. They cannot be the default value (–999). For all other tests, setting these values to –999 forces the tests to use local variable lookup as defined by your gain transfer test.

## To set up the local variable lookup

To set up the local variable lookup

| S | tep                                                                                                    | Notes                                                                                                    |  |  |  |
|---|----------------------------------------------------------------------------------------------------|----------------------------------------------------------------------------------------------------|--|--|--|
| 1 | Create a list of parameters in the<br><i>CustVarsSingle.txt</i> file in the \<br><i>N1891AEXX\etc\conf\articleneme\</i><br><i>phasename\</i> folder. For example:<br>UUTCFG<br>InputPort<br>OutputPort         | <ul> <li>List the parameters from the program schedule message (PSM) for which you want to store power references.</li> <li>For single-tone and two-tone measurements, edit <i>CustVarsSingle.txt</i>. This file must contain at least one parameter.</li> <li>Valid parameters are those common to the program schedule message for each measurement using this local variable lookup file.</li> </ul> |  |  |  |
| 2 | Edit the PSMs ( <i>.msg</i> files) for gain transfer<br>measurements to insert target values<br>appropriate for the DUT in the variable<br>InputReferencePower. For example:<br>double InputReferencePower -60 | eding device specifications can                                                                                                    |  |  |  |
| C | damage your system                                                                                                    | m.                                                                                                    |  |  |  |
| 3 | Run the gain transfer test.                                                                                                    | • The system creates/updates the<br>LocalVarIndex.txt file, which consists<br>of pointers to the local variable (LV)<br>files.                                                                                                    |  |  |  |

• The location of this index file is specific to a article and phase.

# To perform local variable lookup

To perform local variable lookup

| Step                                                                                                    | Notes                                                                                                    |
|----------------------------------------------------------------------------------------------------|----------------------------------------------------------------------------------------------------|
| 1 In the PSMs (.msg files) of the testIDs for<br>which you want to use LVL, set the values for<br>InputReferencePower to -999. For example:<br>double InputReferencePower -999<br>double CWTest Frequency value<br>double ChannelLOFrequency value | <ul> <li>The files are named <i>testID_</i>filename.<i>msg</i> where <i>filename</i> is defined appropriately.</li> <li>If you set these parameters to absolute values (other than –999), the system uses those values and does not perform LVL.</li> <li>If a gain transfer test has been run for this combination, the <i>LocalVarIndex.txt</i> file contains a corresponding entry. The index file also contains the name of the file holding all the gain transfer data. The system retrieves the data and lets the measurement continue.</li> <li>If a gain transfer has not been run, the system prompts the operator to perform one.</li> </ul> |
| 2 Confirm that all parameters listed in <i>CustVarsSingle.txt</i> are in the PSM for the testID, and have variable settings identical to those used in the gain transfer test configured for the spacecraft and environment.                       |                                                                                                    |
| <b>3</b> When you run one of these testIDs, the system reads the <i>CustVarsSingle.txt</i> file and compares it to the PSM for the current testID.                                                                                                 |                                                                                                    |
| 4 After the system has identified each parameter and its value (in the current measurement), it checks the <i>LocalVarIndex.txt</i> file to determine if this exact combination of parameters and values has current gain transfer values.         |                                                                                                    |

## 6 Creating Test Articles and Phases

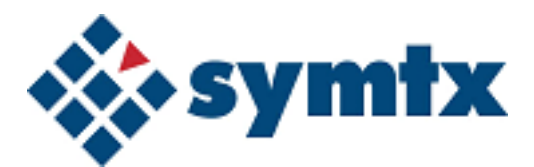

# 7 Adding and Defining Tests and Calibrations

Understanding Tests 92 Adding, Editing, and Viewing Tests and Support Files 94 Defining a Test 96

This chapter defines test-related support files; adding, editing, viewing, and printing tests and support files; defining test IDs using support files; and understanding support file variables and syntax for the Symtx N1891A-2 PTS.

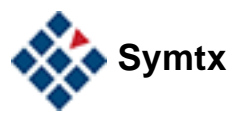

# **Understanding Tests**

| Term            | Definition                                                                                                    |
|-----------------|----------------------------------------------------------------------------------------------------|
| Measureme<br>nt | The process (or algorithm) that the test follows.                                                                                                    |
| Test            | The operation of running a measurement.                                                                                                    |
| Calibration     | Similar in most respects to a test; add, modify, and delete a calibration using a testID.                                                                                                    |
| TestID          | The test identifier; a single, unique instance of a measurement,<br>configured for a specific need. When you "add a test" you really are<br>adding a new testID.<br>Each testID has associated support test files that specify measurement<br>parameters, test limits, and presentation format. When you add or<br>modify a testID, you edit some or all of these files. |

As the system performs each test, it calls on data defined in support (parameter) files associated with that test by the testID. Figure 6 shows the interaction between the test-related support files and the stages of a test. Table 16 on page 93 describes the file types and explains the interactions.

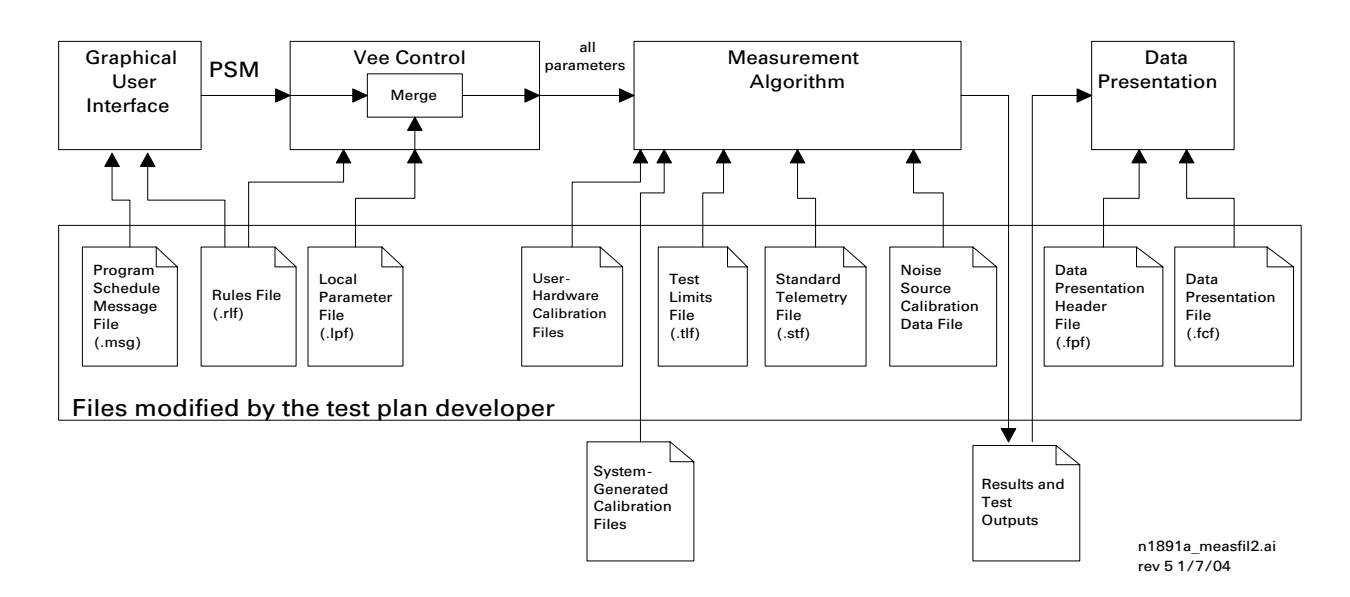

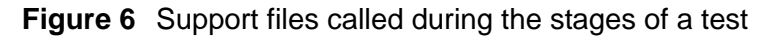

| Stage                                                                        | Description                                                                                                    | Suppo | ort files used                                                                                                    |
|------------------------------------------------------------------------------|----------------------------------------------------------------------------------------------------|-------|----------------------------------------------------------------------------------------------------|
| PTS graphical<br>user interface<br>(PTS GUI)                                 | • When the test operator loads a test,<br>the PTS GUI obtains the program<br>schedule message (PSM) and rules<br>file. Next, the program displays a<br>test control window where the<br>operator can change PSM values.                                                                                                    | .msg  | Program schedule message (PSM)<br>file: Defines many of the<br>measurement parameters (usually<br>those specific to the customer's test<br>article). Each line in the file defines the<br>value for a specific parameter.                                                                                                    |
|                                                                              | When the operator runs the test, the<br>PTS GUI passes the PSM to VEE<br>control. (If the test conductor is<br>running the test, the test conductor<br>provides measurement parameters<br>and the PSM file is not used.)                                                                                                    | .rlf  | <b>Rules lookup file:</b> Determines, under<br>the PTS GUI, if the operator can make<br>changes to values in the test control<br>window. You can lock all PSM values<br>or only certain values. It also allows<br>the developer to assign convenient<br>units to numerical values. For<br>example, frequency may be expressed<br>in MHz instead of Hz. |
| VEE control                                                                  | • VEE Control performs some steps<br>before the actual measurements<br>run. It reads the rules file and the<br>local parameter file. VEE control<br>also gets the program schedule<br>message from either the PTS GUI<br>or the test conductor. VEE control<br>combines the PSM and local<br>parameters, and sends them all to<br>the measurement. |       | <ul> <li>Under VEE control, the rules file:</li> <li>Converts the customer-specified units of measure in parameter files to the standard units of measure required by the system's tests.</li> <li>Sets the units annotation (MHz, etc.) shown in the test control window for each PSM parameter.</li> </ul>                                           |
|                                                                              | <ul> <li>When running from a remote test<br/>controller, the PSM may specify<br/>parameters from the LPF file to<br/>override.</li> </ul>                                                                                                    | .lpf  | <b>Local parameter file:</b> Defines many<br>of the measurement parameters<br>(usually those unique to the<br>measurement). Each statement in the<br>file defines the value for a specific<br>parameter.                                                                                                    |
| Measurement<br>algorithm                                                     | • The measurement algorithm is the actual process that manipulates system assets to test the PTS. It reads the test limits, telemetry, and calibration data files as appropriate.                                                                                                    | .stf  | <b>Standard telemetry file:</b><br>Developer-defined file used during a<br>telemetry request; you must set up this<br>file for the measurement.                                                                                                    |
| Data presentation<br>(See ) Chapter 8,<br>"Customizing Data<br>Presentation" | • You determine the appearance and content of data presentations by editing the data presentation file and data presentation header file.                                                                                                    | .fpf  | Data presentation header file:<br>Defines the appearance and content<br>of the presentation header. This is not<br>normally a test ID associated support<br>file.                                                                                                    |
|                                                                              |                                                                                                    | .fcf  | <b>Data presentation file:</b> Defines the appearance and content of the body of the data presentation.                                                                                                    |

Table 16The stages of a test

# Adding, Editing, and Viewing Tests and Support Files

Adding a new test to the PTS GUI test library involves loading and modifying the support file templates for the selected test. This section provides the procedures for completing this process and for viewing and printing the modified support files.

## To add a test file

To add a test file

| S | tep                                                                                                    | Notes                                                                                                    |
|---|----------------------------------------------------------------------------------------------------|----------------------------------------------------------------------------------------------------|
| 1 | In the PTS GUI, click the +<br>to the left of the Test<br>Library folder to expand it<br>and view the test article<br>and phase. |                                                                                                    |
| 2 | Right-click the phase name and select <b>New Test</b> .                                                                          | • The Add a New Test window opens.                                                                                                    |
| 3 | Type a name for the test identifier (testID).                                                                                    |                                                                                                    |
| 4 | Highlight the measurement algorithm for the test to use.                                                                         |                                                                                                    |
| 5 | Click <b>OK</b> .                                                                                                    | <ul> <li>This step loads support file templates for the selected test.</li> <li>If the selected measurement does not require a template file specific to that measurement, it uses the default template for that type of support file instead. This may generate warnings and error messages in the System Status window ("Copy file failed"); ignore these messages.</li> <li>If the file name you have typed already exists in that phase (even if it is hidden), an error message prompts you to select another name for the test.</li> <li>The new test appears in the PTS GUI.</li> </ul> |
| 6 | Follow the steps in the next procedure to modify the support files.                                                              |                                                                                                    |

## To edit a test

To edit a test

| Step                                                                                                    | Notes                                                                                                    |  |
|----------------------------------------------------------------------------------------------------|----------------------------------------------------------------------------------------------------|--|
| <ol> <li>Left-click the + to the left of the test folder to<br/>expand it and view the support files.</li> </ol> |                                                                                                    |  |
| <ul><li>2 Right-click the file you want to edit and select</li><li>Open&gt; File.</li></ul>                      | <ul> <li>The file opens in an editing<br/>window.</li> </ul>                                                                                                    |  |
| <b>3</b> Edit the file using the embedded system ASCII text editor.                                              | <ul> <li>The text editor uses<br/>conventional Windows<br/>keyboard shortcuts for cutting<br/>(Ctrl-X), copying (Ctrl-C),<br/>pasting (Ctrl-V), saving<br/>(Ctrl-S), printing (Ctrl-P), and<br/>undo (Ctrl-Z).</li> </ul> |  |
| 4 When you have finished editing, select File > Close, then click OK.                                            |                                                                                                    |  |
| 5 When the exit window appears, select <b>OK</b> to save changes or <b>No</b> to discard changes.                |                                                                                                    |  |

# To view and print support files

To view and print support files

| Step |                                                               | Action |                                                                                               | Notes |                                                                                                    |
|------|---------------------------------------------------------------|--------|-----------------------------------------------------------------------------------------------|-------|----------------------------------------------------------------------------------------------------|
| 1    | View a read-only copy of a support file.                      | •      | In the PTS GUI, right-click the support file you want to view and select <b>Open File</b> .   | •     | <ul> <li>A read-only copy of the file<br/>appears; it is grayed-out.</li> <li>You may print the file or copy the<br/>contents to the Windows<br/>Clipboard.</li> </ul> |
| 2    | Print a support file open for viewing.                        | •      | From the menu bar of a support file open for viewing, select <b>File &gt; Print</b> .         | •     | <ul> <li>The file is sent to the Windows<br/>default printer.</li> </ul>                                                                                               |
| 3    | Print a support file from<br>the PTS GUI file tree<br>window. | •      | In the PTS GUI, right-click the support file you want to print and select <b>Print File</b> . | •     | • The file is sent to the Windows default printer.                                                                                                    |

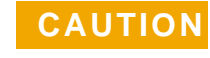

You must have a default printer set up through the Windows Control Panel. If no printer is installed, DPService does not function.

# **Defining a Test**

To define a test (testID), you must edit the test-related support files. See "To edit a test" on page 95. When you add a new test, the software populates the new test with an array of files, using a template specific to each type of test. For an overview of these files, see Table 16 on page 93.

Information about specific measurements are in the *Symtx N1891A-2 Measurement Reference*. An example of each type of test-related support file can be found on the server under \N1891AEXX\etc\templates.

### **File syntax**

#### File headers

Each provided file template contains a header statement that consists of the test template file name (or path), the version number, the date and time the file was last modified, and the name of the person who made the last modification.

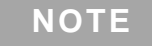

The file header is not the same as the header file ("To edit a header file" on page 110).

### Variables

- In these files, variable syntax is variable type ParameterName value.
- Both *variabletype* and *ParameterName* are case-sensitive.

| Purpose Program schedule .msg message file           |  | Comments                                                                     | File syntax (variabletype ParameterName value) Syntax example: string test_articlePath "P1" |                                                                                   |     |
|------------------------------------------------------|--|------------------------------------------------------------------------------|---------------------------------------------------------------------------------------------|-----------------------------------------------------------------------------------|-----|
|                                                      |  | • Settings in the PSM can have impact on performance. For more               |                                                                                             |                                                                                   |     |
| <ul> <li>Defines many test<br/>parameters</li> </ul> |  | information, refer to the <i>Symtx</i><br>N1891A-2 Measurement<br>Reference. | variabletype                                                                                | Type of variable defined by each test algorithm: string                           | No  |
| (usually those<br>specific to the<br>individual test |  |                                                                              | ParameterNa<br>me                                                                           | Name of the parameter; defined by each test algorithm: test articlePath           | No  |
| article)                                             |  |                                                                              | value                                                                                       | Value of the parameter; set by the test plan developer: "P1"                      | Yes |
|                                                      |  |                                                                              | Defining the PTE Configuration variable                                                     |                                                                                   |     |
|                                                      |  |                                                                              | Syntax example:<br>string PTEConf                                                           | Eiguration "NSR_NDL_YLC_NST_NIT                                                   | w   |
|                                                      |  |                                                                              | <ul> <li>See Table 1<br/>parameters<br/>statement.</li> </ul>                               | 8 on page 98 for an explanation of the<br>you must define in the PTEConfiguration |     |

-

### Table 18 Parameters for the PTE configuration variable

| Substrin<br>g <sup>1</sup> | Function                  | If YES                                                                                                    | If NO                                                                                                    |
|----------------------------|---------------------------|----------------------------------------------------------------------------------------------------|----------------------------------------------------------------------------------------------------|
| YSR/NSR                    | Send results              | Test results are transferred automatically to the test<br>controller server when the test is complete. There is<br>no Test Complete message. Results are saved and<br>stored locally. | Test results are not transferred to the test controller.                                                                                                   |
| YDL/NDR                    | Display local             | Test results appear automatically on the monitor of the controlling computer at the completion of the test.                                                                           | Test results are not automatically displayed at the end of a test.                                                                                         |
| YLC/NLC                    | Limit checking            | Limit checking is turned on. Additional limit output is included in the results.                                                                                                    | Limit checking is turned off.                                                                                                    |
| YST/NST                    | Standard telemetry        | Test collects standard telemetry. <sup>2</sup>                                                                                                    | Test does not collect standard telemetry.                                                                                                    |
| YIT/NIT                    | Intermediate<br>telemetry | Test requests intermediate telemetry, as defined in the local parameter file (.lpf); telemetry is taken at each data point.                                                           | Test does not request intermediate telemetry; this function is not available in all tests (details are in the <i>N1891A Measurement Reference Manual).</i> |

1 The first letter in each substring is Y for yes (the function is turned on) or N for no (the function is turned off).

2 Not all tests support standard and/or intermediate telemetry. In such cases, setting the variable to "Yes" does nothing.

86

| Purpose                                                                                                    | Comments                                                                                                    | File syntax (variabletype ParameterName value)                                                                                                    | Edit<br>?                 |
|----------------------------------------------------------------------------------------------------|----------------------------------------------------------------------------------------------------|----------------------------------------------------------------------------------------------------|---------------------------|
| Rules lookup file .rlf                                                                                                    |                                                                                                    | Changing the frequency multiplier                                                                                                    |                           |
| <ul> <li>Converts the<br/>test-conductor-passed<br/>units of measure (via the<br/>PSM) to the fundamenta<br/>unit of measure required<br/>by the tests. See<br/>"Changing the frequency"</li> </ul> | <ul> <li>Most tests use the global rules<br/>file DefaultVeeTest.rlf in the<br/>\etc\templates\rlf folder.</li> <li>When you create a new test, the<br/>system copies this file to the<br/>new \etc\conf\<br/>test_article_name\ phase)</li> </ul>                                  | <ul> <li>Syntax example: double StartFrequency.Multiplier<br/>1e6</li> <li>If the frequency units are changed in the PSM, change<br/>the numeric multiplier value (1e6) in each applicable<br/>PSM parameter, then change the associated parameter<br/>unit to correspond.</li> </ul>                                                                                                    | Edit<br>valu<br>e<br>only |
| multiplier                                                                                                    | phase_name\ testname folder                                                                                                    | Specifying units of measure                                                                                                    |                           |
| <ul> <li>Sets the units annotation<br/>(MHz, for example)</li> </ul>                                                                                                    | <ul> <li>System tests require Hz as the fundamental unit of frequency. The rules file is set up to convert non-base units to base units.</li> <li>When invoking global lock or unlock of PSM items, do not use quotation marks around the 0 or 1 value of the statement.</li> </ul> | Syntax example: string StartFrequency.Unit MHz                                                                                                    | Edit                      |
| shown in the test control<br>window for each PSM<br>parameter. See                                                                                                    |                                                                                                    | <ul> <li>To change the units appearing in the test control window,<br/>edit the value of the units at the end of each<br/>corresponding line in the limits file</li> </ul>                                                                                                    | valu<br>e<br>only         |
| "Specifying units of measure.                                                                                                    |                                                                                                    | Locking test control window PSM values                                                                                                    |                           |
| Determines if the operato     can make changes to                                                                                                    |                                                                                                    | Syntax example: string StartFrequency.EditAllowed                                                                                                    | "1"                       |
| values in the test control<br>window. See "Locking test<br>control window PSM<br>values.                                                                                                    |                                                                                                    | <ul> <li>To lock a PSM item, add this line to the rules file:<br/>string ParameterName.EditAllowed "0"</li> <li>To unlock a PSM item, add this line to the rule file:<br/>string ParameterName.EditAllowed "1"</li> <li>To lock all PSM items (global lock), add this line to the<br/>rules file: int GlobalEditAllowed 0</li> <li>To unlock all PSM items (global unlock), add this line to<br/>the rules file: int GlobalEditAllowed 1</li> </ul> | Edit<br>valu<br>e<br>only |

### Table 20Local parameter file definitions

| Purpose                                                      | Comments                                                                                               | File syntax (variabletype ParameterName value)                                                           | Edit<br>? |
|--------------------------------------------------------------|----------------------------------------------------------------------------------------------------|----------------------------------------------------------------------------------------------------|-----------|
| Local parameter file .lpf                                    | Settings in the LPF can affect                                                                         | Syntax example: double AmpDriftError 0.01                                                                |           |
| Defines many of the<br>measurement parameters                | refer to the Symtx N1891A-2<br>Measurement Reference.                                                  | <ul> <li><i>variabletype</i></li> <li>Type of variable defined by each test algorithm: double</li> </ul> | No        |
| system measurements). Each statement in the file defines the | <ul> <li>Local parameter files require<br/>fundamental units (1e9 for GHz, for<br/>example)</li> </ul> | ParameterNaName of the parameter; defined by<br>each test algorithm: AmpDriftError                       | No        |
| value for a specific parameter.                              | <ul> <li>The text used for operator prompts<br/>may not exceed 65 characters.</li> </ul>               | • Value of the parameter; set by the test plan developer: 0.01                                           | Yes       |

### Table 21 To define the standard telemetry file

| Purpose                 |      | Comments                                                                                                    | File syntax <i>(varia</i>                                     | bletype ParameterName value)                                                                                                    | Edit<br>?  |
|-------------------------|------|----------------------------------------------------------------------------------------------------|---------------------------------------------------------------|----------------------------------------------------------------------------------------------------|------------|
| Standard telemetry file | .stf | <ul> <li>Telemetry under test controller control</li> <li>The test sends a telemetry request to the PTS server and pauses, waiting for a response from the PTS server.</li> <li>The PTS server forwards the telemetry request to the test conductor control computer, with items required for that telemetry type.</li> <li>The test conductor control computer obtains telemetry values from the customer's telemetry and command system and passes them back to the PTS server.</li> </ul> | Example: double<br>variabletype<br>ParameterNa<br>me<br>value | <ul> <li>RCVR_temp_lolimit -100</li> <li>Type of variable defined by the statement: double</li> <li>The parameter name identifies the item for which you are setting limits: RCVR_temp. This must match the mnemonic in the statement header.</li> <li>Minimum value for the parameter.</li> </ul> | Yes<br>Yes |
|                         |      |                                                                                                    |                                                               |                                                                                                    |            |

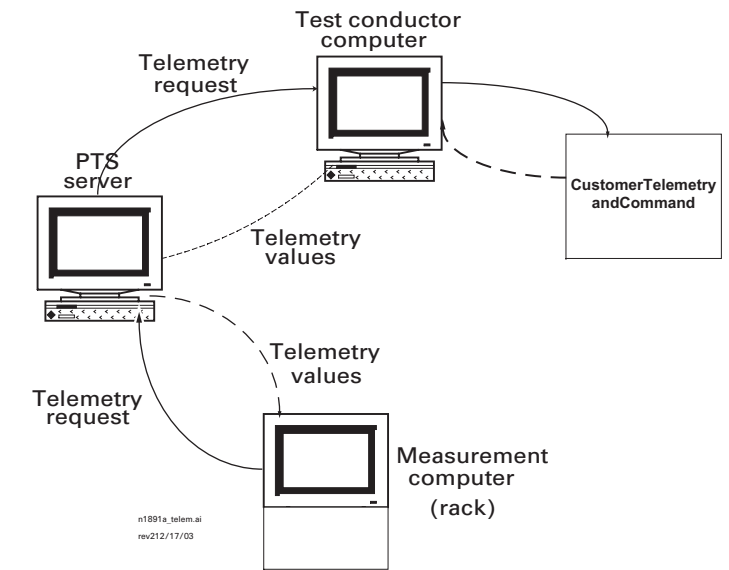

Symtx N1891A-2 PTS User's Guide

|         | Comments                                                                                                    | File syntax (variabletype ParameterName value)                                                                                                    | Edit<br>? |
|---------|----------------------------------------------------------------------------------------------------|----------------------------------------------------------------------------------------------------|-----------|
| ry file |                                                                                                    | Customizing a standard telemetry file                                                                                                    |           |
|         | Telemetry under graphical user interface (GUI) control                                                                                                   | <pre>Syntax example: string satSignal { "SatSignal" "item" "item2" }</pre>                                                                                                    | 1"        |
|         | <ul> <li>The system sends a telemetry request to the PTS GUI.</li> <li>The test operator enters telemetry values as queried by a dialog box.</li> </ul>  | The standard telemetry file is one of the files created by the<br>template when you add a test. This template file contains<br>most of the standard elements required by that test. You<br>can modify, delete, or add parameters to define the phase. |           |
|         | GUI prompts<br>for values<br>GUI prompts<br>for values<br>GUI<br>GUI<br>Telemetry<br>values<br>System server<br>or rack computer<br>Telemetry<br>request | Test<br>operator<br>enters<br>values                                                                                                    |           |
|         | n1891a_Telem_lui.cdr<br>rev3 12/18/03 re                                                                                                    | ds telemetry<br>equest                                                                                                    |           |

### Table 22To define the test limits file

| Purpose                  | Comments                                                                                                    | File syntax (variabletype ParameterName value                                                 |                                                                                                    | Edit<br>?       |
|--------------------------|----------------------------------------------------------------------------------------------------|-----------------------------------------------------------------------------------------------|----------------------------------------------------------------------------------------------------|-----------------|
| Test limits<br>file .tif |                                                                                                    | Syntax example of single point parameter:<br>double Gain_LoLimit 50<br>double Gain_HiLimit 60 |                                                                                                    |                 |
|                          | Values in the TLF<br>define the limits to be<br>applied to test results<br>and affect the<br>PASS.FAIL status<br>returned from the test | variabletype<br>ParameterNa<br>me                                                             | <ul> <li>Type of variable defined by the statement double.</li> <li>Name of the parameter: defined by each test algorithm: Gain</li> <li>The scalar value following the parameter near the statement of the statement of the statem</li></ul> | No<br>No<br>Yes |
|                          | Test limits files require<br>fundamental units (for<br>example, 13e6 for<br>MHz)                                                        | value                                                                                         | <ul> <li>The array following the parameter name is<br/>{LowLimit HighLimit} where LowLimit and<br/>HighLimit are numeric values.</li> </ul>                                                                                                    |                 |
|                          |                                                                                                    | Syntax example of<br>double Gain<br>2e9 50<br>3e9 55<br>}<br>double Gain                      | of array parameter:<br>n_lolimit {<br>n_Hilimit {                                                                                                    |                 |
|                          |                                                                                                    | 2e9 60<br>3e9 65<br>}                                                                         |                                                                                                    |                 |
|                          |                                                                                                    | variabletype                                                                                  | <ul> <li>Type of the variable defined by the<br/>statement: double.</li> </ul>                                                                                                    | No              |
|                          |                                                                                                    | ParameterNa<br>me                                                                             | <ul> <li>Name of the parameter: defined by each test algorithm: Gain</li> </ul>                                                                                                    | No              |
|                          |                                                                                                    | value                                                                                         | <ul> <li>The array following the parameter name<br/>defines a mask limit over a frequency<br/>range.</li> </ul>                                                                                                    | Yes             |

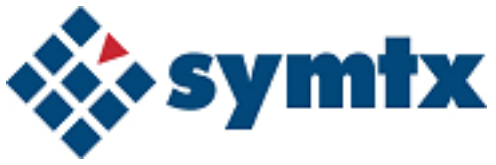

# 8 Customizing Data Presentation

Understanding Data Presentation Functions 106 Modifying Header Files 110 Modifying Format Control Files 113 Printing Tables and Graphs 132

This chapter describes how to use data presentation functions, such as modifying report headers, defining graphs, defining tables, and printing data presentations for the Symtx N1891A-2 PTS.

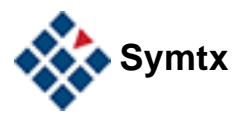

### 8 Customizing Data Presentation

# **Understanding Data Presentation Functions**

When you run a test on the Symtx N1891A-2 PTS, it stores the resulting data in files in CITIfile format (see <u>Chapter A</u>, "Using the CITIfile Data Format" for more information about this format). Although these results files are readable, they are difficult to interpret. The data presentation program lets you read results files and display the data as a graph or as a table.

The content of test results files may vary widely from one test to another. The data presentation system accommodates these different situations using **format control files** and **header files**. These are text files that tell the data presentation software what data to extract from a results file and how to present it. Format control files let you specify how data is presented; header files define the appearance of the headings for the data.

## **Graph functions**

### Manual graph functions

For graphs, format control files let you:

- specify the datasets to plot using specific data references or trace range data references.
- plot up to 8 datasets and 16 limit lines on a single graph.
- provide units and labels for the x and y axes.
- display header text that may provide useful information related to the data (such as the name of the test, the time at which the test was run, and other test-specific information).
- indicate the location of a (vertical) marker line and one or two (horizontal) limit lines.

### Automatic graph functions

For graphs, the format control file automatically:

- orients the page in landscape mode.
- sizes the graphic area to occupy as much space on the page as possible.
- scales the axes so the plot occupies most of the graphing area (although you can also scale the graph manually).
- converts numerical data to engineering notation.
- prefixes the units in the format control file to be compatible with axis labels (MHz or ms, for example), when the CITIfile data are in base units.
- Uses different colors and line styles when displaying multiple datasets on the same graph, and creates a legend to interpret these colors and line styles.

## **Table functions**

### Manual table functions

For tables, format control files let you:

- specify the datasets to use in the table.
- display header text that provides useful information related to the data (such as the name of the test, the time at which the test was run, and other test-specific information).
- indicate the size and location of tables.
- specify the orientation of the page (either portrait or landscape).
- specify the width of each column in the table.
- provide table headings and column headings.
- split columns into subcolumns, each of which has its own heading and data.
- insert literal text, or scalar or array values from a results file, into a table.

### Automatic table functions

For tables, the format control file automatically:

- centers table titles, column headers, and column data.
- reduces table dimensions to fit on the printed page.

### **General formats**

- All text in graphical and tabular output is printed in Courier font.
- Although in most cases data from a single test spans several pages, you can view only one presentation page on-screen at one time. A presentation page may consist of more than one physical page. A table may span several physical pages when printed, for example, but you can view the entire presentation page on-screen by scrolling through the data presentation window.
- Any line in a header file or a format control file that starts with a pound sign (#) is treated as a comment field. Therefore, by commenting out the appropriate lines, you can temporarily remove a results page or header field without having to delete and retype the entries.

## **Header files**

- The header file defines the content of header lines in a graph or table. See "Modifying Header Files" on page 110.
- You do not need a separate header file for each testID; you may point to the same header file for any number of testIDs.

• Header files use the .fpf extension: file\_name.fpf

## **Format control files**

- The format control file defines the content and format of the data presentation. See "Modifying Format Control Files" on page 113.
- You create a format control file for each testID.
- A single format control file can contain instructions to present data both as a graph and as a table. See Figure 7.
- Each testID can have only one format control file.
- Format control files use the .fcf extension: \n1891aexx\etc\conf\TestArticle\_name\phase\_name\test\_name\file\_name.fcf

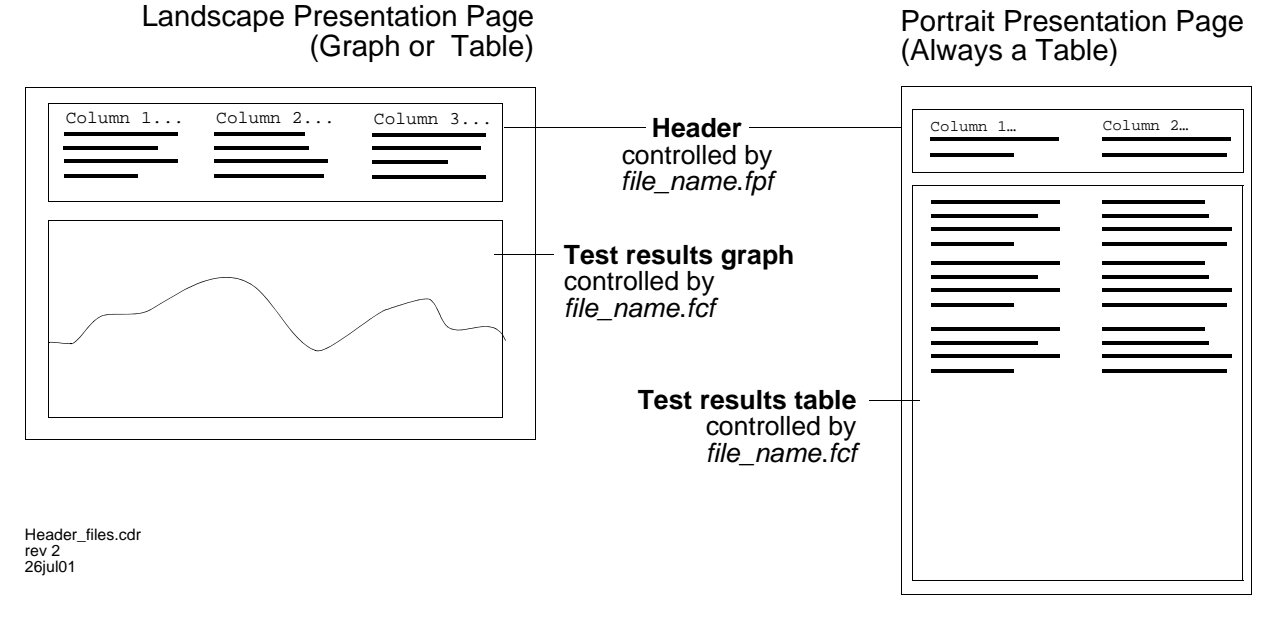

### Figure 7 Presentation page layout examples

Table 23A Summary of Data Presentation Defaults

| Торіс            | In a graph…                                                                                                    | In a table                                                                                                    |  |
|------------------|----------------------------------------------------------------------------------------------------|----------------------------------------------------------------------------------------------------|--|
| Font size        | Text is printed in 9-point Courier (the default). You can change the font size using a graphfontsize statement.                                  | Text is printed in 10-point Courier. You cannot change the font size of a table.                                                           |  |
| Page orientation | Pages always are printed in landscape<br>mode. If the header exceeds the width<br>of the paper, excess characters on the<br>right are truncated. | Pages may be printed either in portrait<br>or landscape mode (portrait is the<br>default). Use a mode statement to<br>change to landscape. |  |
| Торіс                                    | In a graph                                                                                   | In a table                                                                                                    |
|------------------------------------------|----------------------------------------------------------------------------------------------|----------------------------------------------------------------------------------------------------|
| Default page margins                     | The program automatically sizes the graph to fit the printable page.                         | The program allows two-character left<br>and right margins, and three-line top<br>and bottom margins for each printed<br>page. |
| Maximum objects per<br>presentation page | One per page                                                                                 | A single presentation page can contain<br>unlimited tables, which may span<br>multiple printed pages.                          |
| CITIfile data range                      | -1.797693e+308 to +1.797693e+308                                                             | -1.797693e+308 to +1.797693e+308                                                                                               |
| Maximum display<br>value <sup>1</sup>    | 3.40282e38                                                                                   | 1.0e150                                                                                                    |
| Minimum display<br>value <sup>2</sup>    | -3.40282e-38                                                                                 | -1.0e150                                                                                                    |
| Limit lines                              | The maximum number of limit lines is 16.                                                     | not applicable                                                                                                    |
| Maximum markers                          | Markers are limited to one vertical, two<br>horizontal; both may exist in the same<br>graph. | not applicable                                                                                                    |

#### Table 23A Summary of Data Presentation Defaults

1 Values larger than the maximum can be read from the CITIfile, but are not displayed.

2 Values smaller than the minimum can be read from the CITIfile, but are not displayed.

# **Modifying Header Files**

You can modify an existing header file to create either a landscape or portrait header, depending on the type of data presentation you choose. Table 24 includes information about both types of header formats and Table 25 on page 111 contains the keywords to use with header files. Follow these steps to edit a header file.

# To edit a header file

To edit a header file

| Step |                                                                                                    |
|------|----------------------------------------------------------------------------------------------------|
| 1    | From Windows Notepad or any ASCII text editor, open the header file associated with the test (\n1891aexx\etc\dp\file_name.fpf). |
| 2    | Edit the file information line at the top of the file to update the date, time, and name of the person editing the file.        |
| 3    | Add the column keyword for the first (or only) column.                                                                          |
| 4    | Add the label keyword, followed by a space and the text in quotation marks, for each line in the column                         |
| 5    | Add blank keywords to add blank (spacer) lines in the column.                                                                   |
| 6    | Repeat step 3 through step 5 for each additional column.                                                                        |

# Header file formats and keywords

Table 24Header file formats

| Format              | Use               | File name    | Description                                                                                                    | Comments                                                                                                    |
|---------------------|-------------------|--------------|----------------------------------------------------------------------------------------------------|----------------------------------------------------------------------------------------------------|
| Landscape<br>header | Graph or<br>table | filename.fpf | A landscape header has three<br>columns. Each line contains a<br>blank line, a label, or a<br>label/value pair | • A label is a literal string; a value can be a reference to data in a results file or a special global reference.                                                                                                    |
| Portrait<br>header  | Table<br>only     | filename.fpf | A portrait header has two<br>columns. Each line contains a<br>blank line, a label, or a<br>label/value pair.   | <ul> <li>After the system reads the header file and evaluates data references, it sets the width of the column to contain the data.</li> <li>If the total width of the headers exceeds the width of the physical page, the system truncates excess text.</li> </ul> |

| Keywor<br>d     | Optio<br>n                | Definition                                                                                                    | Comments                                                                                                    |
|-----------------|---------------------------|----------------------------------------------------------------------------------------------------|----------------------------------------------------------------------------------------------------|
| column          |                           | Starts a new column in a header.                                                                                                 | • A column statement contains no other text.                                                                                                    |
| blank           |                           | Inserts a blank (spacer) line into a column.                                                                                     | • A blank statement contains no other text.                                                                                                    |
| label           | Exampl<br><i>prec=</i> #_ | e: <b>label</b>                                                                                                    | S.data_reference   special_reference                                                                                                    |
|                 |                           | Inserts the specified text_string in the current column.                                                                         | <ul> <li>If title_string contains spaces or the comment character #, you must enclose it in quotation marks.</li> <li>The inserted text may include a reference to a scalar value in the results file, or a special reference to a global entity.</li> <li>To force a line break in a title string, use the character sequence \n. For example: first line in the title string\nsecond line in the title string</li> <li>The system automatically inserts a blank line after the last line in a column heading if the column contains data. If the column contains subcolumns, no blank line is inserted. See "subcolumn" on page 127.</li> </ul> |
| data_refe       | rence                     | Refers to a specified package and<br>dataset. Quickly identifies an<br>erroneous reference.                                      | <ul> <li>This must be a string or a scalar value. If it is not, or if the system cannot find the specified package and dataset, the reference defaults to the string <package.dataset> (the name of the package and dataset enclosed in angle brackets).</package.dataset></li> <li>data_reference usually is prefaced by @PARAMETERS.</li> </ul>                                                                                                    |
| prec=#_o        | f_digits                  | Specifies the number of digits to<br>appear after the decimal point when<br>displaying numerical data<br>references.             | <ul> <li>The default value is 2.0</li> <li>If #_of_digits = zero, all numerical values in the title are displayed as integers.</li> </ul>                                                                                                    |
| mult=mult       | iplier                    | Multiplies all number-valued data<br>references by the specified value<br>before data references are inserted<br>into the title. | • The multiplier can be written in fixed-point or exponential notation. The default value is 1.0                                                                                                    |
| special_re<br>e | eferenc                   | Refers to a quantity that is not contained in the displayed results file.                                                        | • At present, the only special reference is &date:<br>the current date, in the format <i>month_name day</i><br><i>year hh:mm:ss</i> , where <i>hh</i> is between 0 and 23.<br>For example: Sep 21 1994 09:53:09                                                                                                    |

# Table 25 Keywords for header files

# Sample header file

```
# $Header: /N1891AE02/etc/dp/header.fpf 3 12/07/02 1:50 Nbaliga $
column
label "Test Article: " @PARAMETERS.TestArticle
label "Phase : " @PARAMETERS.Phase
label "Version : " @PARAMETERS.SYSTEM_VERSION
label "UL Port : " @PARAMETERS.InputPortLabel
label "DL Port : " @PARAMETERS.OutputPortLabel
column
label "Test Name : " @PARAMETERS.TestName
label "Rack Name : " @PARAMETERS.UplinkHost
label "Print Date : " &date
label "Start time : " @PARAMETERS.STOPTIME
```

# **Modifying Format Control Files**

Format control files define how data graphs and tables appear, and what information is included in them. You may define a format control file for each test and for some calibrations. Each line in a format control file has the syntax: keyword parameter 1 ... parameter n # optional comment

The allowable keywords are given in Table 26 on page 114 and Table 27 on page 122, with the parameters they take. The # symbol is the comment character. The system ignores anything that appears after the comment character in a line. The system also ignores blank or empty lines in format control files.

Parameters are separated by spaces or tabs in the control file. If you want a parameter to include blanks or the comment character #, enclose the parameter in quotes. By convention, use quotes when the parameter in question is a header or title string.

# To edit the format control file to create a graph

| S | tep                            | Action                                                                                                    | Notes                                                                                                    |
|---|--------------------------------|----------------------------------------------------------------------------------------------------|----------------------------------------------------------------------------------------------------|
| 1 | Open the file.                 | <ul> <li>Using the PTS GUI, open the file \<br/>n1891ae02\etc\conf\TestArticle_name\<br/>phase_name\test_name\testname.fcf</li> </ul>                                                                                                    | • You can use any ASCII text editor to modify the file.                                                                                                    |
| 2 | Define page layout.            | <ul> <li>a Use format graphical page_name to present data as a graph and to specify a name for that presentation page.</li> <li>b Use header to specify an existing header file name.</li> <li>c Use title (and specify settings) to give the graph a title.</li> </ul> | <ul> <li>It is not necessary to specify a<br/>path, but most format control file<br/>entries specify the fully qualified<br/>file name, including the path.</li> </ul>                    |
| 3 | Define required graph formats. | <ul> <li>a Use xaxis to specify the units and title of the x-axis.</li> <li>b Use yaxis to specify the units and title of the y-axis.</li> <li>c Use trace to specify the data reference (the source of the data content of the graph).</li> </ul>                      | • You may specify single or<br>compound data references (for up<br>to eight traces). See "Single data<br>reference" and "Compound data<br>reference" on page 114 for more<br>information. |
| 4 | Define optional graph formats. | • Use keywords to specify option settings such as limit lines, markers, or override ranges.                                                                                                    | • See Table 26, "Keywords for graphs," on page 114 for more information about optional format settings.                                                                                   |

to edit the format control file to create a graph

#### to edit the format control file to create a graph (continued)

| Step              | Action                                                                                       | Notes |
|-------------------|----------------------------------------------------------------------------------------------|-------|
| 5 Close the file. | • When you have finished designing the graph, click <b>File &gt; Save</b> to close the file. |       |

# Keywords for graphs

# Table 26 Keywords for graphs

| Keyword            | Syntax                                          | Function                                                                                                    | Comments                                                                                                    |
|--------------------|-------------------------------------------------|----------------------------------------------------------------------------------------------------|----------------------------------------------------------------------------------------------------|
| data_referenc<br>e |                                                 | <ul> <li>Refers to a specified CITIfile package and a dataset<br/>in that package.</li> </ul>                                                                                                    | • You can specify a single data reference<br>(with one trace) or a compound data                                       |
|                    | @package.dataset                                | <ul> <li>Single data reference</li> <li>Whenever a data reference occurs in a format control file, the data presentation program looks for a package and dataset with the names specified in the results file, then inserts the corresponding values into the graph. Depending on the context, <i>dataset</i> may be an independent variable, a dependent variable, or a system parameter. In this context, it must be an independent variable.</li> <li>Example: trace @DATA.xvals</li> </ul> | <ul> <li>reference (with up to eight traces limit lines).</li> <li>@package and dataset are case-sensitive.</li> </ul> |
|                    | @package.dataset<br><beg#> <end#></end#></beg#> | <ul> <li>Compound data reference</li> <li>Compound data references let you concatenate up to 100 datasets in a single graph.</li> <li>Example:</li> <li>trace @DATA.xvals 3 8 limit @DATA.Pin 4 11</li> </ul>                                                                                                    | <ul> <li>Separate the numbers of the beginning<br/>and ending datasets by at least one<br/>space.</li> </ul>           |

00

| Keyword                     | Syntax                                                                         | Function                                                                                                    | Comments                                                                                                    |
|-----------------------------|--------------------------------------------------------------------------------|----------------------------------------------------------------------------------------------------|----------------------------------------------------------------------------------------------------|
| format                      | format graphical<br>title_string                                               | <ul> <li>Tells the data presentation program to begin a new presentation page and to format the page as a graph.</li> <li>Creates an entry in the Available Graphs/Tables menu in the PTS GUI.</li> </ul>                                                                                                    | • The <i>title_string</i> in a format statement does not create a title on the graph itself; you do that with a title statement.                                                                                                    |
|                             | title_string                                                                   | <ul> <li>Creates a page name for navigation; the content of<br/>this string appears in the System Control &gt; Go To<br/>menu.</li> </ul>                                                                                                    | • If the <i>title_string</i> contains spaces or the comment character (#), you must enclose the string in quotation marks.                                                                                                    |
|                             |                                                                                | <b>Example</b> : format graphical "Output Power"                                                                                                    |                                                                                                    |
| graphfontsize<br>(optional) | graphfontsize<br>[6 through 24]                                                | • Selects the font size (in points) for text on the graph.<br>The default font size is 9 points.<br>Example: graphfontsize 12                                                                                                    | • There is no corresponding font size command for tables.                                                                                                    |
| header                      | header filename.fpf                                                            | <ul> <li>Sets up the information at the top of a graph. This keyword calls a header file you have already defined.</li> <li>Specifies the file header file that the data presentation program uses to create the graph header.</li> </ul>                                                                                                    | <ul> <li>See "Modifying Header Files" on page 110.</li> <li>The file name for the header should not include the path.</li> </ul>                                                                                                    |
|                             |                                                                                | <b>Example</b> :<br>header gtheader.fpf                                                                                                    |                                                                                                    |
| limit                       | limit<br>[data_reference_high <br>data_reference_low <br>data_reference range] | <ul> <li>Creates one limit line from a single data reference or<br/>up to eight limit lines from a compound data<br/>reference. See "Single data reference" and<br/>"Compound data reference" on page 114.</li> <li>Specifies the source CITIfile/dataset for the limit<br/>lines.</li> <li>Example:</li> <li>limit @DATA.PinPoutTransferLo</li> <li>limit @DATA.PinPoutTransferHi</li> <li>limit @DATA.Pin 1 8</li> </ul> | <ul> <li>Limit lines appear as black, broken lines.</li> <li>There is no legend reference for limit lines.</li> <li>The data presentation program ignores any limit line statements over eight.</li> <li>If the data presentation program cannot find a CITIfile package or dataset specified by the data_reference, it does not print a limit line in the graph; you do not preceive a warning or error message</li> </ul> |

00

| Keyword                   | Syntax                                                 | Function                                                                                                    | Comments                                                                                                    |
|---------------------------|--------------------------------------------------------|----------------------------------------------------------------------------------------------------|----------------------------------------------------------------------------------------------------|
| logaxis<br>(optional)     | logaxis [x y]                                          | • Selects log scale (rather than linear scale) for the x or y axis.                                                                                                    | • Linear scale is the default. You must specify log scale for each page.                                                                                                    |
|                           |                                                        | Example: logaxis x                                                                                                    |                                                                                                    |
| marker<br>(optional)      | marker value                                           | <ul> <li>Sets a vertical marker at the position indicated by <i>value</i>.</li> <li>Does not determine axis scaling when autoscaling is in effect.</li> <li>See "ymarker" on page 120.</li> </ul>                                      | <ul> <li>Markers appear as black, broken lines.</li> <li>The value may be a numeric constant or<br/>a data reference (@package.dataset).</li> <li>If value is a data reference, it must be a<br/>scalar (single) value.</li> <li>If you define a marker outside the data</li> </ul> |
|                           |                                                        | <b>Example</b> : marker 0                                                                                                    | <ul> <li>range, the marker does not appear on the graph.</li> <li>Only one vertical marker can appear on a presentation page. If more than one marker statement is in a page specification, only the last statement applies.</li> </ul>                                             |
| markerlabel<br>(optional) | <b>markerlabel</b> [direction<br> offset   bordersize] | <ul> <li>Draws a transparent box labeling the coordinates<br/>(displayed to two decimal places) of the point where<br/>a vertical marker intersects a trace.</li> <li>Applies to the last trace statement that precedes it.</li> </ul> |                                                                                                    |
|                           | direction                                              | • Specifies the direction, using compass points, from the point being labeled to the label box.                                                                                                    | <ul> <li>Valid directions are N, NE, E, SE, S,<br/>SW, W, NW. The default direction is<br/>NW.</li> </ul>                                                                                                    |
|                           | offset                                                 | <ul> <li>Offset, in pixels, from the point to the edge of the label box.</li> </ul>                                                                                                    | • The default offset is 20.                                                                                                    |
|                           | bordersize                                             | • Bordersize is the thickness, in pixels, for the label.                                                                                                    | Bordersize must be an integer from 0 to                                                                                                    |
|                           |                                                        | <b>Example</b> : markerlabel SE 15 3                                                                                                    | 20; the default bordersize is 1.                                                                                                    |

| Keyword                    | Syntax                                             | Function                                                                                                    | Comments                                                                                                    |
|----------------------------|----------------------------------------------------|----------------------------------------------------------------------------------------------------|----------------------------------------------------------------------------------------------------|
| options<br>(optional)      | options<br>[ignoreifEmpty]                         | <ul> <li>Sets options that apply to the entire presentation page.</li> <li>IgnoreifEmpty deletes a page from the selection list if the page contains no valid traces.</li> <li>Example: options ignoreifEmpty</li> </ul> | <ul> <li>IgnoreifEmpty is the only available option for this system.</li> <li>If ignoreifEmpty is not enabled, empty pages appear in the Available Graphs/Tables window.</li> </ul> |
| pointmarkers<br>(optional) | pointmarkers [on off]                              | Creates point marker (symbols) to differentiate traces.                                                                                                    |                                                                                                    |
|                            |                                                    | Example: pointmarkers on                                                                                                    |                                                                                                    |
| range<br>(optional)        | <b>range</b> [x y   minval  <br>maxval   stepsize] | <ul> <li>Manually sets the range of values displayed on the x or y axis.</li> <li>Overrides the automatic range settings, which normally show the entire data range.</li> </ul>                                          | • If you omit the range statement, these values are determined by the data in the results file.                                                                                     |
|                            | [x y]                                              | <ul> <li>Selects the axis for which you are setting minval,<br/>maxval, and stepsize.</li> </ul>                                                                                                    |                                                                                                    |
|                            | minval                                             | Sets the minimum value for the axis.                                                                                                    |                                                                                                    |
|                            | maxval                                             | Sets the maximum value for the axis.                                                                                                    |                                                                                                    |
|                            | stepsize                                           | <ul> <li>Sets the step interval for the display</li> </ul>                                                                                                    | <ul> <li>stepsize does not have to divide evenly<br/>into maxval minus minval.</li> </ul>                                                                                           |
|                            |                                                    | <b>Example:</b><br>range x 1e9 20e9 50e6<br>range y 1.5 7.5 0.5                                                                                                    |                                                                                                    |

00

| Keyword             | Syntax                                                                       | Function                                                                                                    | Comments                                                                                                    |
|---------------------|------------------------------------------------------------------------------|----------------------------------------------------------------------------------------------------|----------------------------------------------------------------------------------------------------|
| title<br>(optional) | <b>title</b><br>(align [left center right])<br>(prec) (mult)<br>title_string | Creates a title on the current presentation page.                                                                                       | <ul> <li>You may use the title statement more than once in a graph. Each title statement begins a new line in the title of the presentation page.</li> <li>If you use more than one title statement, only the first can set alignment, precision, and multiplier values. The program ignores instances of these options after the first.</li> <li>The program automatically inserts a blank line after the last title line.</li> <li>The align, prec, and mult options (in any order) must be in the first data statement for the column. They apply to all the data in that column.</li> <li>You may have only one align, prec, or mult option in a column.</li> </ul> |
|                     | align                                                                        | <ul> <li>Align sets column alignment; select left, center, or right.</li> </ul>                                                         | The default alignment is center.                                                                                                    |
|                     | <b>prec=</b> #_of_digits                                                     | <ul> <li>Specifies the number of digits to appear after the<br/>decimal point when displaying numerical data<br/>references.</li> </ul> | <ul> <li>The default value is 2.0</li> <li>If #_of_digits = zero, all numerical values in the title are displayed as integers.</li> </ul>                                                                                                    |
|                     | mult=multiplier                                                              | • Multiplies all number-valued data references by the specified value before data references are inserted into the title.               | <ul> <li>The multiplier can be written in<br/>fixed-point or exponential notation. The<br/>default value is: 1.0</li> </ul>                                                                                                    |
|                     | title_string                                                                 | • Defines the title for the current presentation page.                                                                                  | <ul> <li>You must specify at least one title_string for each title statement.</li> <li>If the title_string contains spaces or the comment character (#), you must enclose the string in quotation marks.</li> <li>To force a line break in a title_string, use the character sequence \n (example: <i>First Line</i> \n <i>Second Line</i>). There is no space between \n and the start of the</li> </ul>                                                                                                    |

text string.

| Keyword             | Syntax                                                       | Function                                                                                                    | Comments                                                                                                    |
|---------------------|--------------------------------------------------------------|----------------------------------------------------------------------------------------------------|----------------------------------------------------------------------------------------------------|
| trace               | trace data_reference                                         | <ul> <li>Specifies the source of the traces that appear on the presentation page.</li> <li>Creates one trace from a single data reference or up to sixteen traces from a compound data reference. See "Single data reference" and "Compound data reference" on page 114.</li> <li>Examples:<br/>trace @DATA2.OutputPower<br/>trace @DATA.xvals 3 8</li> </ul> | <ul> <li>The dataset associated with data_reference must be a dependent variable.</li> <li>You must define at least one trace statement.</li> <li>If you specify two or more traces, the data presentation program creates a legend box that labels the dataset used for each trace.</li> <li>The data presentation program ignores any limit line statements over six.</li> <li>If the program cannot find a CITIfile package or dataset specified by the data_reference, it does not print a trace in the graph; you do not receive a warning or error message.</li> <li>Data is not smoothed; data points are connected by straight lines.</li> <li>The data presentation interprets any value in data_reference ≥ 3.40282e38 in absolute value as a hole value (missing datum), and ignores it when constructing the graph.</li> </ul> |
| xaxis<br>(optional) | <b>xaxis</b> units<br><sup>w</sup> title_string <sup>w</sup> | <ul> <li>Sets parameters for the x-axis.</li> </ul>                                                                                                    |                                                                                                    |
|                     | units                                                        | Sets the unit value for the x-axis                                                                                                    | <ul> <li>Units must be a base unit without any scaling prefix.</li> </ul>                                                                                                    |
|                     | title_string                                                 | <ul> <li>Defines the title for the x-axis</li> <li>Examples:</li> </ul>                                                                                                    | • Title_string is optional; if you omit it, the data presentation program labels the x-axis with the name of the independent variable from the results file.                                                                                                    |
|                     |                                                              | xaxis GHz Frequency<br>yaxis GHz "Frequencies Tested"                                                                                                    | <ul> <li>If title_string contains spaces or the<br/>comment character (#), you must<br/>enclose the string in quotation marks.</li> </ul>                                                                                                    |

# 8 Customizing Data Presentation

### Table 26 Keywords for graphs (continued)

| ntax                                          | Function                                                                                                    | Comments                                                                                                    |
|-----------------------------------------------|----------------------------------------------------------------------------------------------------|----------------------------------------------------------------------------------------------------|
| <b>ixis</b> units<br>itle_string <sup>w</sup> | Sets parameters for the y-axis.                                                                                                    |                                                                                                    |
| nits                                          | <ul> <li>Sets the unit value for the y-axis</li> </ul>                                                                                                    | <ul> <li>Units must be a base unit without any scaling prefix.</li> </ul>                                                                                                    |
| le_string                                     | • Defines the title for the y-axis<br>Examples:<br>yaxis dBm Power<br>yaxis dBm "Output Power"                                                                                                    | <ul> <li>Title_string is optional. If you omit it and have only one trace in the graph, the data presentation program labels the y-axis with name of the dataset from the results file; if you have specified multiple traces, the program omits the label.</li> <li>If title_string contains spaces or the comment character (#), you must enclose the string in quotation marks.</li> </ul>                                                                                               |
| narker value                                  | <ul> <li>Sets a horizontal marker at the position indicated by <i>value</i>.</li> <li>Does not determine axis scaling when autoscaling is in effect.</li> <li>See "marker" on page 116.</li> <li>Example:<br/>ymarker 0</li> </ul> | <ul> <li>Markers appear as black, broken lines.</li> <li>Value may be a numeric constant or a data reference (@package.dataset).</li> <li>If value is a data reference, it must be a scalar (single) value.</li> <li>If you define a marker outside the data range, the marker does not appear on the graph.</li> <li>Only one vertical marker can appear on a presentation page. If more than one marker statement is in a page specification, only the last statement applies.</li> </ul> |

# To edit the format control file to create a table

To edit the format control file to create a table

| Step                             | Action                                                                                                    | Notes                                                                                                    |
|----------------------------------|----------------------------------------------------------------------------------------------------|----------------------------------------------------------------------------------------------------|
| 1 Open the file.                 | <ul> <li>Using Notepad, open the file \<br/>n1891aexx\etc\conf\TestArticle_name\<br/>phase_name\test_name\testname.fcf</li> </ul>                                                                                                    | <ul> <li>You can use any ASCII text editor<br/>to modify the file.</li> </ul>                                                                                          |
| 2 Edit the file header.          | • In the file header at the top of the file,<br>update the date, time and name of the<br>person editing the file.                                                                                                    |                                                                                                    |
| 3 Define page layout.            | <ul> <li>a Use format tabular "page_name" to present data as a table and to specify a name for that presentation page.</li> <li>b Use header to specify an existing header file name.</li> <li>c Use title (and specify settings) to give the table a title.</li> <li>d Use mode to specify landscape or portrait orientation.</li> </ul> | <ul> <li>It is not necessary to specify a<br/>path, but most format control file<br/>entries specify the fully qualified<br/>file name, including the path.</li> </ul> |
| 4 Define required table formats. | <ul> <li>a Use column to define each column in the table.</li> <li>b Use subcolumn to define each subcolumn.</li> <li>c Use heading to define a heading for each column and subcolumn.</li> <li>d Use data to place results data in each column and subcolumn.</li> </ul>                                                                 | <ul> <li>You may split a column into two<br/>or more subcolumns.</li> </ul>                                                                                            |
| 5 Define optional table formats. | • Use table to set offset and size options.                                                                                                    | <ul> <li>See Table 27, "Keywords for<br/>tables," on page 122 for more<br/>information about optional format<br/>settings.</li> </ul>                                  |

 $\boldsymbol{\infty}$ 

#### To edit the format control file to create a table (continued)

| Step              | Action                                                                                                    | Notes |
|-------------------|----------------------------------------------------------------------------------------------------|-------|
| 6 Close the file. | <ul> <li>When you have finished designing the<br/>graph, choose File &gt; Save to close the<br/>file.</li> </ul> |       |

# Keywords for tables

# Table 27 Keywords for tables

| Keyword | Syntax                                    | Function                                                                                | Comments                                                                                                    |
|---------|-------------------------------------------|-----------------------------------------------------------------------------------------|----------------------------------------------------------------------------------------------------|
| column  | <b>column</b><br>column_nickname<br>width | <ul> <li>Inserts a column in the current table.</li> </ul>                              | <ul> <li>Columns are inserted in left-to-right order</li> <li>You may use any nickname that uniquely identifies that column in that table. The nickname lets you set up</li> </ul> |
|         | column_nickname                           | Creates an identifier for the column                                                    | <ul> <li>subcolumns, which are referenced to main columns.</li> <li>Column_nickname must contain only letters, digits, and</li> </ul>                                              |
|         | width                                     | <ul> <li>Sets the width of the column in<br/>characters.</li> </ul>                     | <ul> <li>underscore characters.</li> <li>Column_nickname is case-sensitive.</li> </ul>                                                                                             |
|         |                                           | Examples:<br>column left_column 20<br>column middle_column 20<br>column right column 20 | • The column nickname is <i>not</i> the same as the column heading. You must specify the column heading using the heading keyword.                                                 |

| Table 27 Keywords for tables | (continued) |
|------------------------------|-------------|
|------------------------------|-------------|

| Keyword            | Syntax           | Function                                                                                                    | Comments                                                                                      |
|--------------------|------------------|----------------------------------------------------------------------------------------------------|-----------------------------------------------------------------------------------------------|
| data_referen<br>ce |                  | <ul> <li>Refers to a specified CITIfile package<br/>and a dataset in that package.</li> </ul>                                                                                                    | <ul> <li>You can specify a single data reference or a compound<br/>data reference.</li> </ul> |
|                    | @package.dataset | <ul> <li>Single data reference</li> <li>Whenever a data reference occurs in a format control file, the data presentation program looks for a package and dataset with the names specified in the results file, then inserts the corresponding values into the table. Depending on the context, dataset may be an independent variable, a dependent variable, or a system parameter. In this context, it must be an independent variable.</li> <li>Example:</li> <li>data column1 @DATA.OutputPwr</li> </ul> | @package and dataset are case-sensitive.                                                      |

# 8 Customizing Data Presentation

### Table 27 Keywords for tables (continued)

| Keyword                                                                                                    | Syntax                                                                                           | Function                                                                                                    | Comments                                                                                                    |
|----------------------------------------------------------------------------------------------------|--------------------------------------------------------------------------------------------------|----------------------------------------------------------------------------------------------------|----------------------------------------------------------------------------------------------------|
| data                                                                                                    | <b>data</b><br>column_nickname<br>(align [left center right]<br>)(prec) (mult)<br>data_reference | • Specifies the source and format of the data in the specified column.                                                                                                    | <ul> <li>Data appears in top-to-bottom order.</li> <li>You can mix string and numerical data in a column.</li> <li>The align, prec, and mult options (in any order) must be<br/>in the first data statement for the column. They apply to<br/>all the data in that column.</li> </ul> |
| <ul> <li>Refers to the previously defined<br/>unique identifier of the column in<br/>which the data is placed. See<br/>"column" on page 122.</li> <li>You may have only of<br/>column.</li> </ul> | <ul> <li>You may have only one align, prec, or mult option in a column.</li> </ul>               |                                                                                                    |                                                                                                    |
|                                                                                                    | align                                                                                            | <ul> <li>Sets column alignment; select left,<br/>center, or right.</li> </ul>                                                                                                    | The default alignment is left.                                                                                                    |
|                                                                                                    | prec=#_of_digits                                                                                 | <ul> <li>Specifies the number of digits to<br/>appear after the decimal point when<br/>displaying numerical data references.</li> </ul>                                                                   | <ul> <li>The default value is 2.0</li> <li>If #_of_digits = zero, all numerical values in the title are displayed as integers.</li> </ul>                                                                                                    |
|                                                                                                    | mult=multiplier                                                                                  | <ul> <li>Multiplies all number-valued data<br/>references by the specified value<br/>before data references are inserted<br/>into the title.</li> </ul>                                                   | • The multiplier can be written in fixed-point or exponential notation. The default value is 1.0                                                                                                    |
|                                                                                                    | data_reference                                                                                   | <ul> <li>Inserts the given data_reference in<br/>the specified column. See<br/>"data_reference" on page 123.</li> </ul>                                                                                   | <ul> <li>Data_reference may be replaced by a simple string<br/>statement, but prec and mult do not apply to string<br/>statements.</li> </ul>                                                                                                    |
|                                                                                                    |                                                                                                  | <b>Example:</b><br>data column1 @DATA2.InputPwr<br>@DATA2.OutputPw <b>r</b>                                                                                                    |                                                                                                    |
| format                                                                                                    | format tabular<br><i>vtitle_string</i>                                                           | <ul> <li>Tells the data presentation program to begin a new presentation page and to format the page as a table.</li> <li>Creates an entry in the Available Graphs/Tables menu in the PTS GUI.</li> </ul> | • The title_string in a format statement does not create a title on the table itself; you do that with a title statement.                                                                                                    |

| Keyword | Syntax              | Function                                                                                                    | Comments                                                                                                    |
|---------|---------------------|----------------------------------------------------------------------------------------------------|----------------------------------------------------------------------------------------------------|
|         | title_string        | <ul> <li>Creates a page name for navigation;<br/>the content of this string appears in<br/>the System Control &gt; Go To menu.</li> </ul>                                                                                                 | <ul> <li>If the title_string contains spaces or the comment<br/>character (#), you must enclose the string in quotation<br/>marks.</li> </ul>                                                       |
|         |                     | <b>Example:</b><br>format tabular "Output Power"                                                                                                    |                                                                                                    |
| header  | header filename.fpf | <ul> <li>Sets up the information at the top of a table. This keyword calls a header file you have already defined.</li> <li>Specifies the file header file that the data presentation program uses to create the table header.</li> </ul> | <ul> <li>See "Modifying Header Files" on page 110.</li> <li>The file name for the header should not include the path.</li> <li>A table header is not the same as a table column heading.</li> </ul> |
|         |                     | <b>Example:</b><br>header gtheader.fpf                                                                                                    |                                                                                                    |

| Keyword | Syntax                                                                                                    | Function                                                                                                    | Comments                                                                                                    |
|---------|----------------------------------------------------------------------------------------------------|----------------------------------------------------------------------------------------------------|----------------------------------------------------------------------------------------------------|
| heading | data<br>column_nickname <br>subcolumn_nickname<br>(align [left center right]<br>)(prec) (mult)<br>∾ title_string" | • Defines the heading for a column or subcolumn.                                                                                                    | <ul> <li>You may have only one heading in each column or subcolumn.</li> <li>You must specify the nickname of the column or subcolumn in which the heading appears.</li> <li>The align, prec, and mult options (in any order) must be in the first data statement for the column. They apply to all the data in that column.</li> </ul>                                                                                             |
|         | column_nickname<br>subcolumn_nickname                                                                             | • Refers to the previously defined<br>unique identifier of the column or<br>subcolumn in which the data is<br>placed. See "column" on page 122<br>and "subcolumn" on page 127.        | <ul> <li>You may have only one align, prec, or mult option in a column.</li> </ul>                                                                                                    |
|         | align [left center right]                                                                                         | <ul> <li>align sets column alignment; select<br/>left, center, or right.</li> </ul>                                                                                                   | The default alignment is center.                                                                                                    |
|         | prec=#_of_digits                                                                                                  | • Specifies the number of digits to appear after the decimal point when displaying numerical data references.                                                                         | <ul> <li>The default value is 2.0</li> <li>If #_of_digits = zero, all numerical values in the title are displayed as integers.</li> </ul>                                                                                                    |
|         | mult=multiplier                                                                                                   | <ul> <li>Multiplies all number-valued data<br/>references by the specified value<br/>before data references are inserted<br/>into the title.</li> </ul>                               | • The multiplier can be written in fixed-point or exponential notation. The default value is 1.0                                                                                                    |
|         | title_string                                                                                                    | • Defines the title for the column or subcolumn.                                                                                                    | <ul> <li>You must specify at least one title_string statement for each column or subcolumn.</li> <li>If the title_string contains spaces or the comment character (#), you must enclose the string in quotation marks.</li> <li>To force a line break in a title_string, use the character sequence \n (example: <i>First Line</i> \n<i>Second Line</i>). There is no space between \n and the start of the text string.</li> </ul> |
|         |                                                                                                    | Examples:<br>heading left_column align=cent<br>heading middle_column align=cent<br>heading subcolumn1 align=cente<br>heading subcolumn2 align=cente<br>heading right column align=lef | er mult=1e9 prec=3 "Power Out at"<br>enter mult=1e9 pre=3 "Frequency (GHz)"<br>er mult=1e9 prec=3 First<br>er mult=1e9 prec=3 Second<br>Et mult=1e9 prec=3 "Relative \nPower (dB)"                                                                                                    |

| Keyword            | Syntax                                          | Function                                                                                | Comments                                                                                                    |
|--------------------|-------------------------------------------------|-----------------------------------------------------------------------------------------|----------------------------------------------------------------------------------------------------|
| mode<br>(optional) | <b>mode</b> [landscape <br>portrait]            | • Sets the orientation of the printed table.                                            | <ul><li>The default is portrait.</li><li>The mode statement may appear anywhere in the page</li></ul>                                                                 |
|                    |                                                 | <b>Example:</b><br>mode landscape                                                       | specification.                                                                                                    |
| subcolumn          | <b>subcolumn</b><br>subcolumn_nickname<br>width | <ul> <li>Inserts a subcolumn in the current column.</li> </ul>                          | <ul> <li>Subcolumns are referenced to main columns.</li> <li>Place subcolumn statements immediately following the column in which they appear.</li> </ul>             |
|                    | subcolumn_nickname                              | Creates an identifier for the subcolumn                                                 | <ul> <li>Insert subcolumns in left-to-right order</li> <li>You may use any nickname that uniquely identifies that subcolumn in that table.</li> </ul>                 |
|                    | width                                           | • Sets the width of the subcolumn in characters.                                        | <ul> <li>subcolumn_nickname must contain only letters, digits,<br/>and underscore characters.</li> <li>column_nickname is case-sensitive.</li> </ul>                  |
|                    |                                                 | Examples:<br>subcolumn subcolumn1<br>left_column 10 column<br>subcolumn1 left_column 10 | <ul> <li>The subcolumn nickname is <i>not</i> the same as the<br/>subcolumn heading. You must specify the subcolumn<br/>heading using the heading keyword.</li> </ul> |

00

| ntax                                        | Function                                                                                                    | Comments                                                                                                    |
|---------------------------------------------|----------------------------------------------------------------------------------------------------|----------------------------------------------------------------------------------------------------|
| ble row_offset<br>lumn_offset width<br>ight | Sets the dimensions and location of the table                                                                               | • The data presentation program automatically reduces<br>the size of the table to fit within the printable margins of<br>the page. Offsets do not change, which lets you change |
| w_offset                                    | • Sets the number of blank lines<br>between the bottom of the header and<br>the first row of the table.                     | <ul> <li>page orientation without having to change the settings.</li> <li>The program adds pages to accommodate overflow columns and rows.</li> </ul>                           |
| lumn_offset                                 | • Sets the number of blank characters between the leftmost printing position on the page and the first column of the table. |                                                                                                    |
| dth                                         | <ul> <li>Sets the overall width of the table in<br/>characters</li> </ul>                                                   | Horizontal measurement is 10 character per inch.                                                                                                    |
| ight                                        | <ul> <li>Sets the number of lines the table occupies on each printed page.</li> </ul>                                       | <ul> <li>Vertical measurement is 6 lines per inch</li> </ul>                                                                                                    |
|                                             | Example:<br>table 1 3 40 20                                                                                                 | <ul> <li>The example creates a table with a row_offset of 1 character,<br/>a column_offset of 3 characters, a width of 40 characters and<br/>a height of 20 lines.</li> </ul>   |

| ntax                                                       | Function                                                                                                    | Comments                                                                                                    |
|------------------------------------------------------------|----------------------------------------------------------------------------------------------------|----------------------------------------------------------------------------------------------------|
| le<br>lign [left center right]<br>prec) (mult)<br>e_string | <ul> <li>Creates a title on the current presentation page.</li> </ul>                                                                                   | <ul> <li>You may use the title statement more than once in a table. Each title statement begins a new line in the title of the presentation page.</li> <li>If you use more than one title statement, only the first can set alignment, precision, and multiplier values. The program ignores instances of these options after the first.</li> <li>The program automatically inserts a blank line after the last title line.</li> <li>The align, prec, and mult options (in any order) must be in the first data statement for the column. They apply to all the data in that column.</li> <li>You may have only one align, prec, or mult option in a column.</li> </ul> |
| gn                                                         | <ul> <li>Align sets column alignment; select left, center, or right.</li> </ul>                                                                         | The default alignment is center.                                                                                                    |
| ec=#_of_digits                                             | • Specifies the number of digits to appear after the decimal point when displaying numerical data references.                                           | <ul> <li>The default value is 2.0</li> <li>If #_of_digits = zero, all numerical values in the title are displayed as integers.</li> </ul>                                                                                                    |
| ılt=multiplier                                             | <ul> <li>Multiplies all number-valued data<br/>references by the specified value<br/>before data references are inserted<br/>into the title.</li> </ul> | • The multiplier can be written in fixed-point or exponential notation. The default value is 1.0                                                                                                    |
| e_string                                                   | • Defines the title for the current presentation page.                                                                                                  | <ul> <li>You must specify at least one title_string for each title statement.</li> <li>If the title_string contains spaces or the comment character (#), you must enclose the string in quotation marks.</li> <li>To force a line break in a title_string, use the character sequence \n (example: <i>First Line</i> \n <i>Second Line</i>). There is no space between \n and the start of the text string.</li> </ul>                                                                                                    |
|                                                            | Example:                                                                                                    |                                                                                                    |

title align=center mult=1e9 prec=3 "Power versus Frequency"

# **Error conditions in tables**

When the data to be displayed is too wide, too large, too small, or missing, the data presentation program uses special symbols to report these special conditions.

#### Table 28Error symbols

| Symbol | Definition                                    |
|--------|-----------------------------------------------|
|        | Missing data (data reference does not exist)  |
| ****   | Overflow (data too large to fit in cell)      |
| +INF   | Data value greater than $1.0 \times 10^{150}$ |
| –INF   | Data value less than $-1.0 \times 10^{150}$   |

# A simple presentation file control file (.fcf)

Table 29 creates a graph and a table from CITIfile data. The data package, named DATA, contains two datasets: xvals (independent data) and yvals (dependent data).

| <b>Table 29</b> Format control file with functional explanation | itrol file with functional explanation |
|-----------------------------------------------------------------|----------------------------------------|
|-----------------------------------------------------------------|----------------------------------------|

| Command                                     | Function                                                                                                    |  |  |
|---------------------------------------------|----------------------------------------------------------------------------------------------------|--|--|
| format graphical "Intensity Graph"          | • Data is formatted as a graph titled Intensity Graph.                                                                                                    |  |  |
| xaxis sec Time<br>yaxis W "Flash Intensity" | <ul> <li>The x-axis measures seconds and is labeled <i>Time</i>.</li> <li>The y-axis measures wattage and is labeled <i>Flash</i><br/><i>Intensity</i>. The label for the y-axis is in quotation marks<br/>because it contains a space.</li> </ul> |  |  |
| trace @DATA.yvals                           | • The trace statement defines the data source as the CITIfile package DATA and dataset as yvals. The trace statement loads the values of the independent variable xvals.                                                                           |  |  |
| format tabular "Intensity Table"            | • The same data is also formatted as a table title <i>Intensity Table</i> .                                                                                                    |  |  |
| table 2 15 30 20                            | • The table has two blank lines before the first row, indents 15 characters from the left printable edge of the page, is 30 characters wide, and is 20 lines long.                                                                                 |  |  |
| title "Raw Test Data"                       | • The table title is Raw Test Data                                                                                                    |  |  |
| column time 15<br>column intensity 15       | • The table has two columns, each 15 characters wide, with the nicknames <i>time</i> and <i>intensity</i> (these are not the column headings).                                                                                                    |  |  |
| heading time "Elapsed\nTime\n(s)"           | <ul> <li>The heading for the column nicknamed <i>time</i> is centered<br/>(the default) and has a three-line heading:<br/>Elapsed<br/>Time<br/>(s)</li> </ul>                                                                                      |  |  |

| Command                                   | Function                                                                                                    |  |  |
|-------------------------------------------|----------------------------------------------------------------------------------------------------|--|--|
| heading intensity "\nIntensity\<br>n(uW)" | <ul> <li>The heading for the column nicknamed <i>intensity</i> is centered (the default) and has a three-line heading that starts with a blank line:</li> <li><blank line=""></blank></li> <li>Intensity</li> <li>(uW)</li> </ul>                                                                            |  |  |
| data time @DATA.xvals                     | <ul> <li>Content for the column nicknamed <i>time</i> comes from the<br/>CITIfile package DATA and from the dataset xvals.</li> </ul>                                                                                                    |  |  |
| data intensity mult=1.0E6<br>@DATA.yvals  | <ul> <li>Content for the column nicknamed <i>intensity</i> comes from<br/>the CITIfile package DATA and from the dataset yvals.<br/>This data is multiplied by 10<sup>6</sup> before insertion in the<br/>table. For a table, the scaling factor must be stated<br/>(graphs scale automatically).</li> </ul> |  |  |

 Table 29
 Format control file with functional explanation

# **Printing Tables and Graphs**

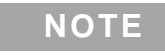

A presentation page may span several printed pages. See "General formats" on page 107.

# **Printer selection**

DPService (the data presentation program) uses the Windows NT operating system to select the destination printer and to control printer options. You can change printer settings and monitor the print queue using the Windows NT Print Manager.

# **Printing options**

From the section menu of the local user interface, you have three options for printing files:

- Click the printer icon to print the current presentation page.
- Select Section > Print Current Section to print the current presentation page.
- Select Section > Print All to print all pages in the presentation.

CAUTION

You must have a default printer set up through the Windows NT Control Panel. If no printer is installed, DPService does not function.

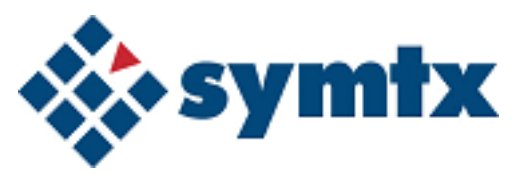

# 9 Monitoring Drift of System Cables

Introducing Drift Monitoring Using the Thermal Vacuum Calibration 134 Measuring Drift of System Cables 135 Troubleshooting System Drift 136

This chapter describes how to monitor, measure, and troubleshoot drift of the system cables.

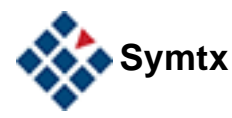

# Introducing Drift Monitoring Using the Thermal Vacuum Calibration

The Symtx N1891A-2 PTS contains specific hardware and software to measure the drift of the system cables over time and temperature. The system was designed with the ability to make these measurements without disconnecting the test set-up. This capability is ideal for understanding the effects on system cabling while in the thermal vacuum environment. With the use of internal and external loopback cabling, the user has the ability to execute the thermal vacuum calibration to determine how much the system cables have drifted from the specified reference run. For more detail on the Thermal Vacuum Calibration, see the *Symtx N1891A-2 Measurement Reference* guide.

The Symtx N1891A-2 PTS hardware is designed with three loopback points: one is external and the other two are internal. The internal loopback points are located in the Remote Unit (144140) and the TVAC unit (144141). For detailed information, see the LMN5002 MOUS RF ICD Drawing (144104). The external loopback is created by connecting two equal length cables together and attaching the other ends of the cables to the Cal In and Cal Out ports on the TVAC unit. The user has the flexibility to also select any pair of designated uplink and downlink ports to connect the external loopback cables.

#### NOTE

The user must use two equal length cables to connect between the specific ports being used for the external loopback path.

The system loopbacks allow the user to monitor for cable drift error at three different planes in the system. The Remote Unit loopback enables monitoring of the cables connected between the PTE unit and the Remote Unit. The TVAC Unit loopback enables monitoring of the cables connected between the PTE Unit and the Remote Unit in addition to the cabling between the Remote Unit and the TVAC Unit. The external cable loopback enables the monitoring of the sum of all cables connected between the PTE Unit and the UUT. The user has the ability to select Thermal Vacuum Calibration and perform the measurement on one or all three of these loopback paths.

# NOTE

The PTE Unit, Remote Unit, and TVAC Unit were designed with equal length cabling between designated switches used especially for calculating the contributions of the uplink and downlink respectively.

# Measuring Drift of System Cables

The most probable cables to drift in the system are those cables located in the thermal vacuum chamber between the TVAC unit and the UUT. Therefore, the operator should consider using the external loopback cable as the primary path for measuring the system drift and storing the required calibration offsets to be used by the measurements during all future executions. In the case where the external loopback can not be used, the TVAC unit loopback path should be the alternate.

In order to monitor drift and define calibration offsets, the user must first perform the thermal vacuum calibration to determine the reference measurements on the loopback paths. The results from the reference run are used to compare against the real time results each time the calibration is executed. It is recommended that when the reference run is performed, all three loopback paths are measured. To perform the thermal vacuum calibration, the user should select the calibration from the test library and load the test. Once loaded, the operator is required to enter the appropriate information required for execution. Definition of these parameters and values are described in the *Symtx N1891A-2 Measurement Reference* guide. The operator should verify that the parameter values are set to perform the reference run on each of the loopback paths.

If the system and/or its cables' temperature changes by 5 degrees from the reference run, a period of 14 days has elapsed, or the measurement results suggest something has changed, the thermal vacuum calibration should be performed. During this execution, the parameters should be set to perform the offset measurement on the external loopback cable. The user may choose to skip the internal loopback paths. During the execution of the calibration, the measured results are compared to the reference results in order to calculate an offset. The offset is then displayed to the user and the user may choose to save the offset or cancel the offset. If the offset is less than 0.1 dB, it is recommended that the offset not be saved.

#### NOTE

Once an offset is saved, all measurement results from this point on will be corrected per the offset value. See the *Symtx N1891A-2 Measurement Reference* guide for how corrections are applied.

# **Troubleshooting System Drift**

The user has the ability to troubleshoot and determine which part of the system is contributing to the drift error measured. The user has the ability to specify the execution of the thermal vacuum calibration in the "test" mode for one or all three of the loopback paths. In the "test" mode, the calibration routine will measure and determine the offset number for the paths chosen, but will not store any correction factors.

Any drift error measured on the execution of the calibration through the external loopback path will be the sum of the drift error from the Vector Signal Analyzer (VSA) to the UUT. Therefore, the drift error contributions can be all or in part from the cables between the PTE Unit and the Remote Unit, Remote Unit and TVAC Unit, and the TVAC Unit and UUT. By executing the thermal vacuum calibration in the "test" mode on the other loopback paths, the user can determine which paths are contributing to the total drift error.

The drift contributions are defined as follows:

- A drift error measured in the Remote Unit loopback path can be contributed to the cable between the PTE Unit and the Remote Unit.
- A drift error measured in the TVAC Unit loopback path can be contributed to the cable between the Remote Unit and the TVAC Unit.

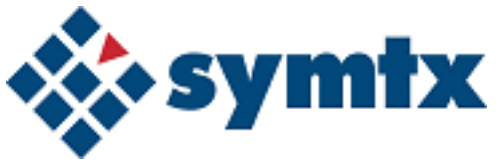

# A Using the CITIfile Data Format

The CITIfile Format138CITIfile Terms139CITIfile Conventions142

This appendix describes the CITIfile syntax and includes instructions for using CITIfile packages for the Symtx N1891A-2 PTS.

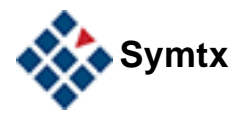

#### A Using the CITIfile Data Format

# The CITIfile Format

CITIfile—which stands for *common instrumentation transfer and interchange file*—is a standardized data format, used for exchanging data between computers and instruments. CITIfile defines the format of the data inside an ASCII package. Because it is not tied to any particular disk or transfer format, you can use CITIfile with any operating system (BASIC, MS-DOS, UNIX), with any disk format (LIF, DOS, HFS), or with any transfer mechanism (disk, LAN, GPIB). By careful implementation of the standard, instruments and software packages using CITIfile can load and work with data created on another instrument or computer.

CITIfile is independent of the data storage mechanism and may be implemented for any file system. However, transfer between file systems sometimes may be necessary. You may use commercially available software that can transfer ASCII files between systems, to transfer CITIfile data.

# **CITIfile Terms**

The following terms are used when working with CITIfile. Refer to these definitions as necessary.

# **CITIfile package**

A typical CITIfile package has two parts: a header, made up of keywords and setup information; and data, usually consisting of one or more arrays of data. A file may contain more than one CITIfile package.

#### **CITIfile header**

The header contains information about the data that follows. It may also include information about the setup of the instrument that measured the data.

# **CITIfile data array**

An array is numeric data arranged with one data element per line. A CITIfile package may contain more than one array of data.

Data arrays start after a BEGIN keyword and close with an END keyword following the last data element in an array. A CITIfile package does not necessarily need to include data arrays; for instance, CITIfile could be used to store the current state of an instrument. In that case the keywords VAR, DATA, BEGIN, and END would not be required.

#### **CITIfile keywords**

A keyword is always the first word on a new line and is always one continuous word without embedded spaces. Table 30 on page 140 contains all the keywords used in the latest version of CITIfile.

When a program reads a CITIfile, it ignores unrecognized keywords. This approach lets you add new keywords without affecting an older program or instrument that might not use the new keywords.

# Table 30CITIfile keyword reference

| Term     | Sample              | Description                                                                                                    |                                                                              |
|----------|---------------------|----------------------------------------------------------------------------------------------------|------------------------------------------------------------------------------|
| CITIfile | CITIFILE            | Identifies the file as a CITIfile and indicates the revision level of the file. The CITIFILE keyword and revision code must precede any other keywords. The CITIFILE keyword at the beginning of the package assures the device reading the file that the data that follows is in the CITIFILE format. The revision number allows for future extensions of the CITIFILE standard.                                       |                                                                              |
| Name     | NAME CAL_SET        | Allows the current CITIfile package to have a unique identifier. The name of the package must be a single word with no embedded spaces.                                                                                                    |                                                                              |
|          |                     | Standard Package<br>Names                                                                                                    | Definition                                                                   |
|          |                     | RAW_DATA                                                                                                    | Uncorrected data                                                             |
|          |                     | DATA                                                                                                    | Data that has been error-corrected. A single data array should be named DATA |
|          |                     | FORMATTED                                                                                                    | Corrected and formatted data                                                 |
|          |                     | MEMORY                                                                                                    | Data trace stored for comparison purposes                                    |
|          |                     | CAL_SET                                                                                                    | Coefficients used for error correction                                       |
|          |                     | CAL_KIT                                                                                                    | Description of the standards used                                            |
|          |                     | DELAY_TABLE                                                                                                    | Delay coefficients for calibration                                           |
|          |                     | PARAMETERS                                                                                                    | Describes actual test settings used in a measurement                         |
|          |                     | RESULTS                                                                                                    | Contains the pass/fail results of a measurement                              |
| Var      | VAR FREQ MAG 201    | Defines the name of the independent variable ( <i>FREQ</i> ), the format of values in a VAR_LIST_BEGIN table ( <i>MAG</i> ), and the number of data points ( <i>201</i> ). Typical names for the independent variable are <i>FREQ</i> (in Hz), <i>TIME</i> (in seconds), and <i>POWER</i> (in dBm). For the VAR_LIST_BEGIN table, only the <i>MAG</i> format is supported.                                              |                                                                              |
| #        | #NA POWER1<br>1.0E1 | Allows definition of variables specific to a particular type of device.<br>The pound sign (#) tells the device reading the file that the variable is<br>for a particular device. NA indicates that the information is for a<br>network analyzer. This convention allows new devices to be defined<br>without fear of conflict with keywords for previously defined devices.<br>The device identifier may be any length. |                                                                              |

| Term               | Sample                                     | Description                                                                                                    |  |
|--------------------|--------------------------------------------|----------------------------------------------------------------------------------------------------|--|
| Seg_List_Begi<br>n | SEG_LIST_BEGIN                             | Indicates that a list of segments for the independent variable follow.<br>Format for the segments is                                                                                                    |  |
|                    |                                            | <segment type=""> <start> <stop> <number of="" points="">.</number></stop></start></segment>                                                                                                    |  |
|                    |                                            | The current implementation supports only a single segment. If there is more than one segment, the VAR_LIST_BEGIN construct is used. CITIfile revision A.01.00 supports only the <i>SEG</i> (linear segment) segment type.                                                                                                    |  |
| Seg_List_End       | SEG_LIST_END                               | Defines the end of a list of independent variable segments.                                                                                                    |  |
| Var_List_Begi<br>n | VAR_LIST_BEGIN                             | Indicates that a list of the values for the independent variable (declared in the VAR statement) follow. Only the <i>MAG</i> format is supported in revision A.01.00.                                                                                                    |  |
| Var_List_End       | VAR_LIST_END                               | Defines the end of a list of values for the independent variable                                                                                                    |  |
| Data               | DATA S[1,1] RI                             | Defines the name of an array of data that is read later in the current CITIfile package, and the format that the data is in. Multiple arrays of data are supported by using standard array indexing as shown above. Versions A.01.00 and A.01.01 of CITIfile support only the RI (real and imaginary) format, and a maximum of two array indexes. Commonly used array names include:                                                                                                    |  |
|                    |                                            | <ul> <li>S for S-parameter Example: S[2,1]</li> <li>E for error term Example: E[1]</li> <li>USER for user Example: USER[1]</li> <li>VOLTAGE for specific voltage</li> <li>VOLTAGE_RATIO for a ratio of two voltages (A/R).</li> <li>Example: S[2,1]</li> <li>Example: S[2,1]</li> <li>Example: S[2,1]</li> <li>Example: VILTAGE[1]</li> <li>Example: VOLTAGE_RATIO[1,0]</li> </ul>                                                                                                    |  |
| Constant           | CONSTANT <name><br/><value></value></name> | Lets you record values that do not change when the independent<br>variable changes. CONSTANTs are part of the main CITIfile<br>definition. Users must not define their own CONSTANTs. Use the<br>#KEYWORD device specification to create your own keyword<br>instead. No constants were defined for revision A.01.00 of CITIfile.<br>CITIfile revision A.01.01 defined the following constant:<br>CONSTANT TIME <year> <month> <day> <hour> <minute><br/><second></second></minute></hour></day></month></year> |  |

# Table 30CITIfile keyword reference (continued)

# **CITIfile Conventions**

Note the following conventions when working with the CITIfile format.

# Line length

The length of a line within a CITIfile package must not exceed 80 characters. This limitation allows instruments that have limited RAM to define a reasonable input buffer length.

# **Keywords**

Keywords always start a new line. The end of a line is defined by the file system or transfer mechanism being used.

# **Separators**

The blank (ASCII character 32 decimal) separates keywords and numeric fields.

# Unrecognized keywords

When devices read a CITIfile, they ignore unrecognized keywords.

# Adding new devices

Users can create device keywords by prefacing the keyword with the user-definition character, the pound sign (#). See the listing for # in Table 30 on page 140 for more information.

# File names

Some instruments or programs identify a particular type of file by characters that are added before or after the file name. Creating a file with a particular prefix or ending is allowed, but an instrument or program must not require these characters to read a file. This allows any file, no matter what the file name, to be read by the instrument or computer.